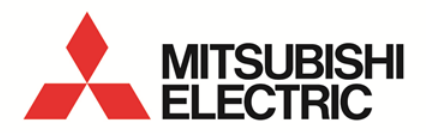

Energy Measuring Unit **MODEL** 

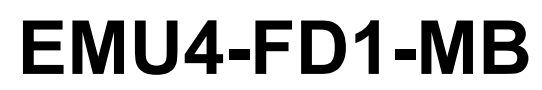

User's Manual (Details)

 Before operating the instrument, you should first read thoroughly this operation manual for safe operation and optimized performance of the product.
 Deliver this user's manual to the end user. Thank you for purchasing the Energy Measuring Unit.

- This manual describes setup and usage for the Energy Measuring Unit. Before using the product, please read this manual carefully to ensure correct use. Especially, in the case of where this unit is to be installed, please read "1. Precautions for Use" to ensure correct use.
- · Make sure that the end users read this manual and then keep the manual in a safe place for future reference.
- · Make sure to deliver this manual to the end-user.
- If you are considering using this unit for special purpose such as nuclear power plants, aerospace, medical care or passenger vehicles please refer to our sales representative.(For details, please see at the end of this manual.)

· Notations in this manual

Use the following marks in this manual.

| Mark         | Meaning of the icons                                                                              |
|--------------|---------------------------------------------------------------------------------------------------|
| ⚠Danger      | Indicates that incorrect handling may result in death or severe injury, ignoring this marking.    |
|              | Indicates that incorrect handling may result in injury or property damage, ignoring this marking. |
| ✓ Supplement | Indicates that precautions to avoid a malfunction and to work the unit properly.                  |
| •            | Indicates that the pages described that related matters.                                          |

• This unit cannot be used for deal and proof of electric energy measurement stipulated in the measurement law. Please use the certified watt-hour meter to be used for deal and proof of electric energy measurement stipulated.

•When using this unit, make sure to use it in combination with 5A/1A current transformer.

## Features

- This Energy Measuring unit can measure various types of electric quantity such as voltage, current, electric power and electric energy.
- The measured data can be sent to the high-end device, such as a monitoring device by MODBUS® RTU communication function.
- This Energy Measuring unit has one external input terminal, which can switch between pulse input and contact input.
   Production quantity and water, gas, air (other than electricity) can be measured in the pulse input setting.
   Monitoring of condition and alarm, measurement of operating time and electric energy during operation can be done in the contact input setting.

MODBUS® is a registered trademark of SCHNEIDER ELECTRIC USA, INC in the United States.

| Safety precautions                                                                                       | 1    |
|----------------------------------------------------------------------------------------------------|------|
| Features                                                                                                 | 1    |
| Table of Content                                                                                         | 2    |
| 1. Precautions for Use                                                                                   | 3    |
| Precautions for Operating Environment and Conditions                                                     | 3    |
| Matters concerning the precaution before use                                                             | 3    |
| Installation and Wiring Precautions                                                                      | 3    |
| Precautions for Use                                                                                      | 4    |
| Maintenance Precautions                                                                                  | 4    |
| Storage Precautions                                                                                      | 4    |
| Disposal Precautions                                                                                     | 4    |
| About packaging materials and this manual                                                                | 4    |
| 2. Disclaimer                                                                                            | 5    |
| 3. Name and function of each part                                                                        | 5    |
| 4. Attaching and removing the unit                                                                       | 7    |
| 5. Procedure for wiring                                                                                  | 10   |
| Wiring for EMU4-FD1-MB                                                                                   | 10   |
| System configuration example of MODBUS®RTU communication                                                 | 13   |
| 6. Operating mode                                                                                        | 15   |
| 7. Setting method                                                                                        | 16   |
| Procedures for setting                                                                                   | 16   |
| Setting menu 1: Phase wire system, primary voltage, primary current, demand time, etc                    | 18   |
| Setting menu 2: MODBUS® RTU communication                                                                | 22   |
| Setting menu 3: Contact / pulse input/output, equivalent CO <sub>2</sub> , harmonic, operating time, etc | 25   |
| Setting menu 4: Upper / lower limit alarm setting, alarm delay time ,alarm reset, etc                    | 26   |
| Setting menu 5: Setting related to logging unit                                                          | 28   |
| Setting menu 5: MODBUS® TCP communication                                                                | 29   |
| Confirmation menu 1 - 5: Confirmation of setting values in setting menu 1 - 5                            | 30   |
| Initialization of related items by change of setting                                                     | 31   |
| Clock setting and logging data clear                                                                     | 32   |
| Change of date format                                                                                    | 33   |
| How to use test mode                                                                                     | 34   |
| Test menu 1: Discrimination support function for improper connection                                     | 35   |
| Test menu 2: Communication test                                                                          | 47   |
| Test menu 3: Pulse output test                                                                           | 48   |
| Test menu 4: Alarm output test                                                                           | 48   |
| 8. Operation                                                                                             | 49   |
| Operation procedure in operating mode                                                                    | 49   |
| Measured item indication in operating mode                                                               | 52   |
| How to use upper/lower limit alarm function                                                              | 54   |
| Operations of alarm reset                                                                                | 55   |
| Preset and all data reset                                                                                | 56   |
| 9. Device operation                                                                                      | 57   |
| Measured items                                                                                           | 57   |
| Restrictions of measured data                                                                            | 59   |
| 10. Reference                                                                                            | 60   |
| In case you think the unit is in failure                                                                 | 60   |
| About error number                                                                                       | 60   |
| After-sales service                                                                                      | 61   |
| Q&A                                                                                                    | 61   |
| 11. Requirement for the compliance with EMC Directives                                                   | . 63 |
| 12. Specifications                                                                                       | . 64 |
|                                                                                                    | 64   |
| Specifications of MODBUS®RTU communication                                                               | 66   |
| 13. Option devices                                                                                       | 67   |
| 14. External dimensions                                                                                  | . 70 |
| 15. Index                                                                                                | 71   |

### Precautions for Operating Environment and Conditions

- This unit is premised on being used in pollution degree 2\* environment. When used in higher pollution degree, protect this unit from pollution on another device side to be incorporated.
- Over voltage category of measuring circuit in this unit is CAT III\*, and that of auxiliary power circuit (MA, MB) is CAT III\*.
- Do not use this product in the places listed below. Failure to follow the instruction may cause malfunctions and a life decrease of product.
  - Places the Ambient temperature exceeds the range -5 +55°C.
  - Places the average daily temperature exceeds +35°C.
  - Places the Relative humidity exceeds the range 30-85% or places with dewfall.
  - Vibration and impact exceed the specifications.
  - Dust, corrosive gas, saline and oil smoke exist.
  - Places exposed to direct sunlight.
  - Places exposed to rain or water drop.
  - Places in strong electromagnetic field or places large amounts of external noise exist.
  - Places metal fragments or conductive substance are flying.
  - Altitude exceeds 2000m.

< For prevention of electric shock>

- This unit is designed to be housed within another device for prevention of electric shock. House this unit within the device such as the grounded control panel before use.
- To prevent persons with little knowledge about electric equipment from electric shock, panel must be taken either following measure.
  - Lock the panel so that only those who get an education about electric equipment and have sufficient knowledge can unlock, or shut off power supply automatically by opening the panel.
  - Cover the dangerous part of this unit. (Required protection code is higher than IP2X.)

\*: For the definition of the pollution degree and the over voltage category, refer to EN61010-1/2010.

## Matters concerning the precaution before use

- Use the unit in the specified usage environment and conditions.
- The setting of this unit (phase system, primary voltage, primary current) is necessary before use it.

## Installation and Wiring Precautions

<Precautions for Electric work>

Make sure to read this manual carefully before Installation and Wiring.

▲Caution

- · Any person who is involved in the installation and the wiring of this unit should be fully competent to do this work.
- Work under the electric outage condition when installing and wiring. Failure to do so may cause electric shock, a failure of the unit, a fire etc.
- · When tapping or wiring, take care not to entering any foreign objects such as chips and wire pieces into this unit.
- Check the connection diagram when wiring. Wrong wiring may cause failure of the unit, a fire or electric shock.
- For protection against noise, <u>transmission lines and input/output lines shall not be placed close to or bound</u> together with the power lines and high-voltage lines.
- The wires to be connected to this unit shall be placed in a duct or fixed together by cramping. If the electric wires are not placed in the duct or cramped together, loosen wires or their movement or careless stretch may cause a breakage of the unit or wire or a malfunction due to poor contact of electric wires.
- If transmission lines and input/output lines are placed close to or bound together with the power lines and high-voltage lines, keep distance as below between them.

| Condition               | Distance        |
|-------------------------|-----------------|
| Power line 600V or less | 300mm or longer |
| Other power line        | 600mm or longer |

<Connection of terminal block>

- Strip the wires with proper length. Overlong stripping length may cause short to next wire. Shorter stripping length may cause contact failure.
- $\cdot$  Take care not to short to next terminal by a filament. (Do not plate the wires with solder.)
- · Do not connect three or more wires to one terminal of a terminal block for preventing loose contact and wires dropout.
- Use appropriate size of electric wires. If inappropriate size of electric wire is used, it may cause a fire due to generated heat.
- Circuits connected to an auxiliary power circuit (MA, MB) need to be used the over current protection device (fuse, circuit breaker, etc.) to prevent shorting connecting wires. (Select an appropriate rating to prevent burnout of the wires.)
- $\cdot\,$  Tighten the screw within the specified torque. Over tightening can damage the screw and/or terminal.
- After tightening the screws, be sure to check all the screws tightened. Loose screw may cause malfunction of the unit, a fire or electric shock.
- $\cdot\,$  Be sure to attach the terminal cover to prevent electric shock.
- · Do not directly touch any conductive part of the unit. Doing so can cause electric shock, failure or malfunction of the unit.
- · If the wires connected to this unit are strongly pulled off, it may cause a malfunction or a breakage to the unit or the wire.

<Connection of frame GND terminal>

- Do not exceed the specified voltage when doing an insulation resistance test and a commercial frequency withstand voltage test. Do not connect to frame GND terminal during the insulation resistance test and pressure test.
- Use the crimp-type terminal appropriated for the size of electric wires. If inappropriate crimp-type terminal is used, a wire breakage or a contact failure may occur, which may cause a device malfunction, a failure, a burnout or a fire.
- Frame GND terminal must be grounded according to the D-type ground (ground resistance is not exceed 100Ω).

#### **Precautions for Use**

- This unit cannot be used for deal and proof of electric energy measurement stipulated in the measurement law.
- Before operating the product, check that active bare wire and so on does not exist around the product. If any bare wire exists, stop the operation immediately, and take an appropriate action such as isolation protection.
- In the event of a power outage during the setting, the unit is not set correctly. Please set again after power recovery.

#### **∕**∆Danger

- · Do not touch the live part. It may cause electric shock, electric burn injury or damage of the device.
- · Work under the electric outage condition when installing and wiring.

### **A**Caution

- · Do not disassemble or modify this unit. It may cause failure, malfunction, injury or fire.
- Use this unit within the ratings specified in this manual. If it is used outside the ratings, it may cause not only malfunction
   or failure but also fire burnout.
- When using this product, make sure to use it in combination with 5A current transformer(max 30V AC).
- Do not open the secondary side of the CT circuit. If the CT is not connected properly or if the secondary side of the CT is open, it may result in high voltage on the secondary side of the CT, the insulation of the secondary winding wire may be damaged, and burnout may be caused.

#### Maintenance Precautions

- Use a soft dry cloth to clean off dirt of the unit surface. Do not let a chemical cloth remain on the surface for an extended period of time nor wipe the surface with thinner or benzene.
- Check for the following items to use this unit properly for long time.
  - (1) Daily maintenance
    - (a) No damage on this unit
    - (b) No abnormality with LCD indicators
    - (c) No abnormal noise, smell or heat
  - (2) Periodical maintenance (Once every 6 months to 1 year)
    - No looseness with installation and wire connection

**A**Caution

Do periodical maintenance under the electric outage condition. Failure to do so may cause electric shock, failure of the unit or a fire. Tighten the terminal regularly to prevent a fire.

#### **Storage Precautions**

- To store this unit, turn off the power and remove wires, and put it in a plastic bag.
- · For long-time storage, avoid the following places. Failure to follow the instruction may cause a failure and reduced life of the unit.
  - Places the Ambient temperature exceeds the range -10 +60°C.
  - Places the average daily temperature exceeds +35°C.
  - Places the Relative humidity exceeds the range 30-85% or places with dewfall.
  - Vibration and impact exceed the specifications.
  - Dust, corrosive gas, saline and oil smoke exist.
  - Places metal fragments or conductive substance are flying.
  - Places exposed to rain, water drop or direct sunlight.

#### **Disposal Precautions**

When disposing of this unit, treat it as industrial waste.

#### About packaging materials and this manual

For reduction of environment load, packaging materials are produced with cardboard, and this manual is printed on recycled paper.

## 2. Disclaimer

- It is prohibited to reprint or copy all contents of this document in any form without our permission.
- The contents of this document will be updated to follow revisions to software and hardware, however under unavoidable circumstances it may not be synchronized.

# 3. Name and function of each part

· Name of each part

.

.

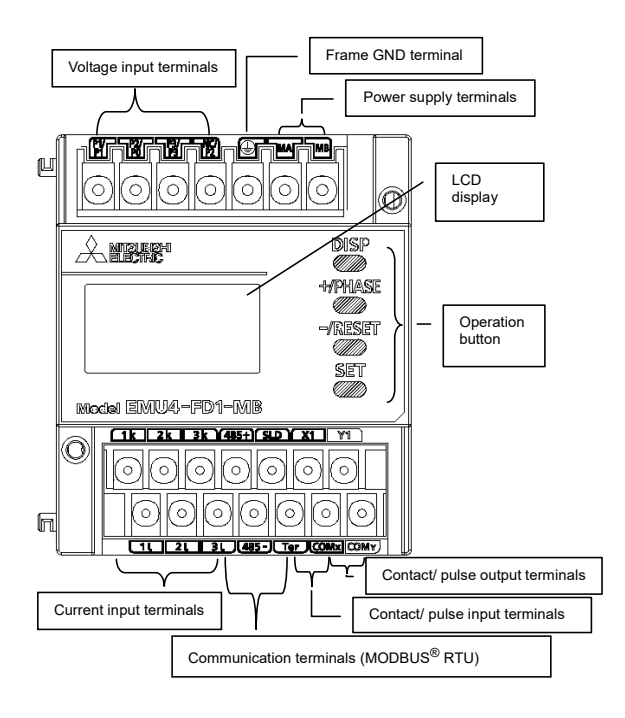

| Terminal<br>symbols           | Function                          | Description                                                                                                    |  |  |
|-------------------------------|-----------------------------------|----------------------------------------------------------------------------------------------------|--|--|
| P1/P1, P2/P0,<br>P3/P3, NC/P2 | Input voltage                     | Connect the voltage input wire of the measuring circuit.                                                          |  |  |
| •                             | Frame GND (FG)                    | Connect to ground. (D-type ground)                                                                                |  |  |
| MA, MB                        | Auxiliary power                   | Connect the auxiliary power supply.                                                                               |  |  |
| 1k, 1L, 2k, 2L,<br>3k, 3L     | Input current                     | Connect the secondary output of the current transformer (CT) connected to the measurement circuit's current wire. |  |  |
| 485+, 485-                    | MODBUS <sup>®</sup> communication | Connect the communication wire (MODBUS <sup>®</sup> RTU).                                                         |  |  |
| SLD                           |                                   | Connect to ground. (D-type ground)                                                                                |  |  |
| Ter                           |                                   | Connect with "485-" terminals (the unit at end of the link) <b>T</b> page 13                                      |  |  |
| X1, COMx                      | Pulse input/<br>contact input     | Connect pulse input/contact input wires.                                                                          |  |  |
| Y1, COMY                      | Pulse output/<br>contact output   | Connect pulse output/contact output wires.                                                                        |  |  |

· Back view

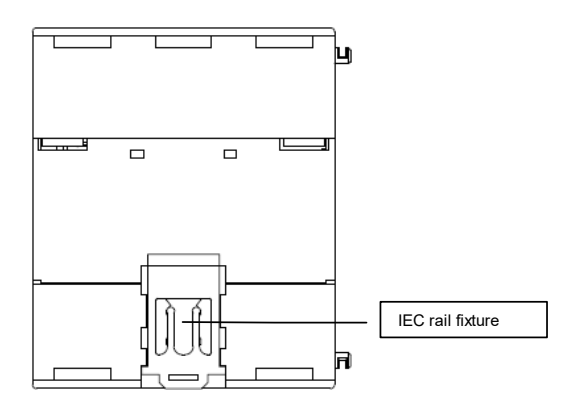

Sign and function of the terminal block

## Function of operation buttons

Control buttons have many functions as below. (How to change mode 🖝 page 15.)

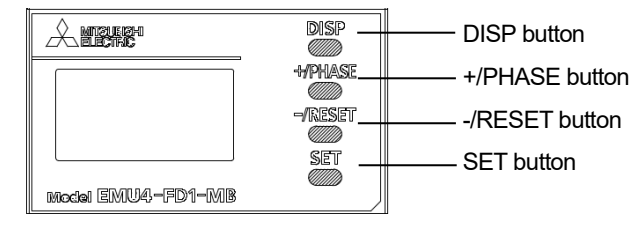

Meaning of symbol:  $\bigcirc$  (Press),  $\square$  (Press more than 1 sec),  $\odot$  (Press more than 2 sec), — (Press both at the same time)

| Operation<br>Mode |                                         | Name of Button |              |            |            |                                                                                                    |  |
|-------------------|-----------------------------------------|----------------|--------------|------------|------------|----------------------------------------------------------------------------------------------------|--|
|                   |                                         | SET            | -/RESET      | +/PHASE    | DISP       | Function                                                                                                    |  |
|                   |                                         |                |              |            | 0          | Change measured items                                                                                                    |  |
|                   |                                         |                |              | 0          |            | Change phase                                                                                                    |  |
|                   |                                         |                | 0            |            |            | Change harmonic order (at harmonic display)                                                                                                    |  |
|                   |                                         |                | O            |            |            | Clear alarm (at alarm keeping)                                                                                                    |  |
| Operating         |                                         | O              |              |            |            | Transition to confirmation mode                                                                                                    |  |
| Mode              |                                         | 0              | <b>—</b> (0) |            |            | Transition to setting mode                                                                                                    |  |
|                   | Contact<br>display                      |                | Ø            |            |            | Clear contact latch                                                                                                    |  |
|                   | Integrated                              |                | •            | <b>– ©</b> |            | Transition to preset display                                                                                                    |  |
|                   | display                                 | 0              |              | - ©        |            | Transition to reset display of all data                                                                                                    |  |
|                   | Monu                                    | 0              |              |            |            | Enter setting menu                                                                                                    |  |
| Setting mode      | display                                 |                | O<br>(□)     | O<br>(□)   |            | Moving up or down of menu number<br>(Move at fast speed when pressing more than 1sec)                                                                            |  |
|                   | Setting mode<br>/<br>Setting<br>display | 0              |              |            |            | Change of setting items (forward)<br>Transition to setting menu number (at final setting item)                                                                   |  |
|                   |                                         |                | O<br>(□)     | O<br>(□)   |            | Moving up or down of setting value<br>(Move at fast speed when pressing more than 1sec)                                                                          |  |
|                   |                                         |                |              |            | 0          | Change setting items (backward)<br>Transition to setting menu number (at beginning setting<br>item)                                                              |  |
|                   |                                         |                |              |            |            | Go back to setting menu                                                                                                    |  |
| Confirmation      | Confirmation<br>mode /<br>Setting       | 0              |              |            |            | Change setting items (forward)<br>Transition to setting menu number (at final setting item)                                                                      |  |
|                   |                                         |                |              |            | 0          | Change setting items (backward)<br>Transition to setting menu number (at beginning setting<br>item)                                                              |  |
|                   | display                                 |                |              |            |            | Transition to setting menu                                                                                                    |  |
|                   | Confirmation display of                 | 0              |              |            |            | At "END" display, memorize changed setting and transition<br>to operating mode<br>At "CANCEL" display, annul changed setting and transition<br>to operating mode |  |
|                   | setting                                 |                | 0            | 0          |            | Moving up or down of setting value                                                                                                    |  |
|                   | reflection                              |                |              |            | <b>—</b> © | Reset setting values to factory default (only effective at CANCEL display)                                                                                       |  |

#### · Functions of LCD

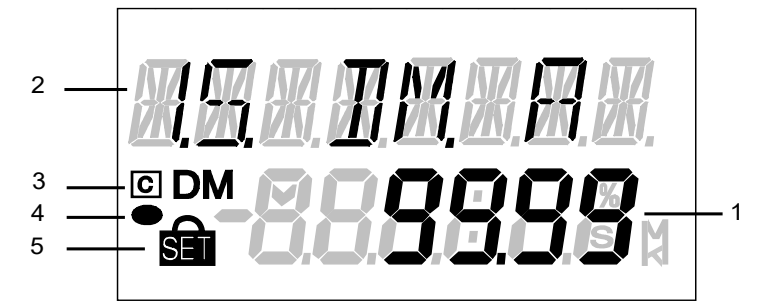

|     | -                     |                                                                                     |  |  |
|-----|-----------------------|-------------------------------------------------------------------------------------|--|--|
| No. | Indicator             | Description                                                                         |  |  |
| 1   | Measured value        | Display measured value digitally.                                                   |  |  |
| 2   | Measured item         | Display measured item displayed on indicator 1.                                     |  |  |
| 3   | Communication         | Light when connecting communication unit.                                           |  |  |
| 4   | Energy<br>Measurement | Light when measuring electric energy                                                |  |  |
| 5   | Setting               | Indicator SEI lights on setting mode.<br>Indicator SEI lights on confirmation mode. |  |  |

# 4. Attaching and removing the unit

## Caution

Any person who is involved in the installation and the wiring of this unit should be fully competent to do this work.

There are two installation methods, surface mounting and panel mounting

#### · Surface mounting

(1) How to attach to the IEC rail

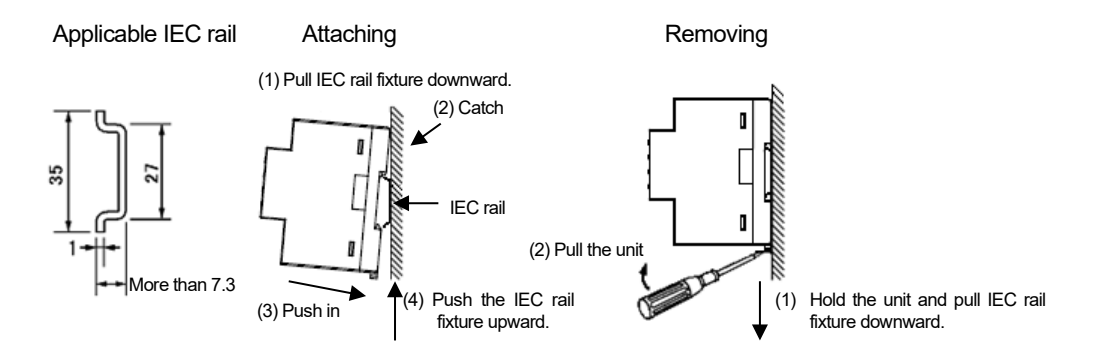

\*1: When showing the display part by cutting the panel face in mounting the IEC rail, cut the panel at where it is more than 50mm away from the fulcrum of the open/close of the door.

#### · Plate mounting

(1) Screw mounting (Measuring unit)

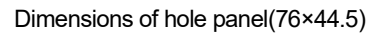

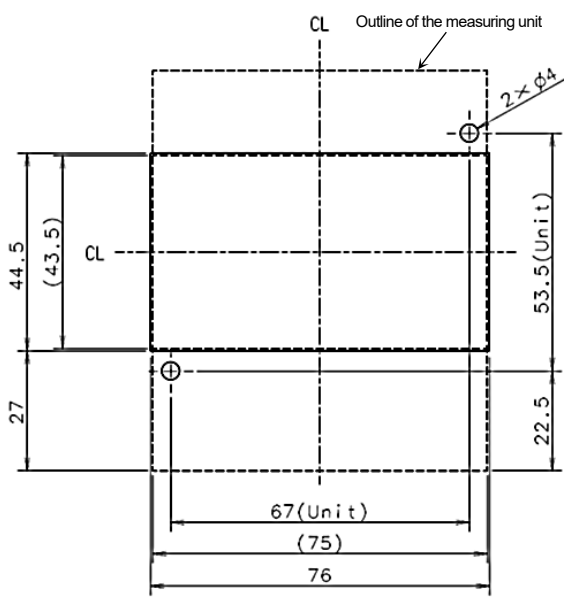

\*Panel cut dimensions are made larger than the product considering tolerance in panel cut.

If you want to prevent dust and other intrusion the gap of panel cut, cut the panel according to the product to be mounted.

(2) Screw mounting (Measuring unit + optional unit) Dimensions of hole panel (101×44.5)

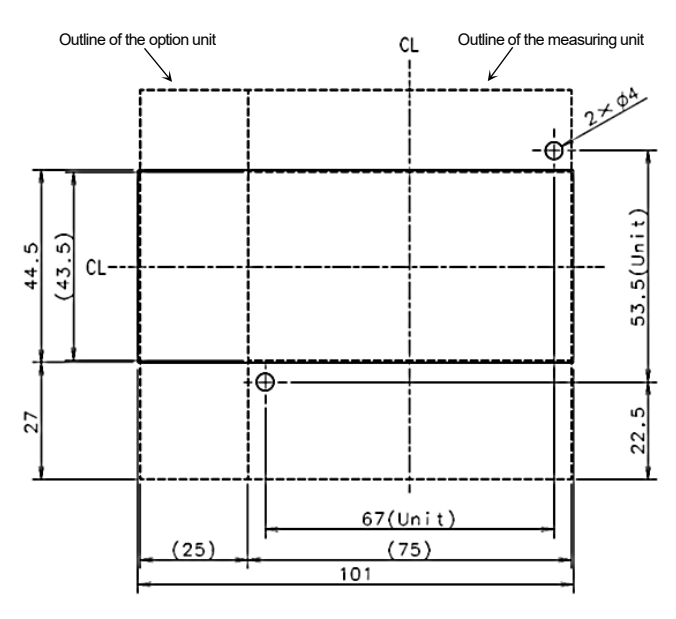

\*Panel cut dimensions are made larger than the product considering tolerance in panel cut.

If you want to prevent dust and other intrusion the gap of panel cut, cut the panel according to the product to be mounted.

#### Attaching

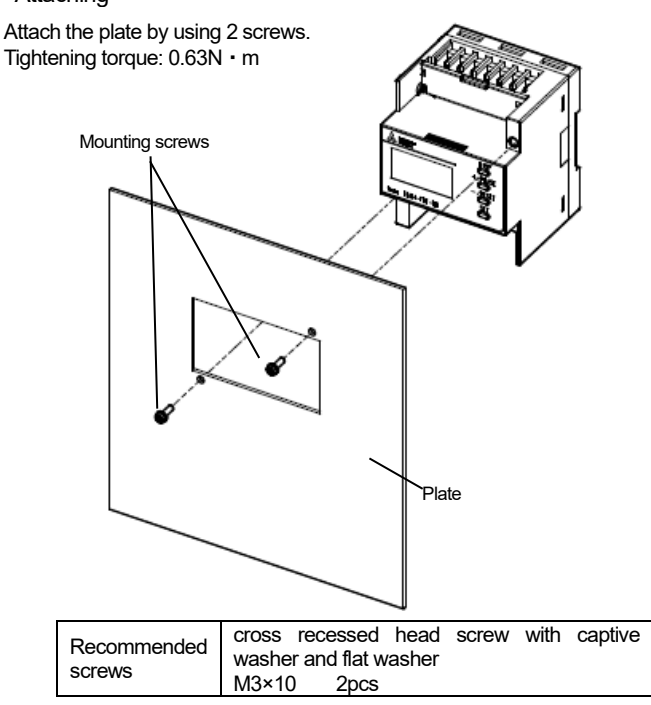

## Attaching

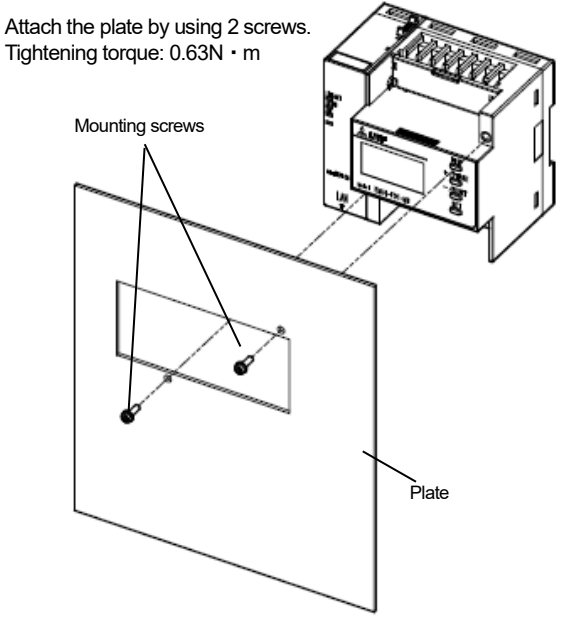

#### (3) Screw mounting (When using the measuring unit and the attachment for panel mounting)

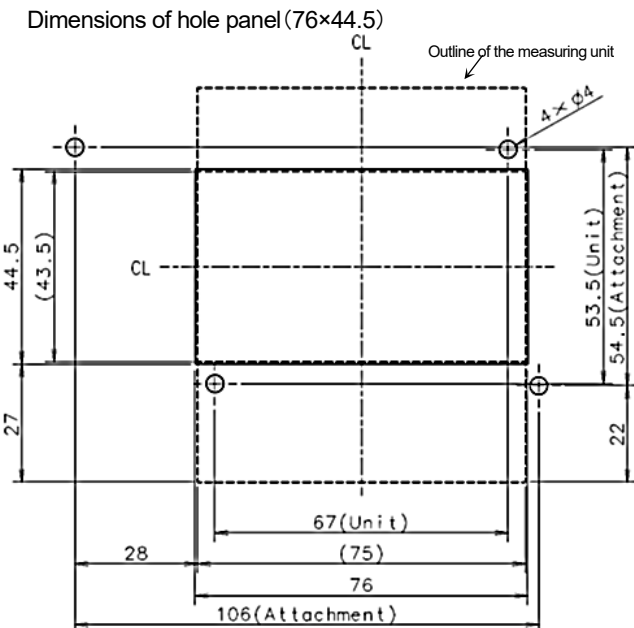

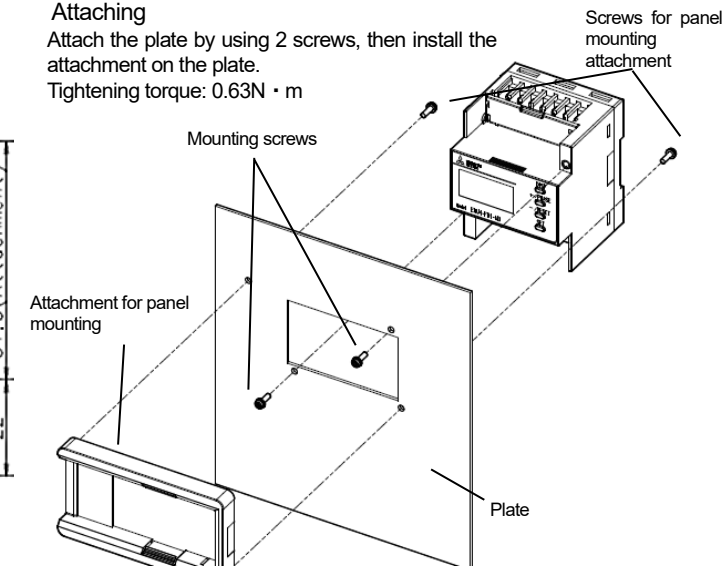

\*Panel cut dimensions are made larger than the product considering tolerance in panel cut.

If you want to prevent dust and other intrusion the gap of panel cut, cut the panel according to the product to be mounted.

\*Please screw up the panel mounting attachment where there are high levels of vibration.

\*The screws (mounting screws and screws for panel mounting attachment) are supplied with panel mounting attachment.

#### (4) Screw mounting (Measuring unit + optional unit, when using the attachment for panel mounting)

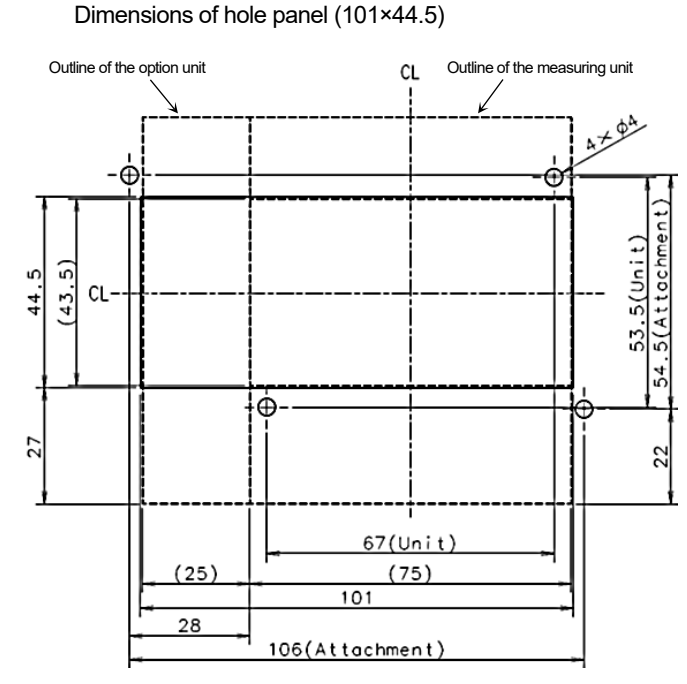

\*Panel cut dimensions are made larger than the product considering tolerance in panel cut.

If you want to prevent dust and other intrusion the gap of panel cut, cut the panel according to the product to be mounted.

#### Attaching

Attach the plate by using 2 screws, then install the attachment on the plate (Use the attachment to cut the three points as below). Tightening torque: 0.63N • m

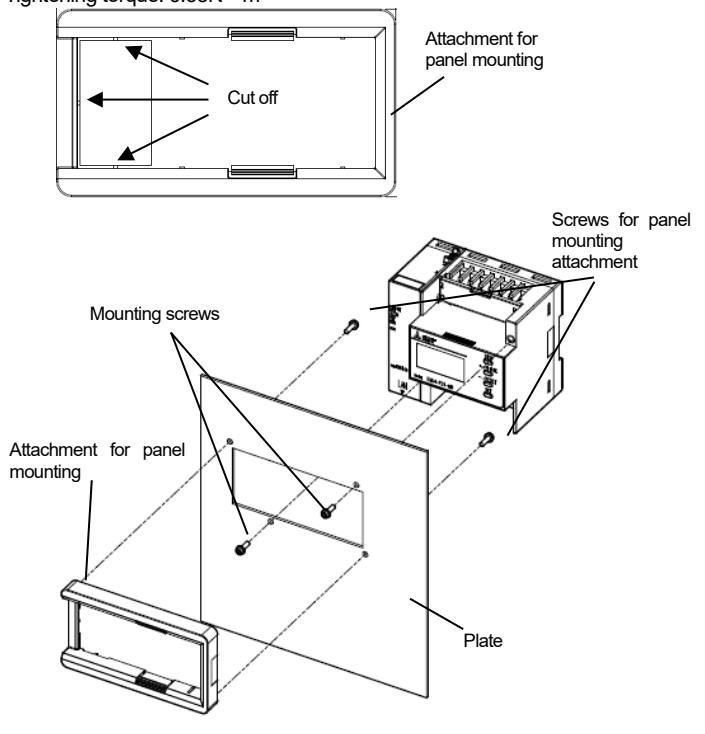

\*Please screw up the panel mounting attachment where there are high levels of vibration.

\*The screws (mounting screws and screws for panel mounting attachment) are supplied with panel mounting attachment.

## Wiring for EMU4-FD1-MB

Rating voltage for every phase wire system

| Phase wire type      | Туре  | Rating voltage            | Figure   |
|----------------------|-------|---------------------------|----------|
| 3-phase 4-wire type  | STAR  | max AC277V(L-N)/480V(L-L) | Figure 1 |
| 2 phage 2 wire type  | DELTA | max AC220V(L-L)           | Figure 2 |
| 5-priase 5-wile type | STAR  | max AC440V(L-L)           | Figure 3 |
| 1-phase 3-wire type  | _     | max AC110V(L-N)/220V(L-L) | Figure 4 |
| 1-phase 2-wire type  | DELTA | max AC220V(L-L)           | Figure 5 |
| (Note)               | STAR  | max AC440V(L-L)           | Figure 6 |

Note. In case of a circuit which is wired from the delta connection of a 3-phase 3-wire type, a circuit of a transformer of a 1-phase 2-wire type or a 1-phase 3-wire type, the maximum rating is "AC220V". In case of a circuit which is wired from a 3-phase 4-wire type or the star connection of a 3-phase 3-wire type, the maximum rating is "AC440V".

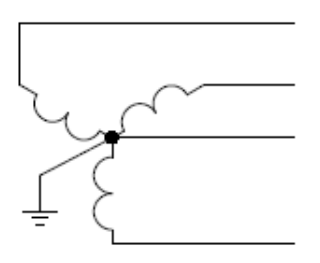

Figure1. 3-PHASE 4-WIRE(STAR)

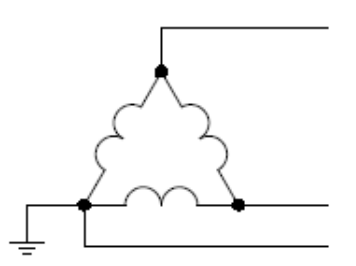

Figure2. 3-PHASE 3-WIRE(DELTA)

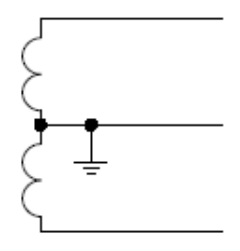

Figure4. 1-PHASE 3-WIRE

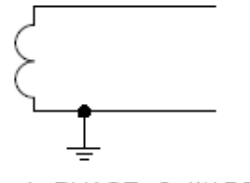

Figure5. 1-PHASE 2-WIRE(DELTA)

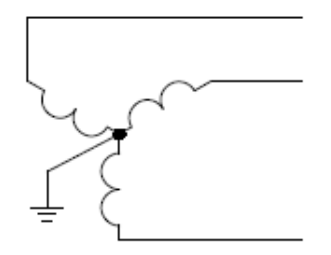

Figure3. 3-PHASE 3-WIRE(STAR)

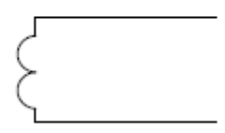

Figure6. 1-PHASE 2-WIRE(STAR)

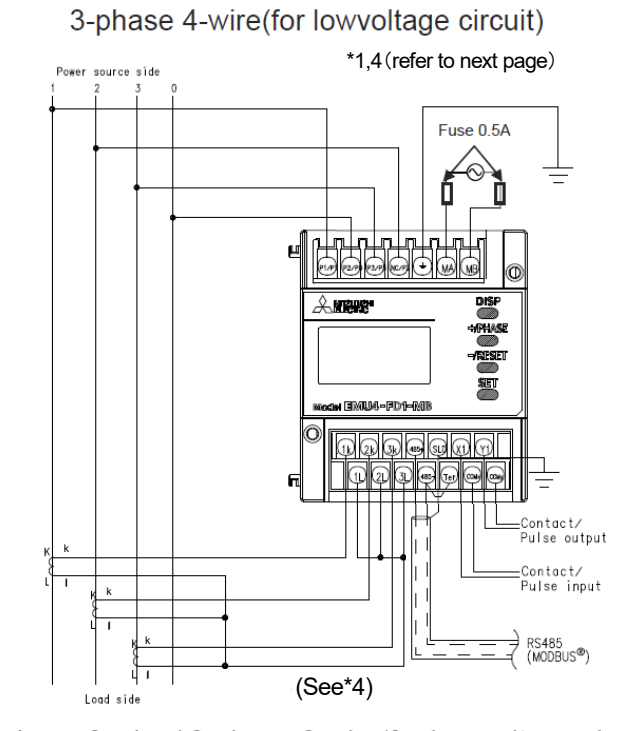

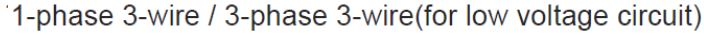

Power source side

\*1,4 (refer to next page)

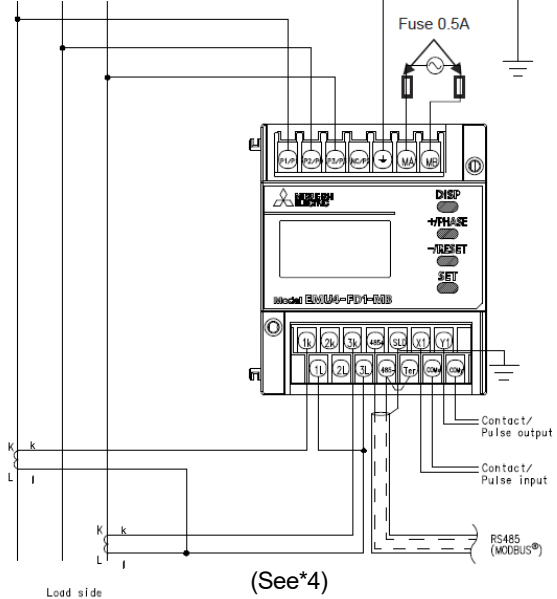

Contact/ Pulse output =Contact/ Pulse input Contact/ Pulse input \* Fuse is required to conform to UL. Note 1: For low voltage circuits, do not connect to grounding the secondary side of VT and CT.

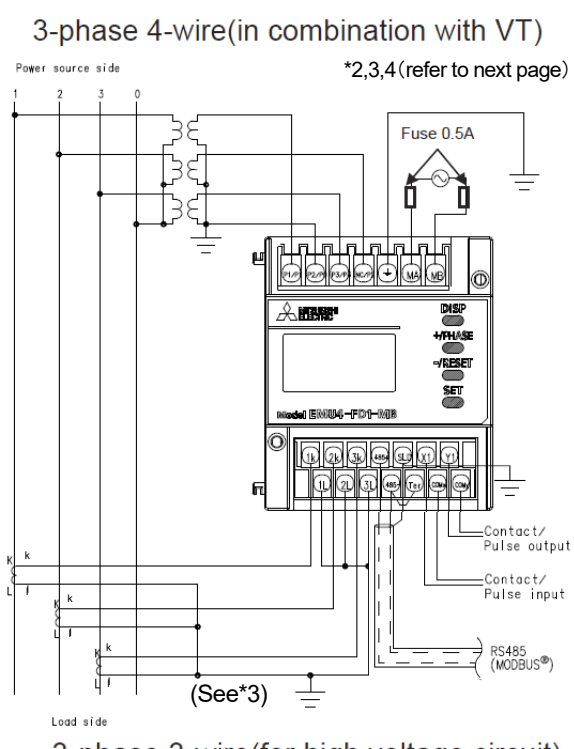

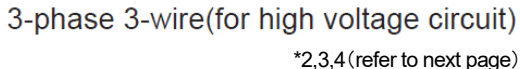

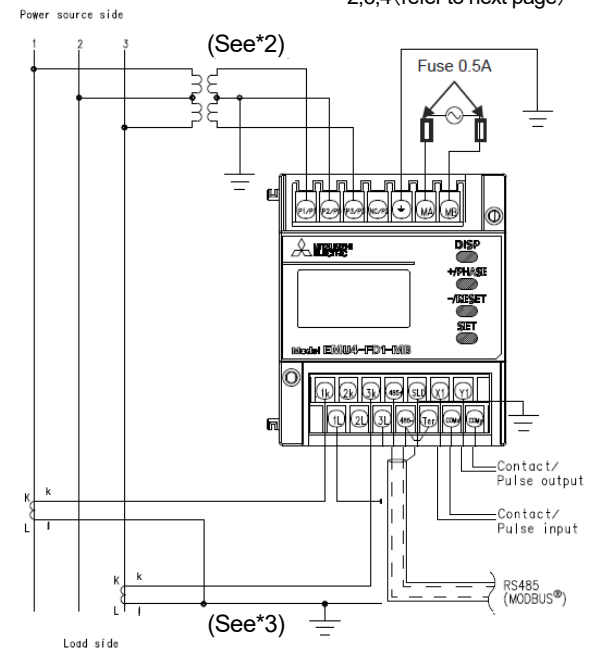

1-phase 2-wire(for lowvoltage circuit)
Power source side \*1,4(refer to next page)

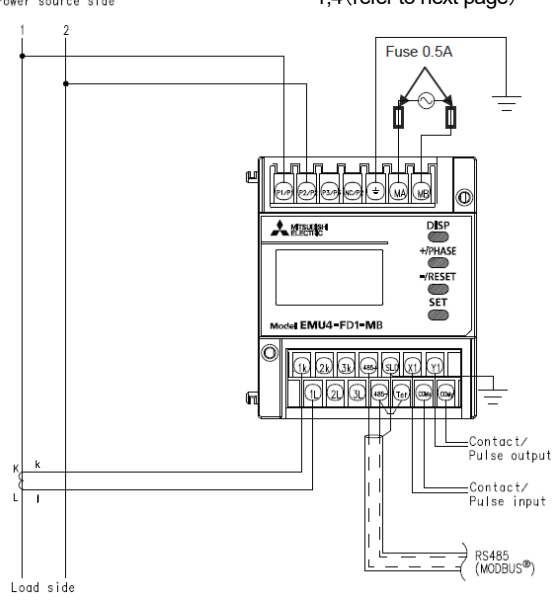

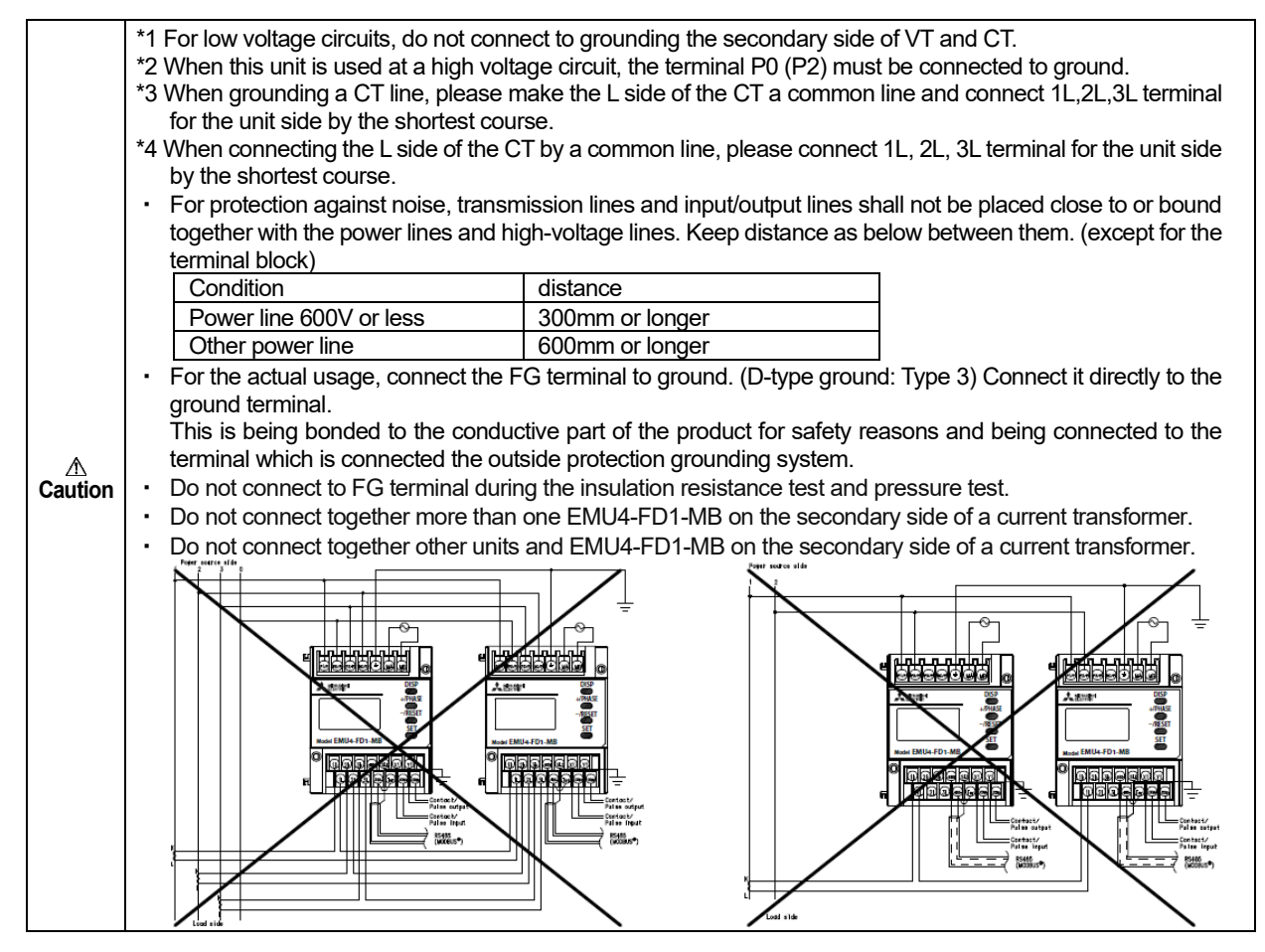

· Use appropriate crimp-type terminal. Appropriate crimp-type terminal is as below.

| electric wires as below, and tighten the terminal screws by the torque as below. |                                                      |                     |                                                 |  |  |  |  |
|----------------------------------------------------------------------------------|------------------------------------------------------|---------------------|-------------------------------------------------|--|--|--|--|
|                                                                                  | Applicable wire                                      | Tightening          | Recommended crimp-type terminal                 |  |  |  |  |
|                                                                                  |                                                      | torque              |                                                 |  |  |  |  |
| Auxiliary power, voltage                                                         | stranded wire: AWG26-14(0.13~2.0mm <sup>2</sup> )    | 0.8~1.0N∙m          | For M3.5 screw of external diameter below 5.6mm |  |  |  |  |
| input terminals                                                                  | single wire : AWG26-14( $\phi$ 0.41~1.62mm)          |                     |                                                 |  |  |  |  |
| Current input terminals                                                          | stranded wire: AWG18-14(0.82~2.0mm <sup>2</sup> ) *5 | 0.5 <b>~</b> 0.6N∙m | For M3 screw of external diameter below 5.6mm   |  |  |  |  |
|                                                                                  | single wire : AWG18-14( $\phi$ 1.03~1.62mm)          |                     |                                                 |  |  |  |  |
| Input and output                                                                 | stranded wire : AWG22-14(0.33~2.0mm <sup>2</sup> )   | 0.5~0.6N∙m          | For M3 screw of external diameter below 5.6mm   |  |  |  |  |
| terminals                                                                        | single wire : AWG22-14( $\phi$ 0.65~1.62mm)          |                     |                                                 |  |  |  |  |

\*5: If the diameter of the wire is small, the conductor resistance of the wire will be high and the consumption VA of the wire will increase. Decide wire diameter and wire length so that it does not exceed the rated burden of CT to be connected.

- Maximum voltage of the circuit connected to this unit directly is 277 / 480V. For the circuit over this voltage, use the transformer. Using the transformer, primary voltage is configurable up to 6600V. (Primary voltage of VT can be set up to 6600V, and secondary voltage of VT can be set up to 220V as optional setting.)
- For MODBUS<sup>®</sup>RTU communication wiring, recommended to have the extra length wires about 200mm (When extended to B /
- NET transmission from MODBUS<sup>®</sup> communication, use of MODBUS<sup>®</sup>RTU communication wiring is possible).
- $\cdot$  When screwing the terminals at both ends of the terminal block, be careful not to touch the projection of the terminal block cover.
- $\cdot\,$  In case using external input and/or external output, refer to the following.

External input: For the case of contact input

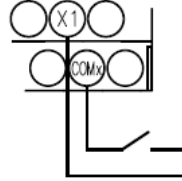

· Use

No-voltage a-contact Use an appropriate type for 5V DC 7mA switching.

External output: For the case of contact output

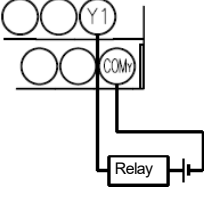

No-voltage a-contact 35V DC 75mA or, 24V AC 75mA (power factor : 1) External input: For the case of pulse input

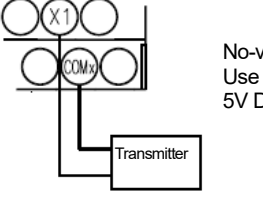

No-voltage a-contact Use an appropriate type for 5V DC 7mA switching.

External output: For the case of pulse output

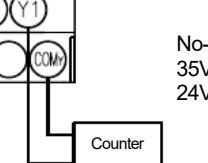

No-voltage a-contact 35V DC 75mA or, 24V AC 75mA (power factor : 1)

### System configuration example of MODBUS®RTU communication

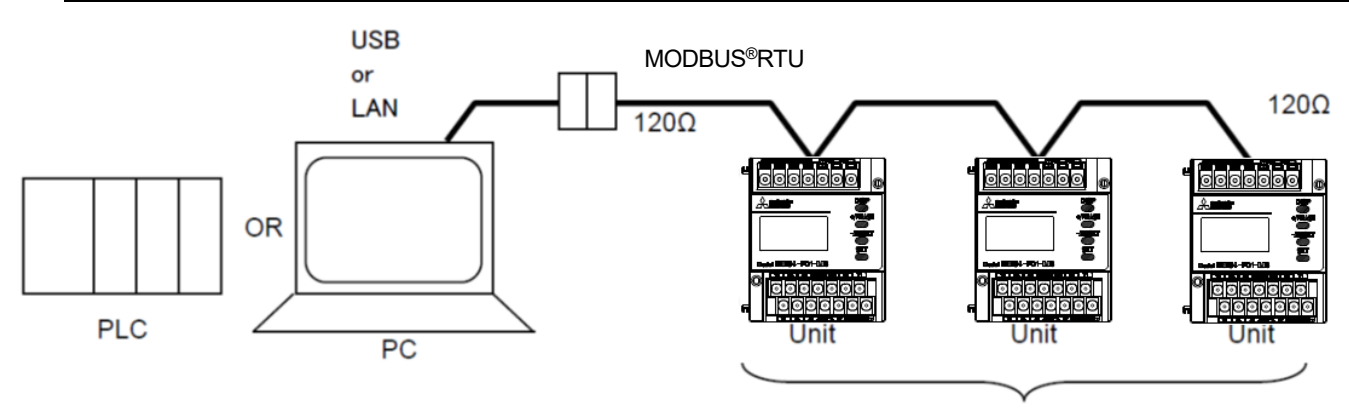

Maximum connectable devices: 31 devices

- Connection of MODBUS®RTU communication terminals:
  - 1. Use the twisted shielded pair cable for transmission lines.(Recommended cable **•** page 66.)
  - 2. About the terminal resistance of the MODBUS®RTU transmission line
    - •Please get terminal resistance of 120  $\Omega$  to the apparatus of transmission line both ends.
    - (Termination resistances of  $120 \Omega$  can be used by short-circuiting "485-" and "Ter" terminals.)
    - •When you are connected to the PLC on transmission line one, please get terminal resistance of 110 Ω in the PLC side. (Please refer to **P**age14, "•Wiring for MODBUS<sup>®</sup>UNIT(QJ71MB91) and EMU4-FD1-MB "
    - for the details.)
    - •When you are connected to the GOT on transmission line one, please get terminal resistance of 110 Ω in the GOT side. (Please refer to **P**age14, "•Wiring for GOT(GOT1000) and EMU4-FD1-MB " for the details.)
  - 3. Connect to ground by using thick wires to decrease impedance.
  - 4. MODBUS®RTU transmission lines shall not be placed close to or bound together with the high-voltage lines.
  - 5. Ground the "SLD" terminal at one end.

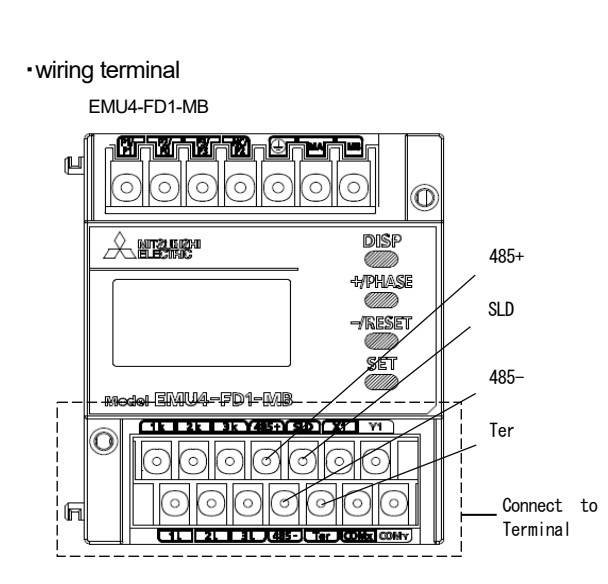

· Procedure for wiring

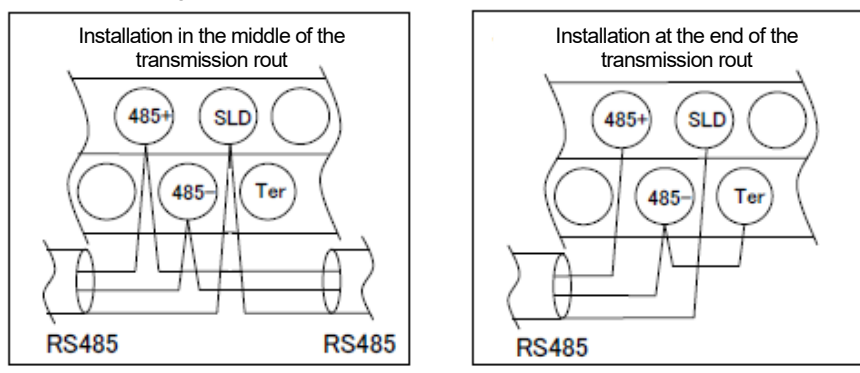

## •Wiring for MODBUS<sup>®</sup>UNIT(QJ71MB91) and EMU4-FD1-MB

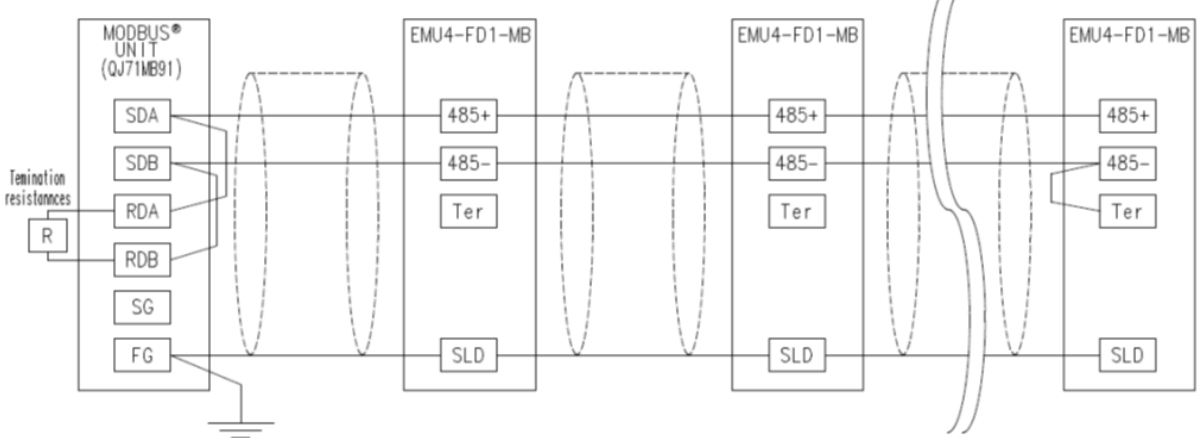

Note) The terminal resistance of the MODBUS<sup>®</sup> unit (QJ71MB91) side, please connect "110Ω 1/2W". For details, please refer to "Mitsubishi frequent use sequencer MELSEC-Q Series (QJ71MB91) MODBUS<sup>®</sup>interface unit (details)."

#### ·Wiring for GOT(GOT1000) and EMU4-FD1-MB

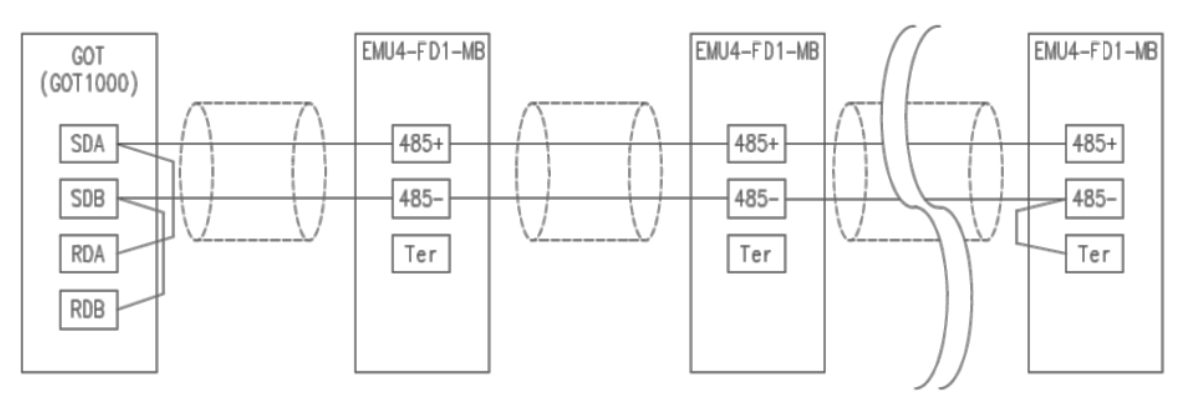

Note) Please set the terminal resistance of the GOT(GOT1000) "110  $\Omega$ ".

Please of the setting method refer to "GOT1000 Series Connection Manual (Microcomputer, MODBUS Products, Peripherals) for GT Works3".

# 6. Operating mode

This unit has the operating modes. Switch these modes according to the purposes. The operating mode is displayed immediately after the auxiliary power loading.

| Mode                                | Function                                                                                                    | Reference              |
|-------------------------------------|----------------------------------------------------------------------------------------------------|------------------------|
| Operating mode                      | Display measured value digitally. It can display the condition of contact input and present time (*1) other than the present value of the measured values.                                                                                                    | • page 49              |
| Setting mode                        | Set basic setting for phase wire method, primary voltage, primary current and alarm monitoring for alarm output elements.                                                                                                    | ● page 16              |
| Confirmation<br>mode<br>(Test mode) | <ul> <li>Mode to confirm the setting value for each setting item.</li> <li>(The Setting cannot be changed in this mode, so it can be prevented setting change by human error.)<br/>In addition, this unit has the test function that can be used for such as set up of an equipment.</li> <li>Discrimination support display for incorrect wiring:<br/>Display useful to discriminate for incorrect wiring such as phase angle display of voltage, current.</li> <li>Pulse, Alarm test:<br/>Switch pulse output contact and alarm contact without measurement (voltage and current) input.</li> <li>Communication test:<br/>Send back fixed numerical data without measurement (voltage and current) input.</li> </ul> | ● page 30<br>● page 34 |
| Reset mode /<br>Preset mode         | Reset: Integrated values (electric energy, operating time, etc.) can be zeroed.<br>Preset: Preset of electric energy and reactive energy.                                                                                                    | ● page 56              |

\*1: Only when connecting logging unit.

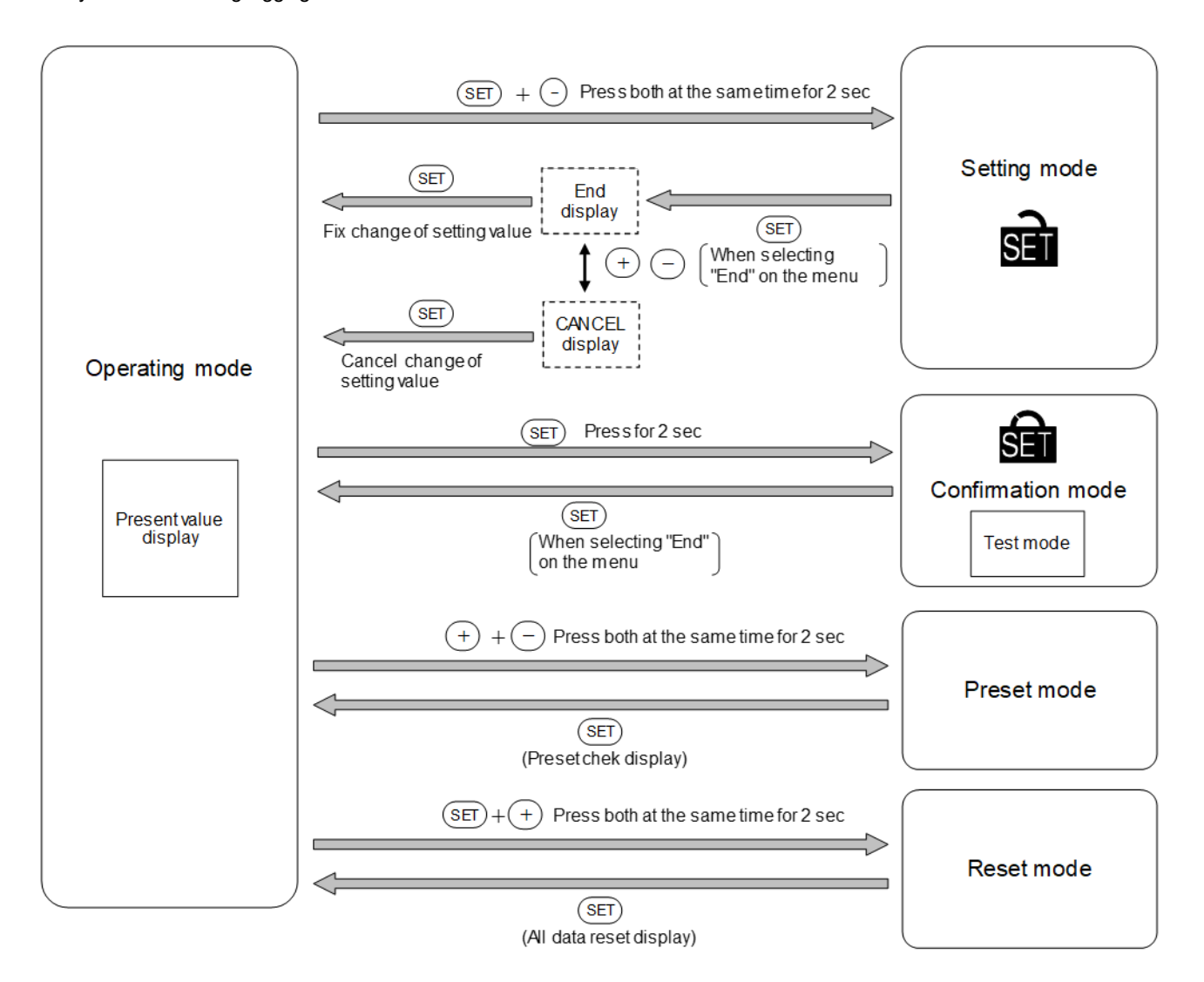

## Procedures for setting

Set items such as phase wire system, primary voltage, and primary current in the setting mode to measure and monitor. Under normal use, it shall be sufficient to set the setting menu 1 (Basic setting) only. For details, refer to after the following page.

<How to set>

- (1) Go into the setting mode by pressing both SET and -/ RESET at the same time for 2 sec.
- (2) Select the setting menu number by pressing
- +/PHASE -/RESET
- (3) Determine the setting menu number by pressing SET
- (4) Set each setting item.
- (5) After all setting are done, select "End" on the setting menu and press SET .
- (6) When prompted for End display, select "End" and press SET

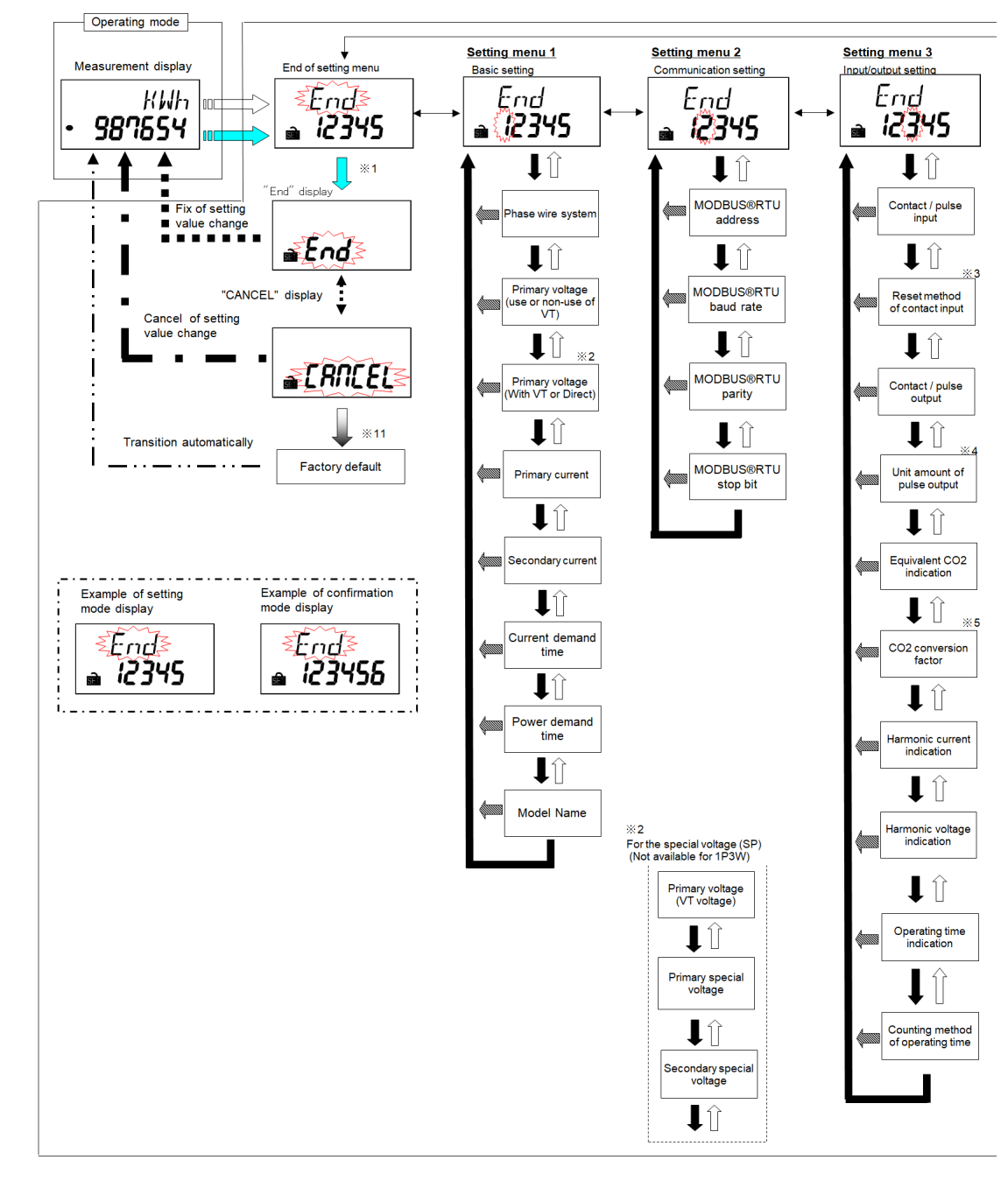

| <b>∆</b> Caution | <ul> <li>Setting menu 5 related to the logging Unit is shifted to Setting mode from Operating mode, and Please go in a procedure to set only Setting menu 5. page 28</li> <li>If you change setting, related setting items and measured data are initialized. Please check them beforehand. page 31</li> </ul> |
|------------------|----------------------------------------------------------------------------------------------------|
|------------------|----------------------------------------------------------------------------------------------------|

### Procedures for setting

· Basic operations in setting

| Function                               | Operation                    | Supplement                                                 |  |
|----------------------------------------|------------------------------|------------------------------------------------------------|--|
| Choose setting value                   | Press +/PHASE<br>or -/RESET. | Press for more than one second to fast-<br>forward         |  |
| confirm setting value                  | Press SET.                   | After setting value is confirmed, transition to next item. |  |
| Go back the previous setting item      | Press DISP .                 | Setting value of the last item before return               |  |
| Go back to setting menu during setting | Press SET for one second.    | is effective.                                              |  |

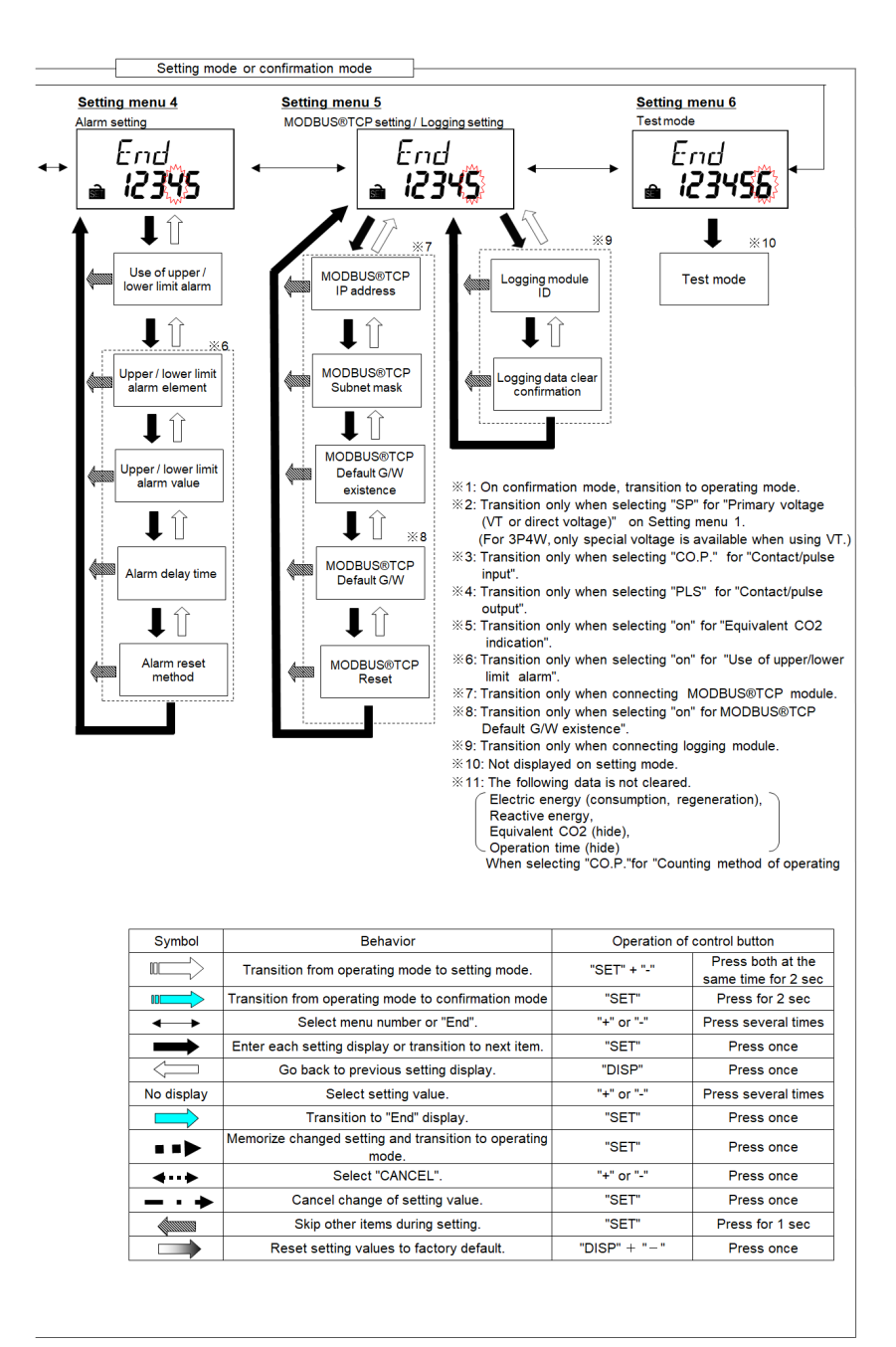

#### Setting menu 1: Phase wire system, primary voltage, primary current, demand time, etc.

In this menu, set phase wire system, primary voltage, primary current, demand time, etc.

In operating mode, press both (SET)nd - / RESET) at the same time for more than two seconds to transition to setting mode and enable the following operations.

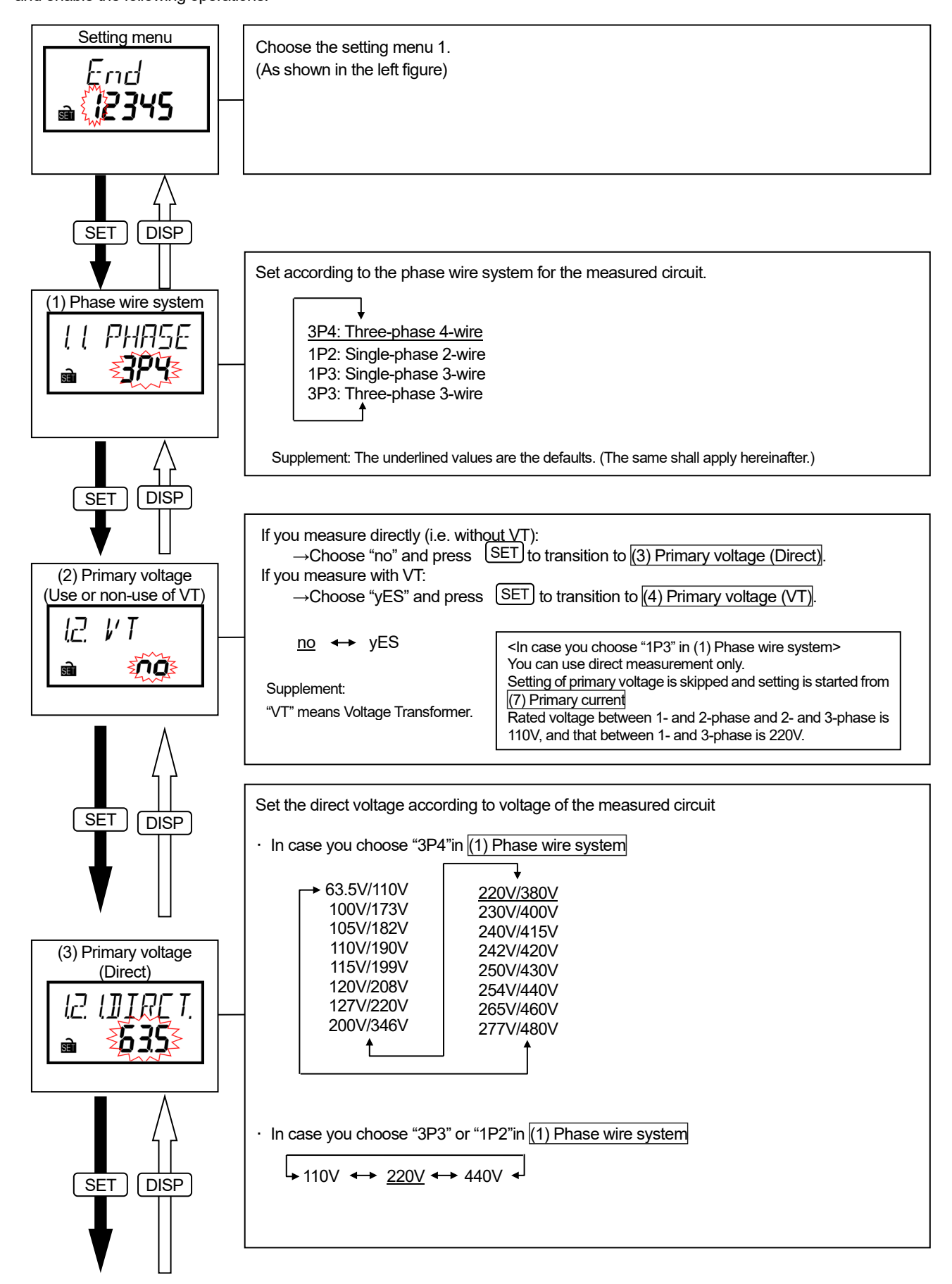

Set the primary voltage of combined VT

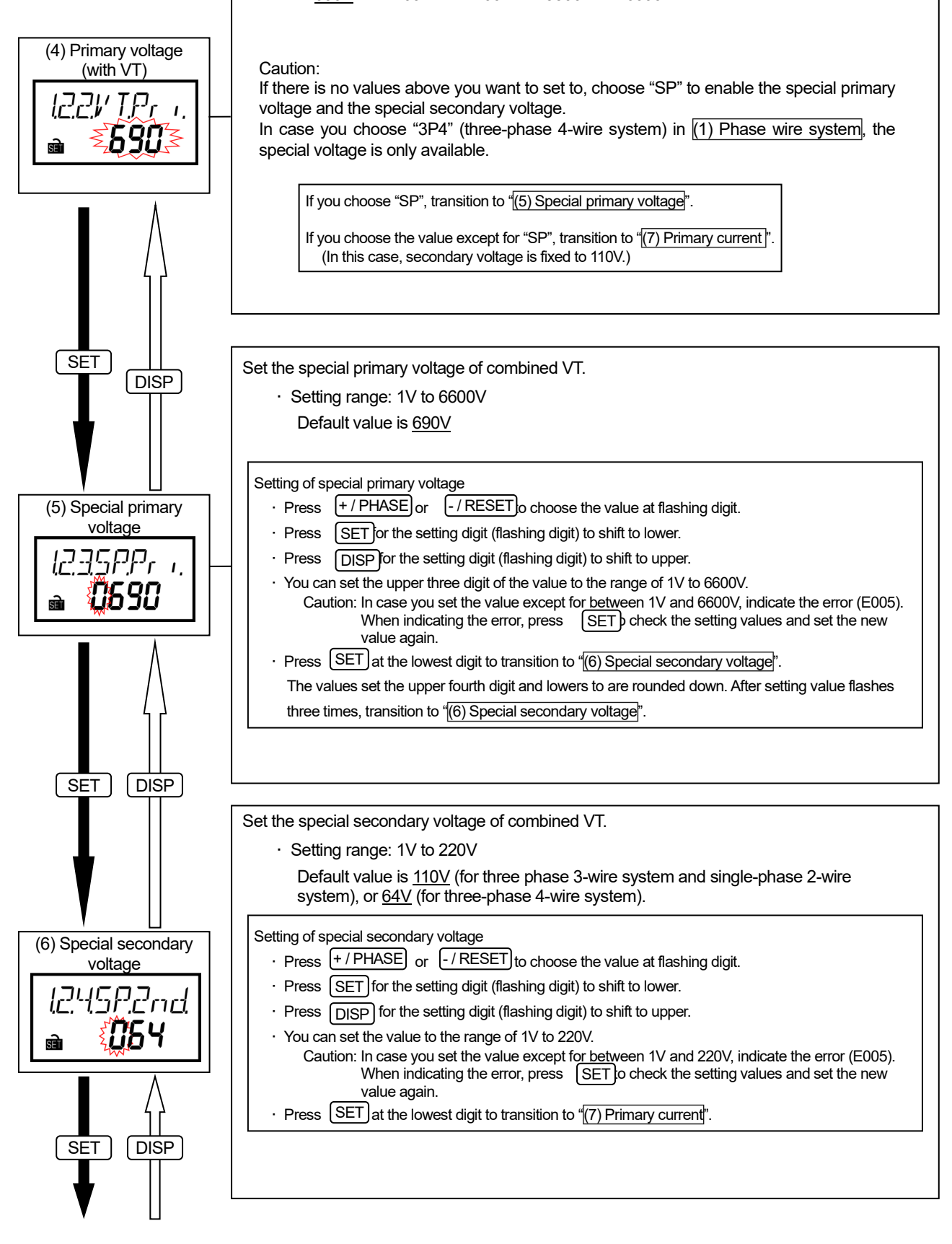

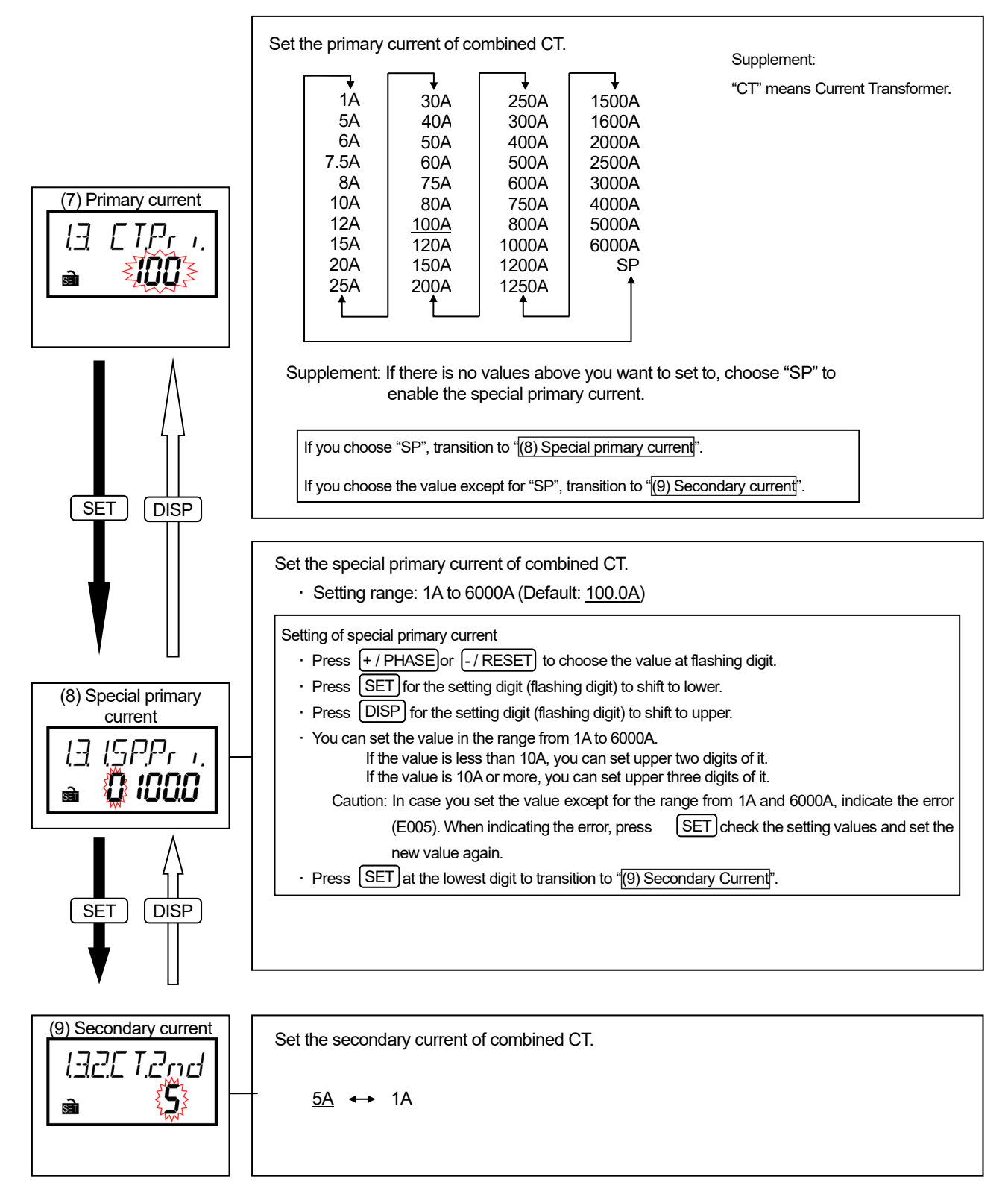

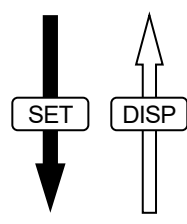

### Setting menu 1: Phase wire system, primary voltage, primary current, demand time, etc.

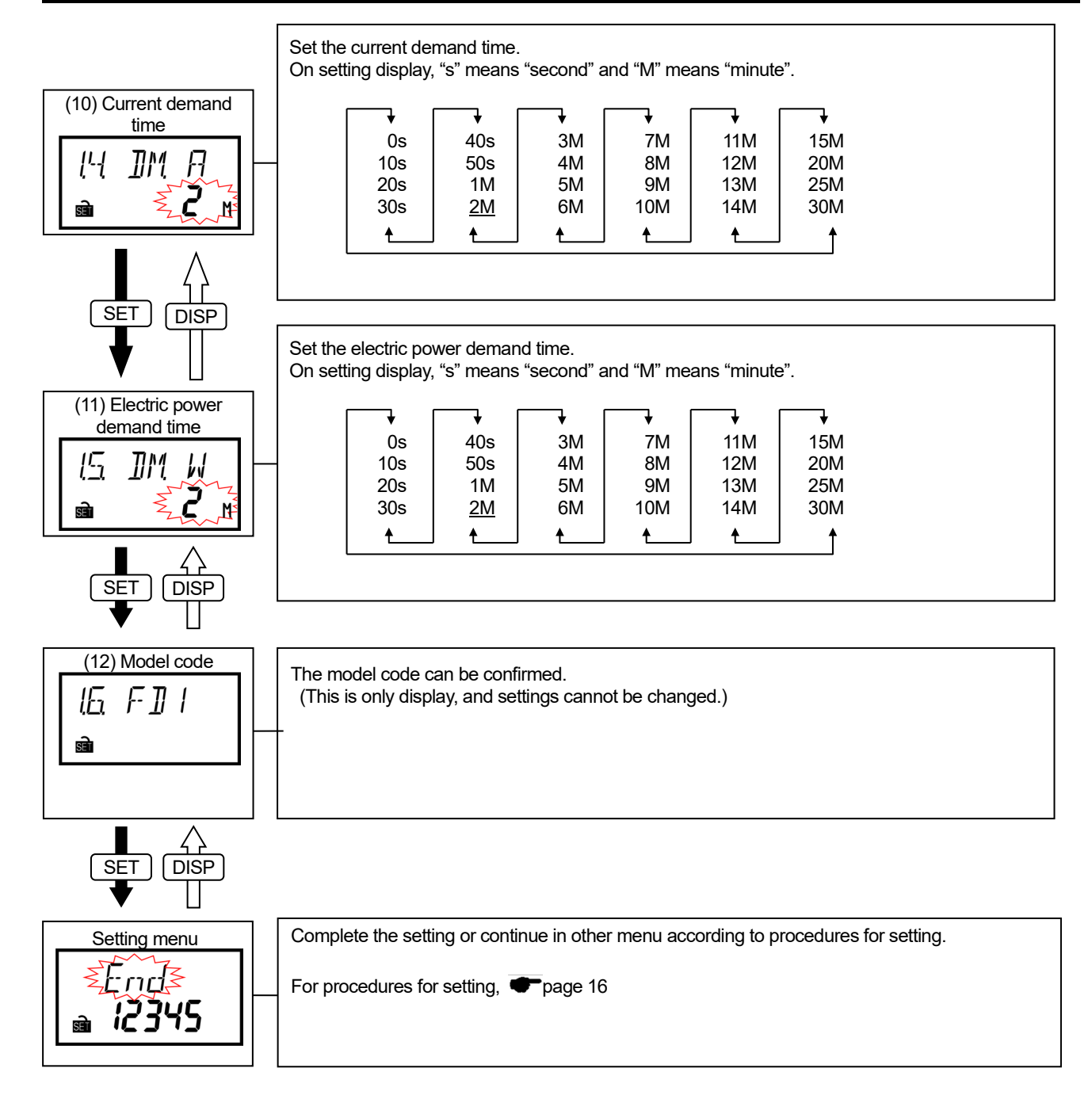

## Setting menu 2: MODBUS® RTU communication

In this menu, set address, baud rate, parity and stop bit for MODBUS<sup>®</sup>RTU communication.

In operating mode, press both SET nd (-/ RESET) at the same time for more than two seconds to transition to setting mode and enable the following operations.

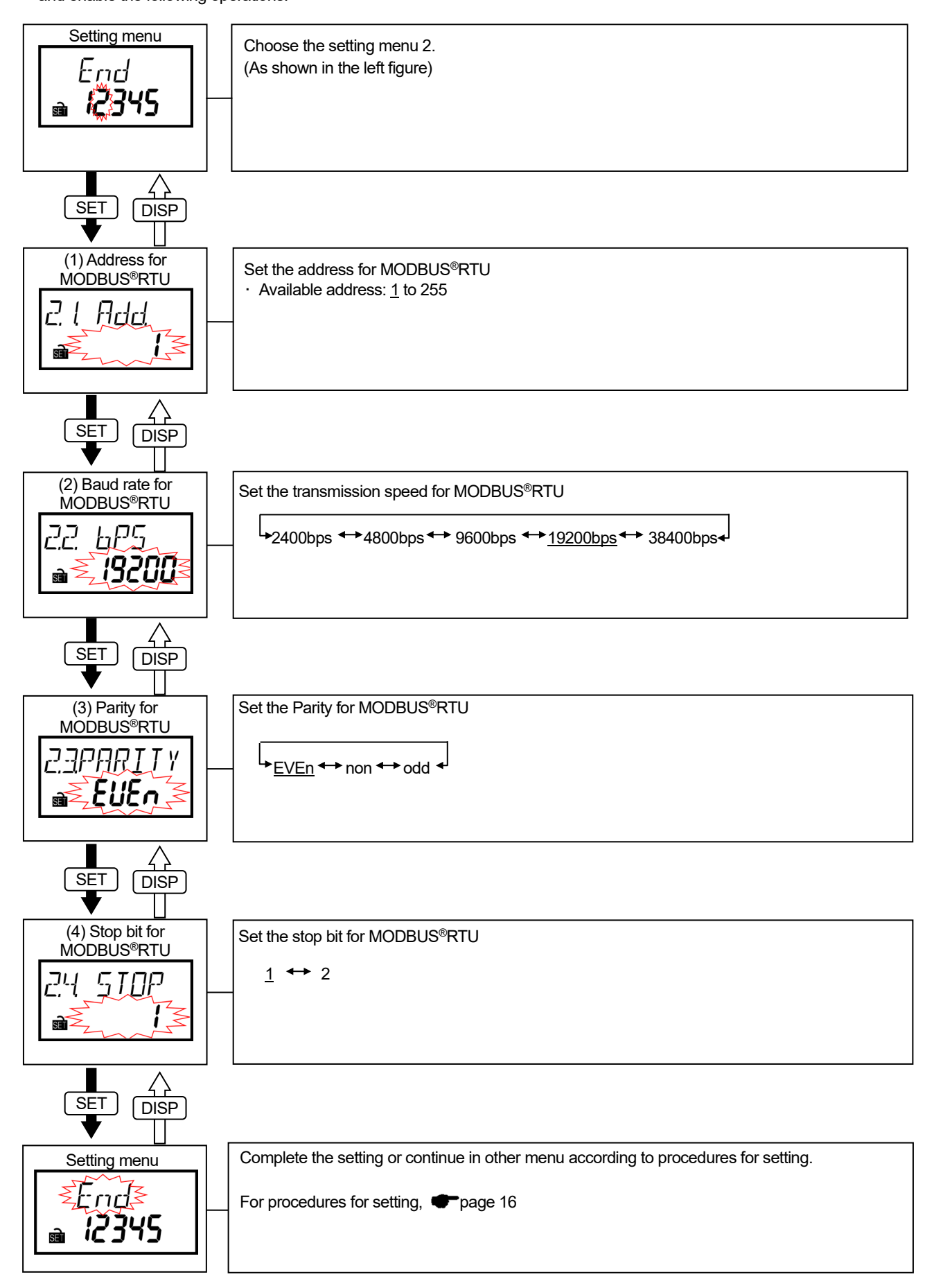

## Setting menu 3: Contact / pulse input/output, equivalent CO<sub>2</sub>, harmonic, operating time, etc.

In this menu, set contact / pulse input/output, equivalent CO<sub>2</sub>, harmonic, operating time, etc. In operating mode, press both SET nd -/ RESET at the same time for more than two seconds to transition to setting mode

and enable the following operations.

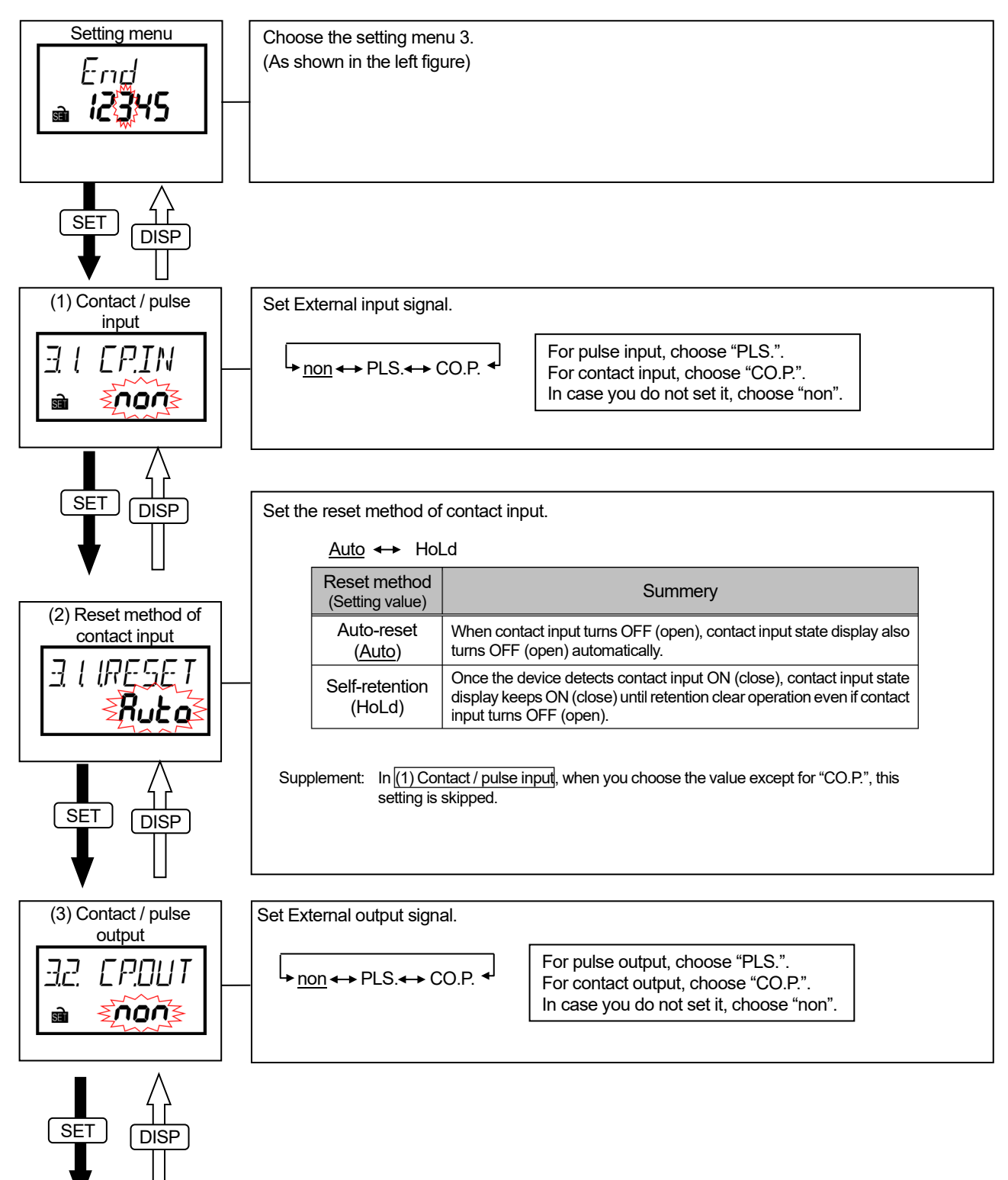

## Setting menu 3: Contact / pulse input/output, equivalent CO<sub>2</sub>, harmonic, operating time, etc.

Set the unit amount per pulse of pulse output.

Selectable unit amount is as follows depending on the full load power:

|                        |                                                   | α: 1 | Single-phase, 2-wire |
|------------------------|---------------------------------------------------|------|----------------------|
|                        | α x (V I primary voltage) x (C I primary current) | 2    | Single-phase, 3-wire |
| Full load power [kW] = |                                                   | √3   | Three-phase, 3-wire  |
|                        | 1000                                              | 3    | Three-phase, 4-wire  |

- \*1: VT primary voltage in single-phase 3-wire system is regarded as 110V.
- \*2: Using direct connection, replace VT primary voltage with direct voltage in calculation above.
  - \*3: In three-phase 4-wire system, replace VT primary voltage or direct voltage with phase voltage in calculation above.

| F             | Full load<br>[k\ | l power<br>V]   | Selectal | Default<br>value |      |       |              |  |
|---------------|------------------|-----------------|----------|------------------|------|-------|--------------|--|
|               |                  | less than 12    | 1        | 0.1              | 0.01 | 0.001 | <u>0.001</u> |  |
| 12 or more    | and              | less than 120   | 10       | 1                | 0.1  | 0.01  | <u>0.01</u>  |  |
| 120 or more   | and              | less than 1200  | 100      | 10               | 1    | 0.1   | <u>0.1</u>   |  |
| 1200 or more  | and              | less than 12000 | 1000     | 100              | 10   | 1     | <u>1</u>     |  |
| 12000 or more |                  |                 | 10000    | 1000             | 100  | 10    | <u>10</u>    |  |

Supplement: In (3) Contact / pulse output, when you choose the value except for "PLS.", this setting is skipped.

Set whether the equivalent CO<sub>2</sub> is indicated or not.

(5) Equivalent CO<sub>2</sub> <u>oFF</u> on indication (Do not indicate) (Indicate) CO2 equivalent is the integration of the value obtained by multiplying electric energy and CO2 conversion <u>-7-7</u> factor. · If you need this indication, choose "on" and press SET to transition to the setting below. n डने · If you do not need this indication, choose "oFF" and press SET to transition to (7) Harmonic current indication Set the CO<sub>2</sub> conversion factor SFT DISP (Default value: 0.555kg - CO<sub>2</sub> / kWh) (6) CO<sub>2</sub> conversion Setting of CO2 conversion factor factor • Press (+ / PHASE) or (- / RESET) to choose the value at flashing digit. RATE SET for the setting digit (flashing digit) to shift to lower. Press -7 • Press DISP for the setting digit (flashing digit) to shift to upper. <u>7555</u> · You can set the value to the range of 0.000 to 0.999 (kg - CO2 / kWh). SET at the lowest digit to transition to (7) Harmonic current indication . Press DISP SET (7) Harmonic current Set whether the harmonic current is indicated or not. indication oFF on יך. hth (Do not indicate) (Indicate) 0FF

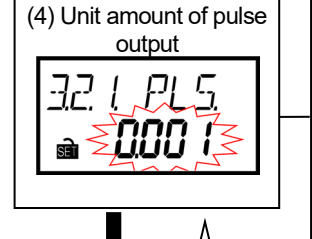

SET |

SET

DISF

DISP

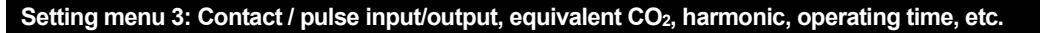

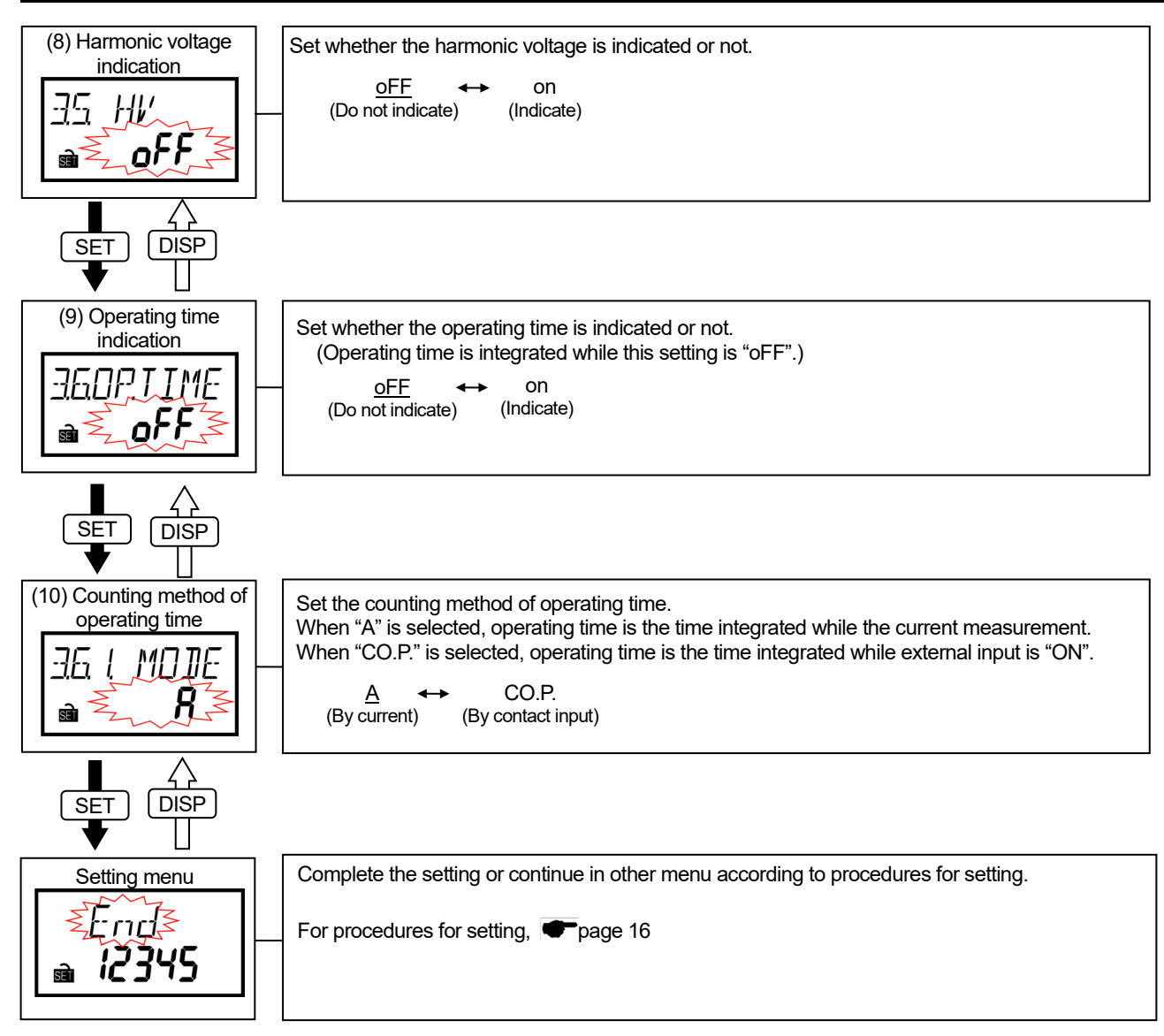

### Setting menu 4: Upper / lower limit alarm setting, alarm delay time, alarm reset, etc.

In this menu, set the upper / lower alarm, alarm delay time, reset method of alarm clear, etc.

In operating mode, press both SET and -/RESET at the same time for more than two seconds to transition to setting mode and enable the following operations.

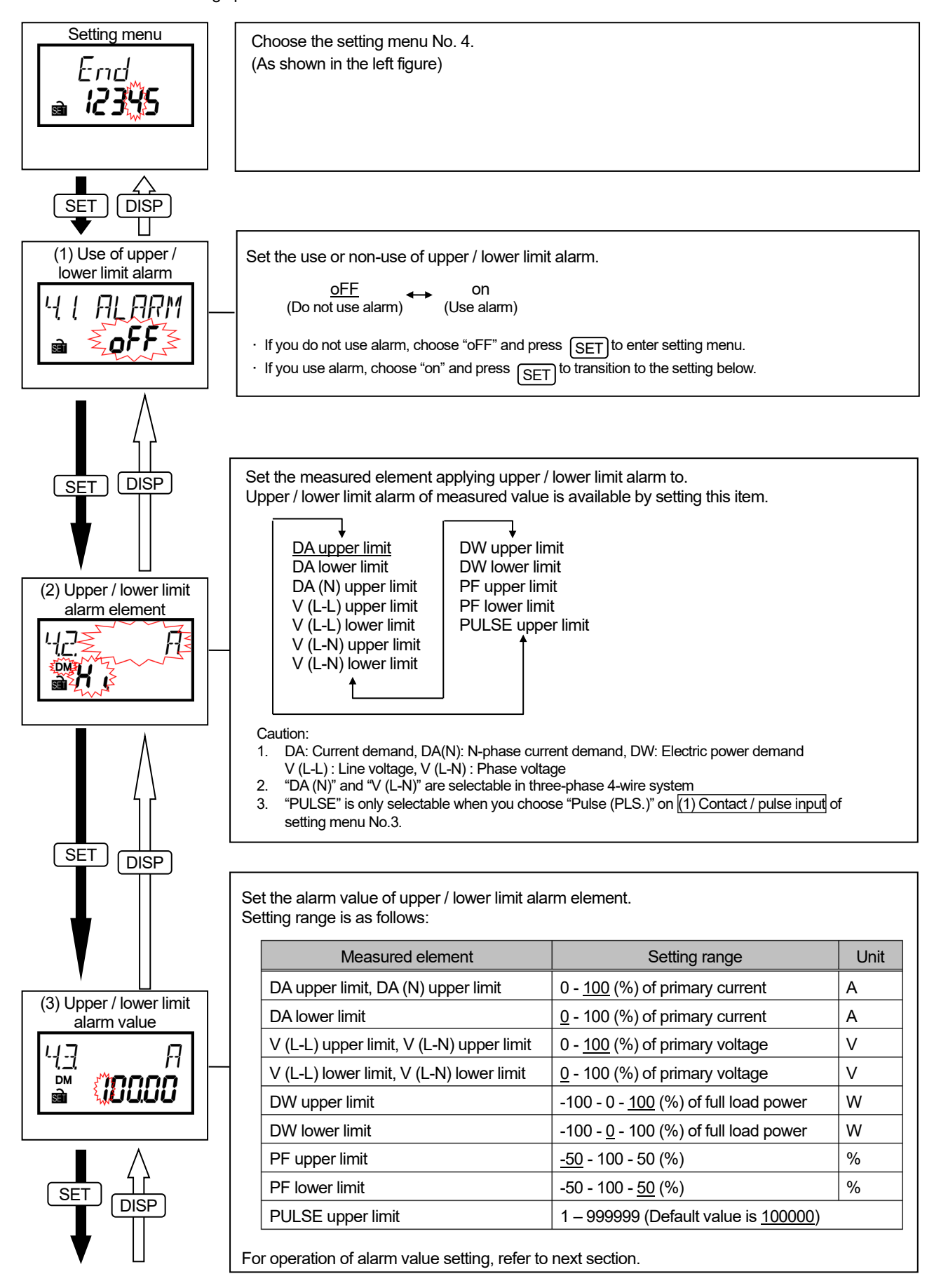

## Setting menu 4: Upper / lower limit alarm setting, alarm delay time ,alarm reset, etc.

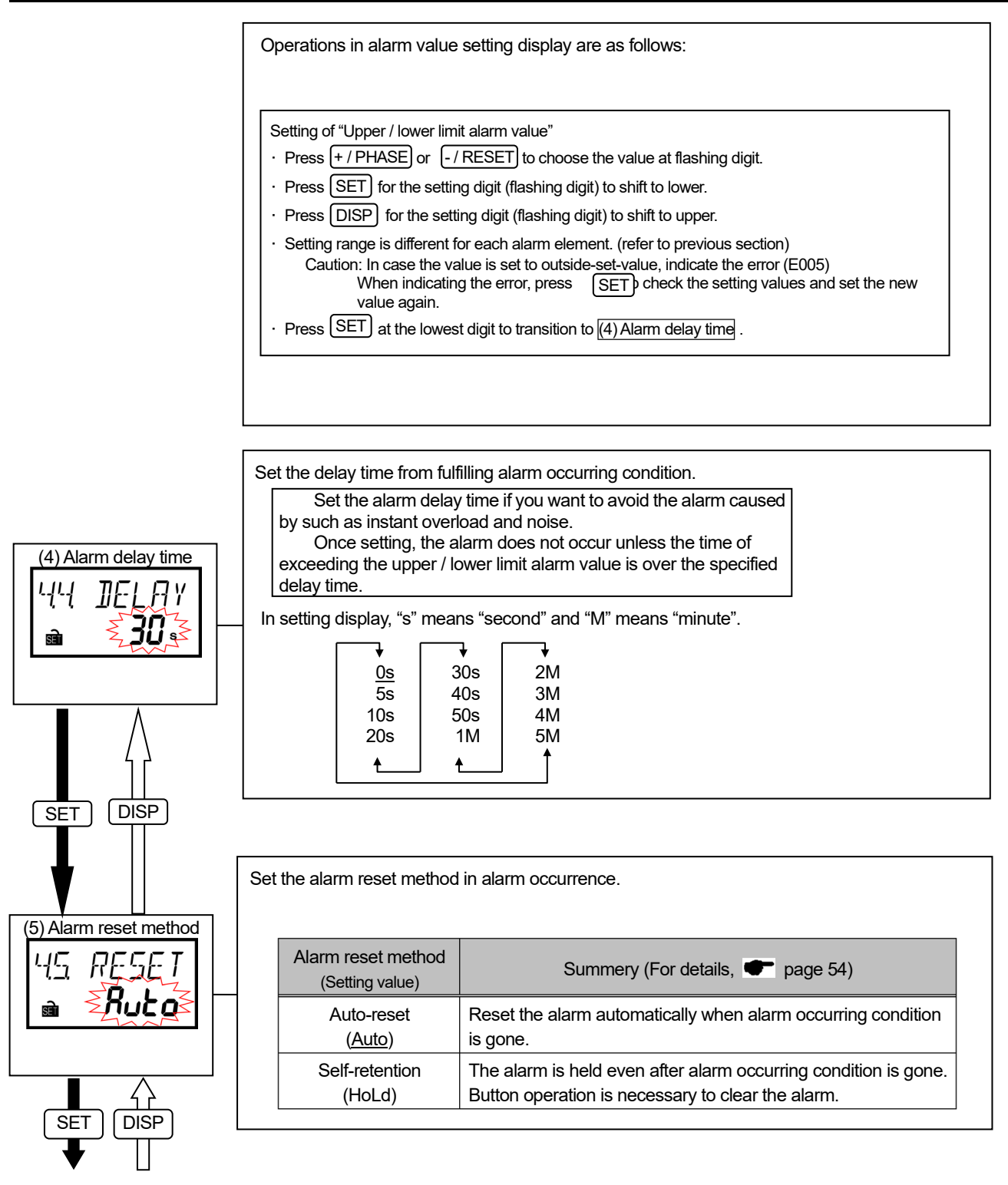

Complete the setting or continue in other menu according to procedures for setting.

For procedures for setting, Toppage 16

12345

## Setting menu 5: Setting related to logging unit

In this menu, set the logging unit ID or logging data clear.

In operating mode, press both SET nd -/RESET the same time for more than two seconds to transition to setting mode and enable the following operations.

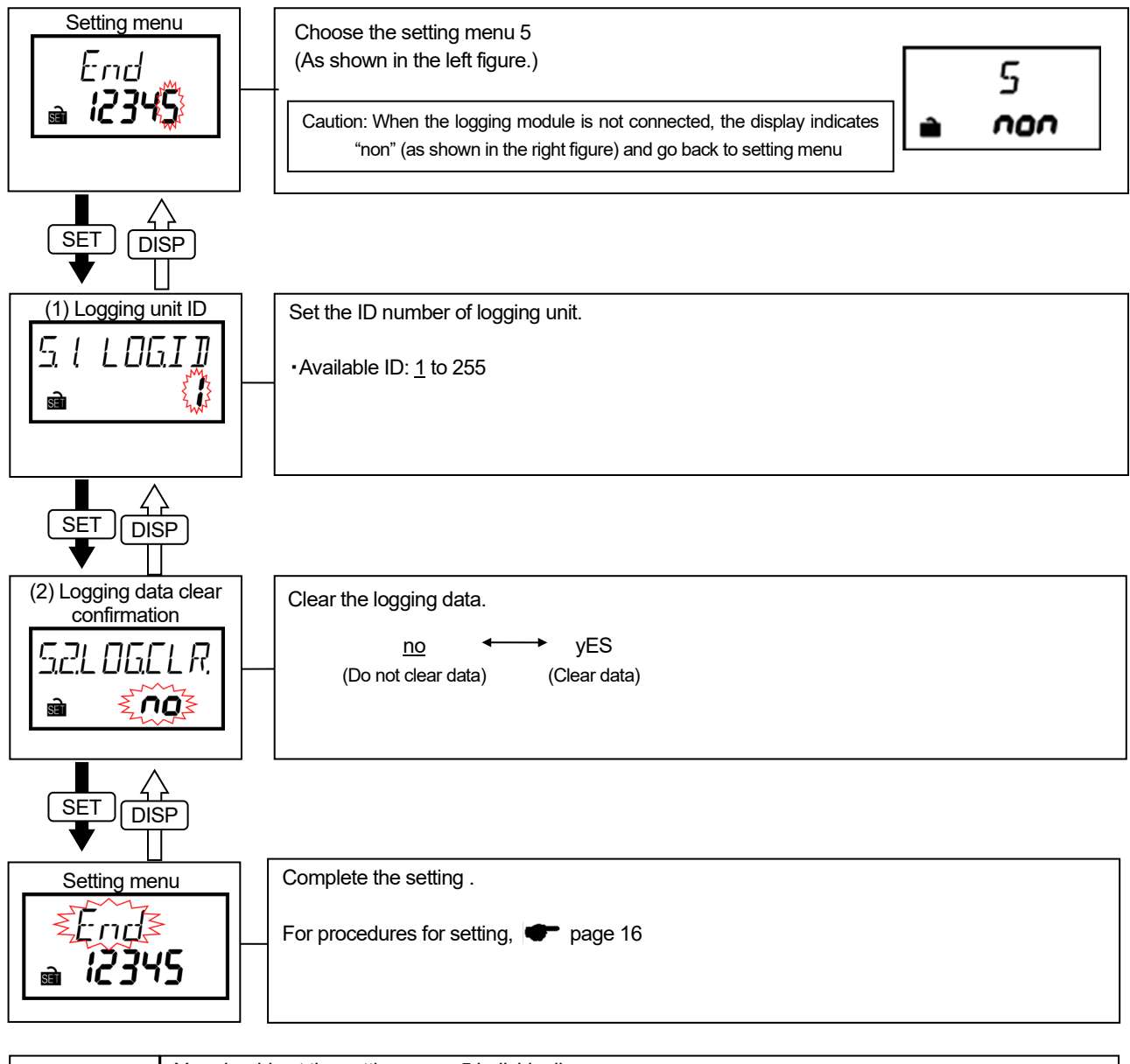

|                    | You should set the setting menu 5 individually.                                                  |
|--------------------|--------------------------------------------------------------------------------------------------|
| <u>/!\</u> Caution | You should not set it with other setting menu 1 to 4 at the same time.                           |
|                    | The setting requests of logging unit and the setting requests of main unit cannot be accepted at |
|                    | the same time.                                                                                   |
|                    | Because the setting of logging unit needs for the setting value of main unit which has already   |
|                    | been completed.                                                                                  |

### Setting menu 5: MODBUS® TCP communication

In this menu, IP address, subnet mask, and default gateway for MODBUS®TCP communication.

In operating mode, press both SET nd -/ RESET at the same time for more than two seconds to transition to setting mode and enable the following operations.

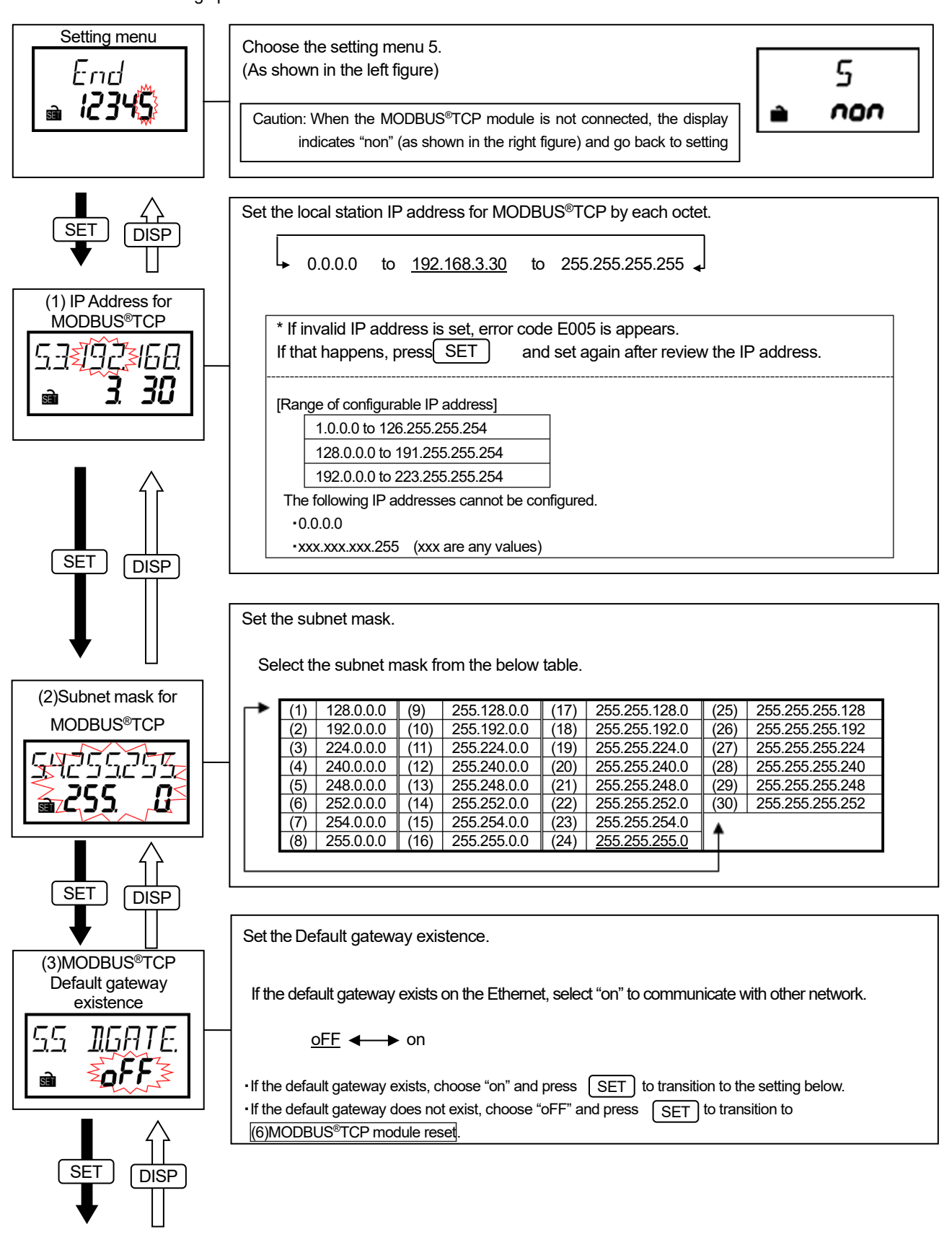

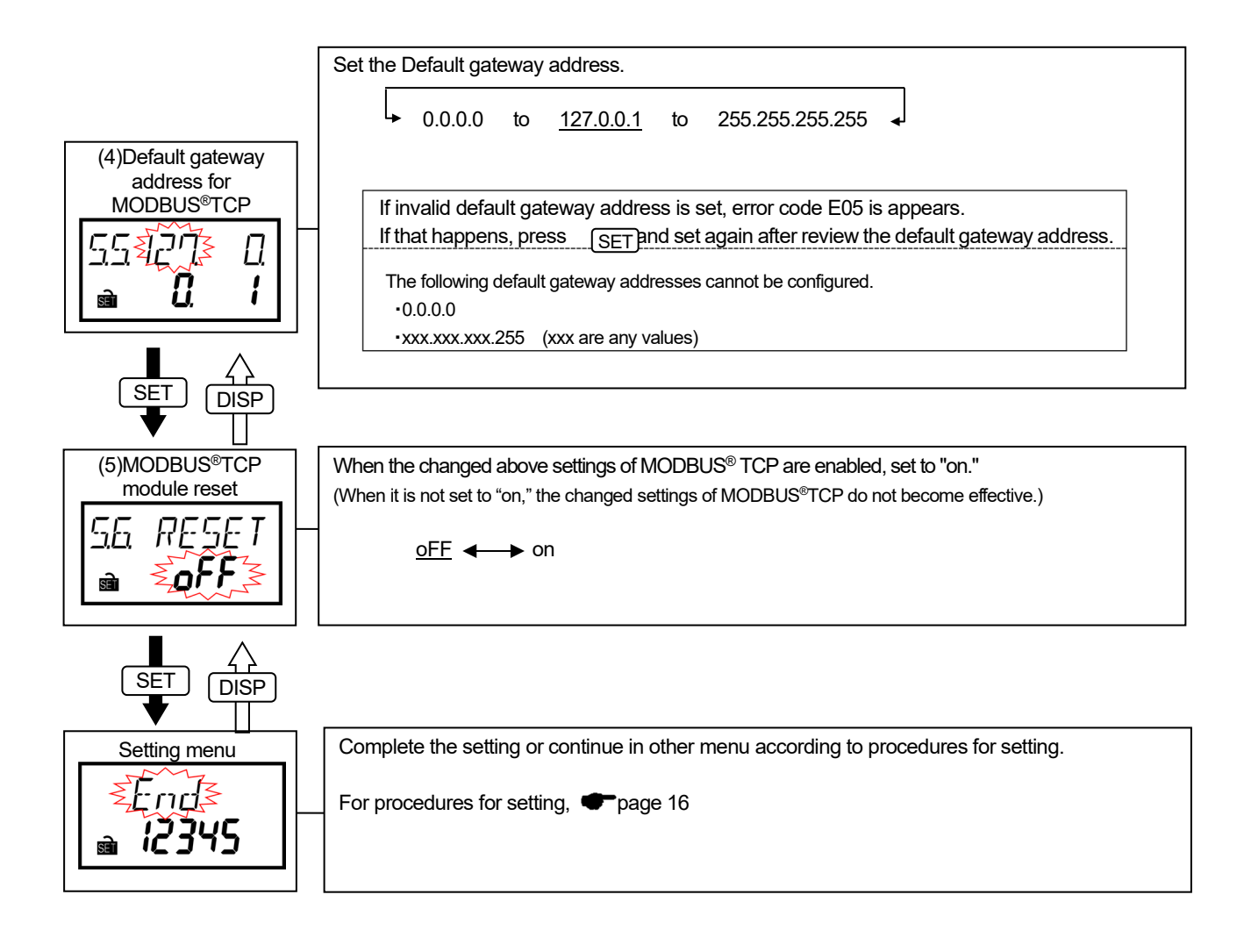

#### Confirmation menu 1 - 5: Confirmation of setting values in setting menu 1 - 5

In operating mode, press SET for more than two seconds to transition to confirmation mode and enable operation. Transition of display and operation is as same as those of setting menu 1 - 5. For setting menu 1 - 5,  $rac{1}{2}p.18 - 30$ 

(Caution: Change of setting is not available in confirmation mode.)

|              |     |                                                                       |                   |           |                |                                           |                   |                                           |                   |                            |                     |                    |                      |                   | C                   | Cha                 | inge                 | ed s                 | ettir             | ng v                           | alue                   | ;                                   |                                     |                                   |                                      |                                |                                 |                               |                  |                    |                 |                                 |                       |                        |                                      |                                    |
|--------------|-----|-----------------------------------------------------------------------|-------------------|-----------|----------------|-------------------------------------------|-------------------|-------------------------------------------|-------------------|----------------------------|---------------------|--------------------|----------------------|-------------------|---------------------|---------------------|----------------------|----------------------|-------------------|--------------------------------|------------------------|-------------------------------------|-------------------------------------|-----------------------------------|--------------------------------------|--------------------------------|---------------------------------|-------------------------------|------------------|--------------------|-----------------|---------------------------------|-----------------------|------------------------|--------------------------------------|------------------------------------|
|              |     |                                                                       | Menu 1            |           |                |                                           |                   |                                           |                   |                            |                     |                    | Mer                  | าน 2              |                     | Menu 3              |                      |                      |                   |                                |                        |                                     |                                     |                                   |                                      |                                | Me                              | enu                           | 4                |                    | Menu 5          |                                 |                       |                        |                                      |                                    |
| Setting item |     |                                                                       | Phase wire system | Use of VT | Direct voltage | Primary voltage (Special primary voltage) | Secondary voltage | Primary current (Special primary current) | Secondary current | Electric power demand time | Current demand time | MODBUS®RTU address | MODBUS®RTU baud rate | MODBUS®RTU parity | MODBUS®RTU stop bit | Contact/pulse input | Contact reset status | Contact/pulse output | Pulse output unit | With or without CO2 indication | Equivalent CO2 setting | Harmonic current indication setting | Harmonic voltage indication setting | Operating time indication setting | Operating time measured item setting | Use of upper/lower limit alarm | Upper/lower limit alarm element | Upper/lower limit alarm value | Alarm delay time | Alarm reset method | Logging unit ID | Logging date clear confirmation | MODBUS®TCP IP address | MODBUS®TCP Subnet mask | MODBUS®TCP Default gateway existence | MODBUS®TCP Default gateway address |
|              |     | Phase wire system                                                     | $\nearrow$        |           |                |                                           |                   |                                           |                   |                            |                     |                    |                      |                   |                     |                     |                      |                      |                   |                                |                        |                                     |                                     |                                   |                                      |                                |                                 |                               |                  |                    |                 |                                 |                       |                        |                                      |                                    |
|              |     | Use of VT                                                             | ullet             | $\geq$    |                |                                           |                   |                                           |                   |                            |                     |                    |                      |                   |                     |                     |                      |                      |                   |                                |                        |                                     |                                     |                                   |                                      |                                |                                 |                               |                  |                    |                 |                                 |                       |                        |                                      |                                    |
|              |     | Direct voltage                                                        | ullet             |           |                |                                           |                   |                                           |                   |                            |                     |                    |                      |                   |                     |                     |                      |                      |                   |                                |                        |                                     |                                     |                                   |                                      |                                |                                 |                               |                  |                    |                 |                                 |                       |                        |                                      |                                    |
|              | u 1 | Primary voltage (Special primary voltage)                             | •                 |           |                | $\geq$                                    |                   |                                           |                   |                            |                     |                    |                      |                   |                     |                     |                      |                      |                   |                                |                        |                                     |                                     |                                   |                                      |                                |                                 | $\square$                     |                  |                    |                 |                                 |                       |                        |                                      |                                    |
|              | len | Secondary voltage                                                     | •                 |           |                |                                           | $\geq$            |                                           |                   |                            |                     |                    |                      |                   |                     |                     |                      |                      |                   |                                |                        |                                     |                                     |                                   |                                      |                                |                                 | $\square$                     |                  |                    |                 |                                 |                       |                        |                                      |                                    |
|              | 2   | Primary current (Special primary current)                             | 0                 |           |                |                                           |                   | $\geq$                                    |                   |                            |                     |                    |                      |                   |                     |                     |                      |                      |                   |                                |                        |                                     |                                     |                                   |                                      |                                |                                 | $\square$                     |                  |                    |                 |                                 |                       |                        |                                      |                                    |
|              |     | Secondary current                                                     | 0                 |           |                |                                           |                   |                                           | $\geq$            | _                          |                     |                    |                      |                   |                     |                     |                      |                      |                   |                                |                        |                                     |                                     |                                   |                                      |                                |                                 | $\square$                     |                  |                    |                 |                                 |                       |                        |                                      |                                    |
|              |     | Electric power demand time                                            |                   |           |                |                                           |                   |                                           |                   | $\geq$                     |                     |                    |                      |                   |                     |                     |                      |                      |                   |                                |                        |                                     |                                     | _                                 |                                      |                                |                                 | $\square$                     |                  |                    | _               |                                 |                       |                        |                                      |                                    |
|              |     | Current demand time                                                   |                   |           |                |                                           |                   |                                           | _                 | _                          | $\geq$              |                    |                      |                   |                     | _                   |                      |                      |                   |                                | _                      |                                     |                                     | _                                 |                                      |                                |                                 | ⊢                             | _                | -                  |                 |                                 | $\square$             | $\vdash$               |                                      | $\vdash$                           |
|              | 5   | MODBUS®RTU address                                                    |                   |           | _              |                                           |                   |                                           |                   |                            |                     | $\geq$             |                      |                   |                     |                     |                      |                      |                   |                                |                        |                                     |                                     |                                   |                                      |                                |                                 | ⊢┼                            |                  | <u> </u>           |                 |                                 | $\square$             | $\vdash$               |                                      | <u> </u>                           |
|              | nue | MODBUS®R IU baud rate                                                 |                   |           |                |                                           |                   |                                           |                   |                            |                     |                    |                      |                   |                     |                     |                      |                      |                   |                                |                        |                                     |                                     | _                                 |                                      |                                |                                 | ┝─┼                           |                  |                    | _               |                                 | $\vdash$              | ⊢                      |                                      |                                    |
|              | ž   |                                                                       |                   |           | -              |                                           |                   |                                           |                   |                            |                     |                    |                      |                   |                     |                     |                      |                      |                   |                                |                        |                                     |                                     | _                                 |                                      |                                |                                 | ⊢┼                            | _                | -                  |                 |                                 | $\vdash$              | $\vdash$               | _                                    |                                    |
|              |     | MODBUS®R TO Stop bit                                                  |                   |           |                |                                           |                   |                                           |                   |                            |                     |                    |                      |                   | $\sim$              |                     |                      |                      |                   |                                |                        |                                     |                                     | _                                 |                                      |                                |                                 | ┝─┿                           | _                |                    | _               | -                               |                       | $\vdash$               | _                                    | -                                  |
|              |     |                                                                       |                   |           | _              |                                           |                   |                                           |                   |                            |                     | _                  |                      |                   |                     |                     |                      |                      |                   |                                |                        |                                     |                                     | _                                 |                                      |                                |                                 | ⊢                             | _                | $\vdash$           | -               |                                 | $\vdash$              | $\vdash$               | _                                    | $\vdash$                           |
| ε            |     |                                                                       |                   |           |                |                                           |                   |                                           |                   |                            |                     |                    |                      |                   |                     |                     |                      |                      |                   |                                |                        |                                     |                                     | _                                 |                                      |                                |                                 | ┢┼┼                           | -                |                    | _               | -                               | $\vdash$              | $\vdash$               | _                                    | -                                  |
| ite          |     |                                                                       |                   |           |                |                                           |                   |                                           |                   |                            |                     |                    |                      |                   |                     |                     |                      |                      |                   |                                |                        |                                     |                                     | -                                 |                                      |                                |                                 |                               | -                |                    | -               |                                 | $\vdash$              |                        | _                                    |                                    |
| zed          | л 3 | With or without CO2 indication                                        |                   |           |                |                                           |                   |                                           |                   |                            |                     |                    |                      |                   |                     |                     |                      |                      | $\vdash$          |                                |                        |                                     |                                     | _                                 |                                      |                                |                                 |                               |                  |                    |                 |                                 |                       |                        |                                      |                                    |
| tiali        | len | Equivalent CO2 setting                                                |                   |           |                |                                           |                   |                                           |                   |                            |                     |                    |                      |                   |                     | _                   |                      |                      |                   |                                |                        |                                     |                                     | -                                 |                                      |                                |                                 |                               | _                |                    |                 |                                 | $\vdash$              |                        | _                                    |                                    |
| iri          | 2   | Harmonic current indication setting                                   |                   |           |                |                                           |                   |                                           |                   |                            |                     |                    |                      |                   |                     | _                   |                      |                      |                   |                                |                        |                                     |                                     |                                   |                                      |                                |                                 |                               |                  |                    |                 |                                 |                       |                        |                                      |                                    |
|              |     | Harmonic voltage indication setting Operating time indication setting |                   |           |                |                                           |                   |                                           |                   |                            |                     |                    |                      |                   |                     |                     |                      |                      |                   |                                |                        |                                     |                                     |                                   |                                      |                                |                                 |                               |                  |                    |                 |                                 |                       |                        | _                                    |                                    |
|              |     |                                                                       |                   |           |                |                                           |                   |                                           |                   |                            |                     |                    |                      |                   |                     |                     |                      |                      |                   |                                |                        |                                     |                                     | $\overline{\ }$                   |                                      |                                |                                 |                               |                  |                    |                 |                                 |                       |                        | _                                    |                                    |
|              |     | Operating time measured item setting                                  |                   |           |                |                                           |                   |                                           |                   |                            |                     |                    |                      |                   |                     |                     |                      |                      |                   |                                |                        |                                     |                                     | Ì                                 | $\overline{\ }$                      |                                |                                 |                               |                  |                    |                 |                                 |                       |                        |                                      |                                    |
|              |     | Use of upper/lower limit alarm                                        |                   | 0         | 0              | 0                                         | 0                 | 0                                         |                   |                            |                     |                    |                      |                   |                     |                     |                      |                      |                   |                                |                        |                                     |                                     |                                   |                                      | $\overline{\ }$                |                                 |                               |                  |                    |                 |                                 |                       |                        |                                      |                                    |
|              | 4   | Upper/lower limit alarm element                                       | 0                 | 0         | 0              | 0                                         | 0                 | 0                                         |                   |                            |                     |                    |                      |                   |                     |                     |                      |                      |                   |                                |                        |                                     |                                     |                                   |                                      |                                |                                 |                               |                  |                    |                 |                                 |                       |                        |                                      |                                    |
|              | enu | Upper/lower limit alarm value                                         | 0                 | 0         | 0              | 0                                         | 0                 | 0                                         |                   |                            |                     |                    |                      |                   |                     |                     |                      |                      |                   |                                |                        |                                     |                                     |                                   |                                      |                                | 0                               | $\overline{\ }$               |                  |                    |                 |                                 |                       |                        |                                      |                                    |
|              | Ś   | Alarm delay time                                                      |                   |           |                |                                           |                   |                                           |                   |                            |                     |                    |                      |                   |                     |                     |                      |                      |                   |                                |                        |                                     |                                     |                                   |                                      |                                |                                 |                               | /                |                    |                 |                                 |                       |                        |                                      |                                    |
|              |     | Alarm reset method                                                    |                   |           |                |                                           |                   |                                           |                   |                            |                     |                    |                      |                   |                     |                     |                      |                      |                   |                                |                        |                                     |                                     |                                   |                                      |                                |                                 |                               |                  | $\geq$             |                 |                                 |                       |                        |                                      |                                    |
|              |     | Logging unit ID                                                       |                   |           |                |                                           |                   |                                           |                   |                            |                     |                    |                      |                   |                     |                     |                      |                      |                   |                                |                        |                                     |                                     |                                   |                                      |                                |                                 |                               |                  |                    | $^{\prime}$     |                                 |                       |                        |                                      |                                    |
|              |     | Logging date clear confirmation                                       |                   |           |                |                                           |                   |                                           |                   |                            |                     |                    |                      |                   |                     |                     |                      |                      |                   |                                |                        |                                     |                                     |                                   |                                      |                                |                                 |                               |                  |                    |                 | $\geq$                          |                       |                        |                                      |                                    |
|              | u 5 | MODBUS®TCP IP address                                                 |                   |           |                |                                           |                   |                                           |                   |                            |                     |                    |                      |                   |                     |                     |                      |                      |                   |                                |                        |                                     |                                     |                                   |                                      |                                |                                 |                               |                  |                    |                 |                                 | $\overline{\ }$       |                        |                                      |                                    |
|              | Mer | MODBUS®TCP Subnet mask                                                |                   |           |                |                                           |                   |                                           |                   |                            |                     |                    |                      |                   |                     |                     |                      |                      |                   |                                |                        |                                     |                                     |                                   |                                      |                                |                                 |                               |                  |                    |                 |                                 |                       | $\overline{\ }$        |                                      |                                    |
|              |     | MODBUS®TCP Default gateway existence                                  |                   |           |                |                                           |                   |                                           |                   |                            |                     |                    |                      |                   |                     |                     |                      |                      |                   |                                |                        |                                     |                                     |                                   |                                      |                                |                                 |                               |                  |                    |                 |                                 |                       |                        | $\overline{\ }$                      |                                    |
|              |     | MODBUS®TCP Default gateway address                                    |                   |           |                |                                           |                   | П                                         |                   |                            |                     |                    |                      |                   |                     |                     |                      |                      | Γ                 |                                |                        |                                     |                                     |                                   |                                      |                                |                                 |                               |                  |                    |                 |                                 |                       |                        | 0                                    |                                    |
|              |     | · ·                                                                   | <u> </u>          | m         |                | NAc.                                      | or!               | 00                                        |                   |                            |                     |                    |                      |                   |                     |                     |                      |                      |                   |                                |                        |                                     |                                     |                                   |                                      |                                |                                 | —                             |                  |                    |                 | _                               |                       | _                      | _                                    |                                    |
|              |     |                                                                       | - 35              |           | 101            | lvië<br>Init                              | aill              | ny<br>rod                                 |                   |                            |                     |                    |                      |                   |                     |                     |                      |                      |                   |                                |                        |                                     |                                     |                                   |                                      |                                |                                 |                               |                  | —                  |                 |                                 |                       |                        |                                      | _                                  |
|              |     |                                                                       |                   | -         |                | Ch                                        | 2012              |                                           | o de              | faul                       | lt vo               | lue                | cor                  | rec               | nor                 | din                 | a to                 | nh                   | 250               | wir                            | 0.01                   | <i>is</i> te                        | m                                   |                                   |                                      |                                |                                 | —                             |                  | —                  |                 |                                 |                       |                        |                                      |                                    |
|              |     |                                                                       |                   | -         |                | Init                                      | iali-             |                                           | wh                | au<br>an #                 | he '                | ine                | orli                 | mit               | ofr                 |                     | 9 10<br>9 ~~         |                      | tie               | set.                           | u s<br>and             | inn                                 | ut n                                | neth                              | nod                                  | is c                           | har                             | naer                          | l fre            |                    | nuk             | ee +                            | 0.00                  | nto                    | ct                                   | —                                  |
|              |     |                                                                       |                   | ш         |                | <b>1</b>                                  | all               | Jou                                       | AA116             | - 11 U                     | ne l                | 'hhi               |                      | mit               | υp                  | uis                 |                      | Juil                 | 1.12              | 361                            | anu                    | mp                                  | urn                                 | neu                               | JUU                                  | 15 0                           | aial                            | igeu                          |                  | an i               | Pul             | 30 10                           | 0 00                  | and                    | υι.                                  |                                    |

All settings are reset to factory default by the following operation. Settings are only initialized. Integrated values (such as electric energy, reactive energy and operating time) are not changed.

Enter CANCEL display in setting mode and operate as follows to initialize all settings. For entering CANCEL display, refer to procedures for setting. ( Tage 16)

□ None

Not initialized

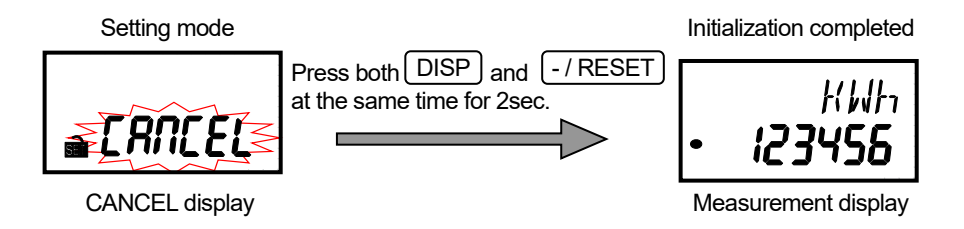

### Clock setting and logging data clear

When connecting logging unit, you can set the clock of it.

On the date indication in operating mode, press both

- / RESET he same time for more than two seconds

to transition to clock setting and enable the following operations.

\*Caution: The date is not indicated in operating mode when the logging unit is not connected.

+/PHASE

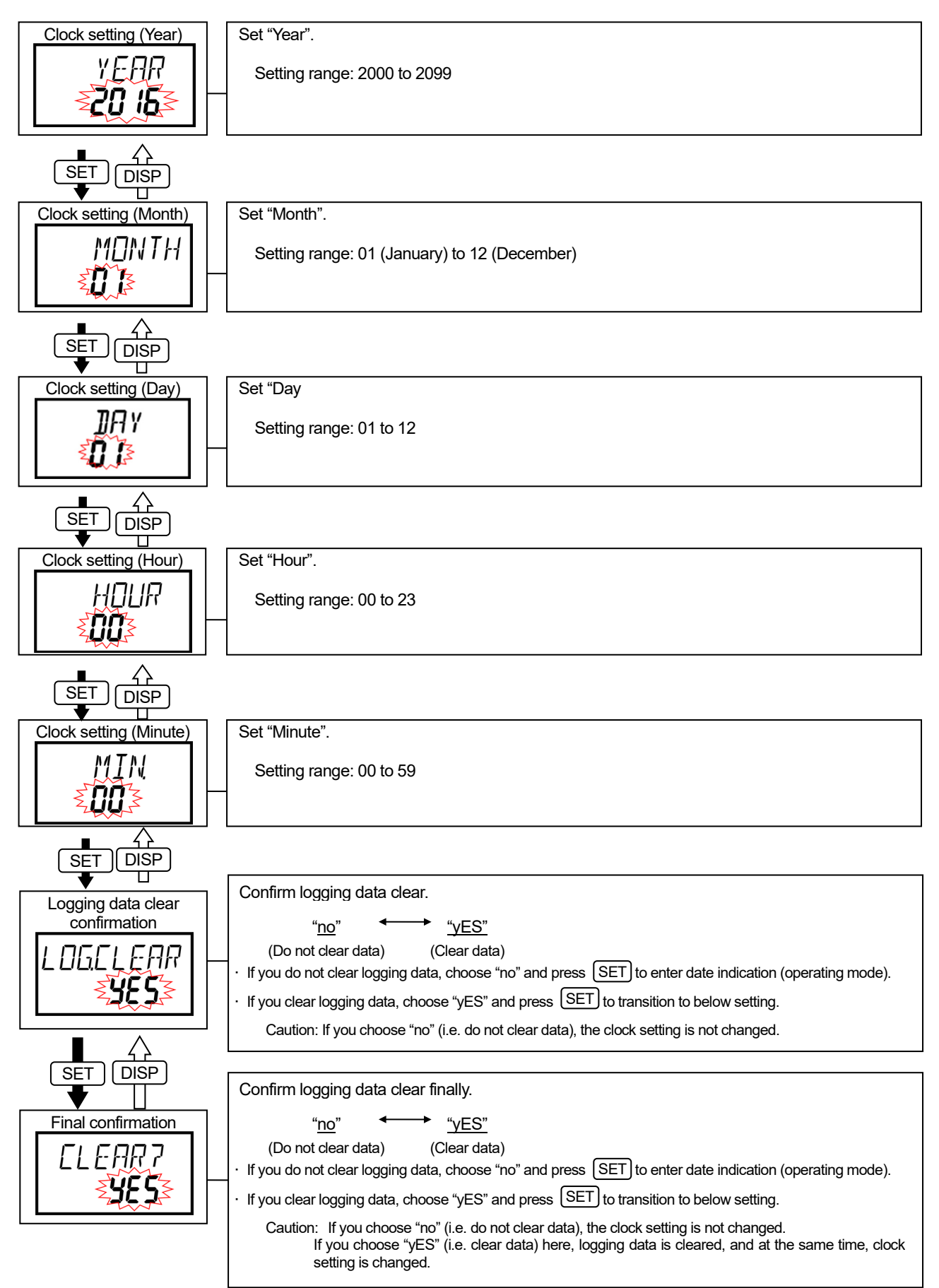

In date format setting, you can choose from "YYYY.MM.DD", "MM.DD.YYYY" or "DD.MM.YYYY" format. On the date indication in operating mode, press + / PHASE for more than two seconds to transition to date format setting and enable the following operations.

\*Caution: The date is not indicated in operating mode when the logging unit is not connected.

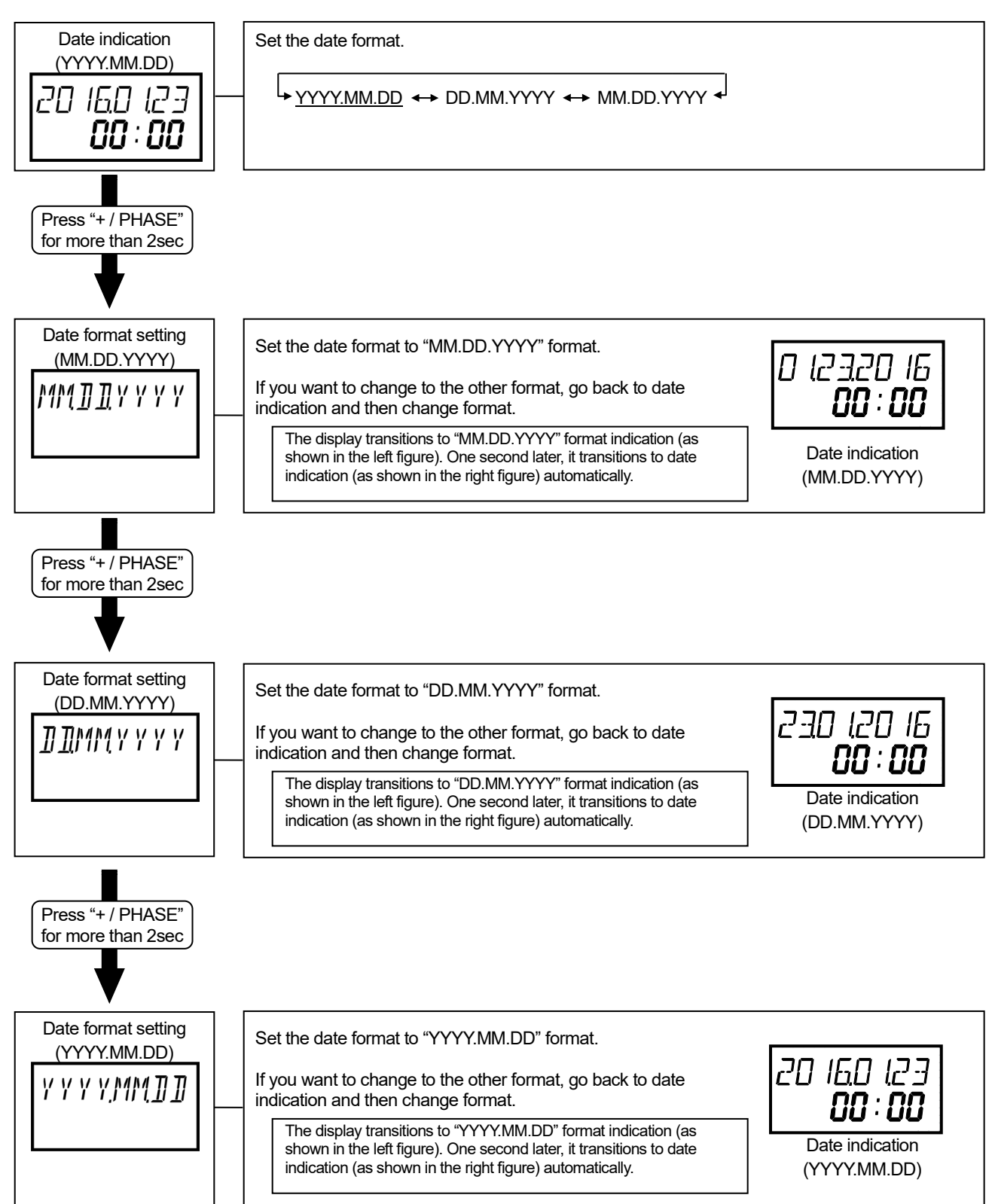

#### How to use test mode

Test mode has the functions which you can utilize in such as the launch of equipment. The functions in test mode are as follows:

| Test menu                                                  | Details                                                                                                    |  |  |  |  |  |  |  |  |  |
|------------------------------------------------------------|----------------------------------------------------------------------------------------------------|--|--|--|--|--|--|--|--|--|
| 1. Discrimination support function for improper connection | Indicate phase angle of current and voltage, electric power, voltage and current of each phase.<br>You can discriminate easily whether the input connection for measurement (voltage and current) is proper or not by checking each indicated values. |  |  |  |  |  |  |  |  |  |
| 2. Communication test                                      | For the device with communication function, it can send back the fixed numerical data without the input of measurement (voltage and current). Use for such as the opposing test to host system.                                                       |  |  |  |  |  |  |  |  |  |
| 3. Pulse output test                                       | You can check the pulse output without the input of measurement (voltage and current).<br>Use for such as the check of the connection to the receiving device.                                                                                        |  |  |  |  |  |  |  |  |  |
| 4. Alarm output test                                       | You can check the alarm output without the input of measurement (voltage and current).<br>Use for such as the check of the connection to the receiving device.                                                                                        |  |  |  |  |  |  |  |  |  |

## · How to test

(1) Press SET for two seconds to enter confirmation mode.

(2) Press + / PHASE or - / RESET to choose confirmation menu 6.

(As shown in the right figure)

- (3) Press SET to enter test mode
- (4) Test for the each menu.

#### · Diagram for test mode

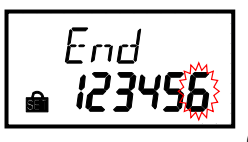

(Confirmation menu 6)

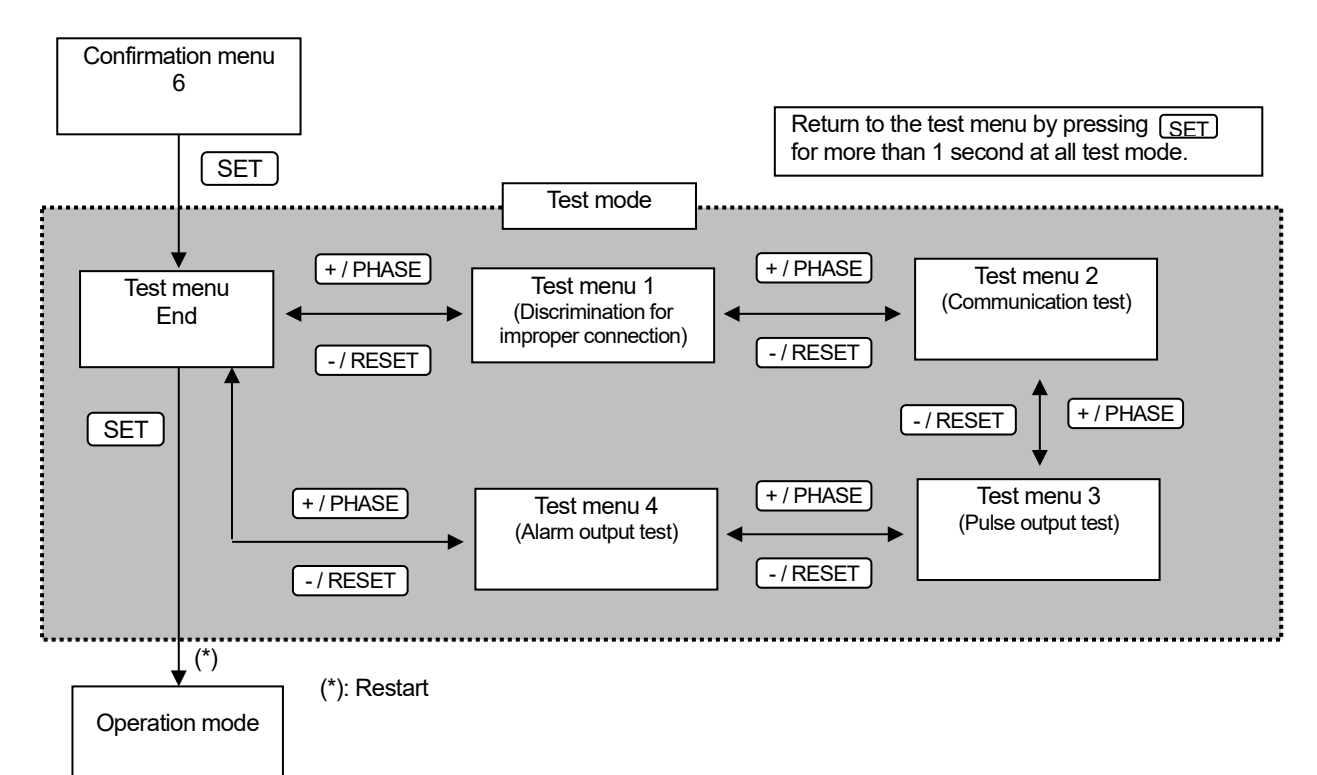

#### Test menu 1: Discrimination support function for improper connection

In configuration mode, choose menu "6" to enter test mode. (You cannot enter from setting mode.) In test mode, the following operations can be possible.

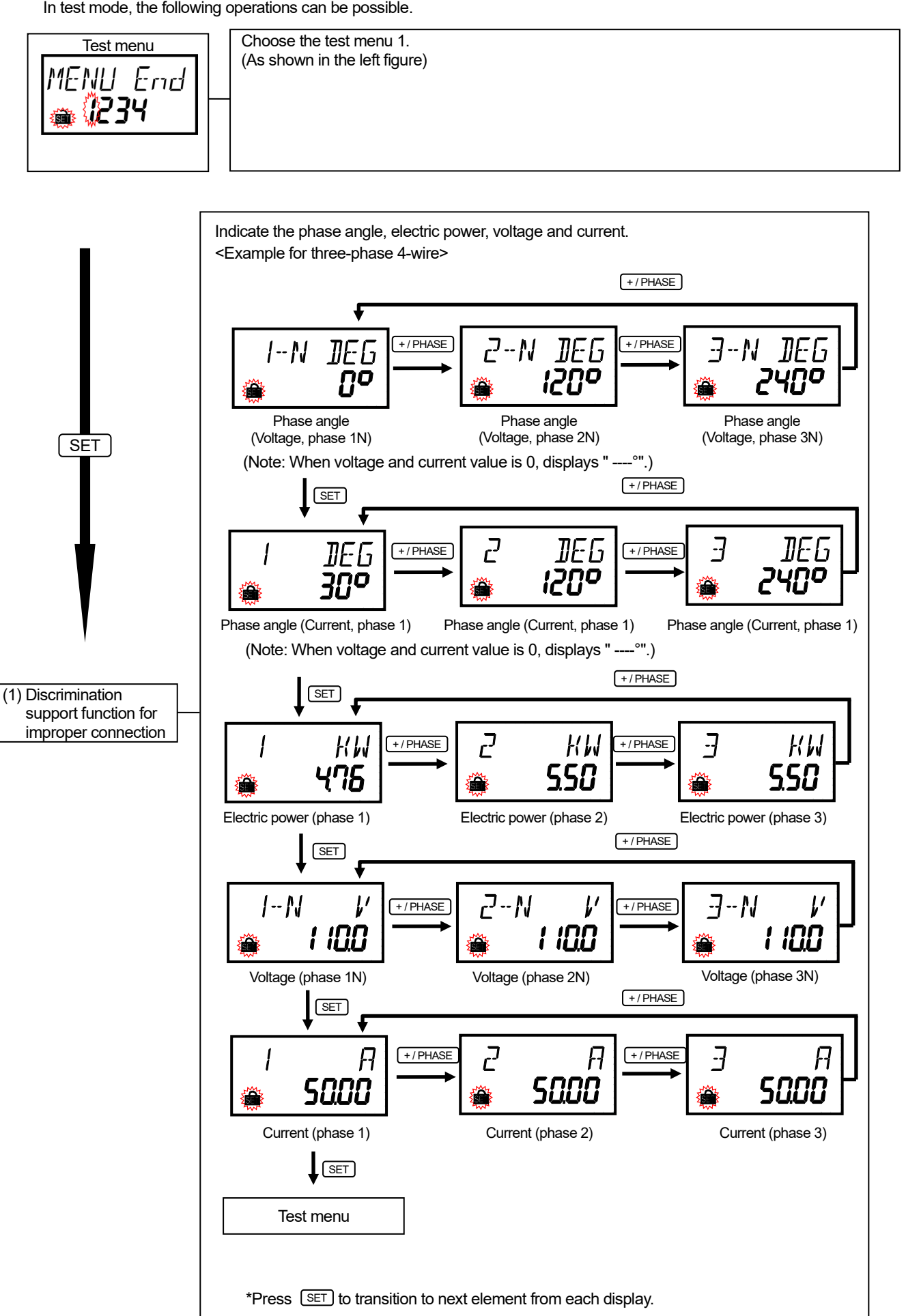
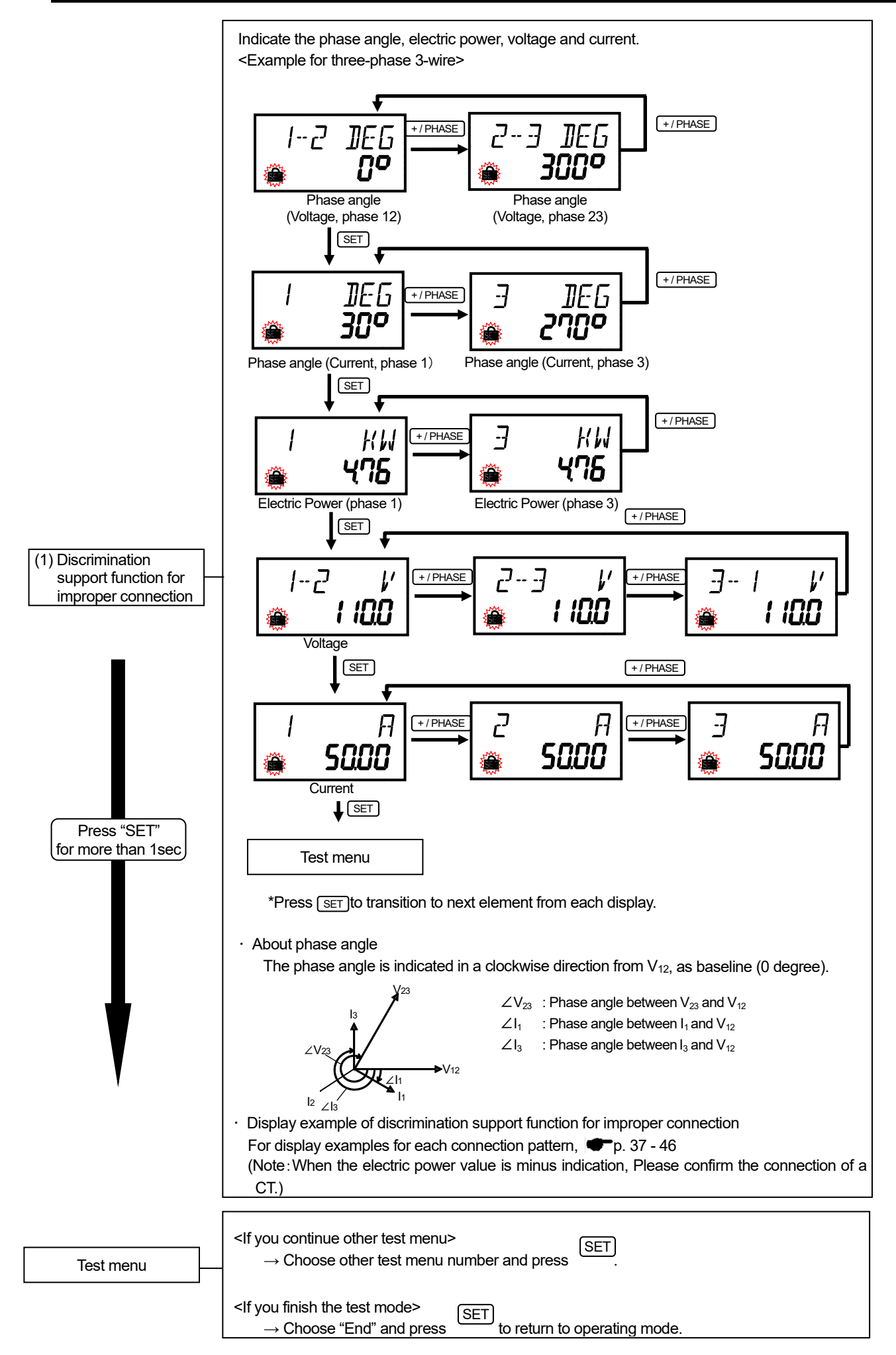

# Test menu 1: Discrimination support function for improper connection

■Display example of discrimination support function for improper connection Display example (Connection example for three-phase 3-wire) Indicates improper connection

|                  | -                          |      |          |            | At th | ie averag        | e curre       | nt (V12= | =V23、I1   | =I3) |            |                                          |      |                                                                     |
|------------------|----------------------------|------|----------|------------|-------|------------------|---------------|----------|-----------|------|------------|------------------------------------------|------|---------------------------------------------------------------------|
| No.              | Power<br>factor<br>(Input) | PI   | hase anç | gle displa | ay    | Electric<br>disp | power<br>lay  | Vol      | tage disp | olay | Cu         | rrent dis                                | olay | Wiring                                                              |
|                  | (input)                    | ∠V12 | ∠V23     | ∠l1        | ∠l3   | W1               | Wз            | V12      | V23       | V31  | <b>I</b> 1 | l2                                       | l3   |                                                                     |
|                  | Forward<br>0.707           |      |          | 345        | 225   | W1>              | ·W3           |          |           |      |            |                                          |      | 1 2 3                                                               |
|                  | Forward<br>0.866           |      |          | 0          | 240   |                  |               |          |           |      |            |                                          |      |                                                                     |
| Normal<br>status | 1                          | 0    | 300      | 30         | 270   | W1=              | W3            | V12      | =V23=     | V31  |            | 1=12=1                                   | 3    |                                                                     |
|                  | Delayed<br>0.866           |      |          | 60         | 300   | W1<              | W3            |          |           |      |            |                                          |      |                                                                     |
|                  | Delayed<br>0.707           |      |          | 75         | 315   |                  |               |          |           |      |            |                                          |      |                                                                     |
|                  | Forward<br>0.707           |      |          | 165        | 45    |                  |               |          |           |      |            |                                          |      | are reserved.                                                       |
|                  | Forward<br>0.866           |      |          | 180        | 60    | W1=Ne<br>val     | egative<br>ue |          |           |      |            |                                          |      |                                                                     |
| 1                | 1                          | 0    | 60       | 210        | 90    | W3=P             | ositive       | V12      | =V23=     | V31  |            | 1=12=1                                   | 3    | 3K                                                                  |
|                  | Delayed<br>0.866           |      |          | 240        | 120   | valu             | Je            |          |           |      |            |                                          |      | P1                                                                  |
|                  | Delayed<br>0.707           |      |          | 255        | 135   |                  |               |          |           |      |            |                                          |      | P3                                                                  |
|                  | Forward<br>0.707           |      |          | 165        | 45    |                  |               |          |           |      |            |                                          |      | reversed.                                                           |
|                  | Forward<br>0.866           |      |          | 180        | 60    | W1=Ne<br>valu    | egative<br>Je |          |           |      |            |                                          |      |                                                                     |
| 2                | 1                          | 0    | 120      | 210        | 90    | W3=P             | ositive       | V12      | =V23<     | V31  |            | l1=l2=l                                  | 3    |                                                                     |
|                  | 0.866                      |      |          | 240        | 120   | valu             | Je            |          |           |      |            |                                          |      |                                                                     |
|                  | Delayed<br>0.707           |      |          | 255        | 135   |                  |               |          |           |      |            |                                          |      | 1 1 1 V ÷ ÷ P3                                                      |
|                  | Forward<br>0.707           |      |          | 165        | 225   |                  |               |          |           |      |            |                                          |      | Connection of CT on side "1" is reversed.                           |
|                  | Forward<br>0.866           |      |          | 180        | 240   | W1=Ne            | egative       |          |           |      |            |                                          |      | К<br>1К<br>1L                                                       |
| 3                | 1                          | 0    | 300      | 210        | 270   | W3=P             | ositive       | V12      | =V23=     | V31  |            | l1=l3 <l< td=""><td>2</td><td></td></l<> | 2    |                                                                     |
|                  | Delayed<br>0.866           |      |          | 240        | 300   | valu             | Je            |          |           |      |            |                                          |      |                                                                     |
|                  | Delayed<br>0.707           |      |          | 255        | 315   |                  |               |          |           |      |            |                                          |      | <del>  •</del> v <sup>3</sup> v <u>−</u> P3                         |
|                  | Forward<br>0.707           |      |          | 225        | 345   | W1=Ne<br>valu    | egative<br>Je |          |           |      |            |                                          |      | CT side "1" and "3" are swapped.                                    |
|                  | Forward<br>0.866           |      |          | 240        | 0     | W3=P<br>valu     | ositive<br>Je |          |           |      |            |                                          |      |                                                                     |
| 4                | 1                          | 0    | 300      | 270        | 30    | W1=W             | V3=0          | V12      | =V23=     | V31  |            | 1=12=1                                   | 3    | к                                                                   |
|                  | Delayed<br>0.866           |      |          | 300        | 60    | w1=Po<br>valu    | usitive<br>Le |          |           |      |            |                                          |      |                                                                     |
|                  | 0.707                      |      |          | 315        | 75    | w3=Ne<br>valu    | egative<br>Je |          |           |      |            |                                          |      |                                                                     |
|                  | Forward                    |      |          | 225        | 105   | vv1=Ne<br>valu   | egative<br>   |          |           |      |            |                                          |      | order of P2, P3, P1 to measuring instrument's terminals P1, P2, P3, |
|                  | Forward<br>0.866           |      |          | 240        | 120   | vv3=Ne<br>valu   | egative<br>Je |          |           |      |            |                                          |      |                                                                     |
| 5                | 1                          | 0    | 300      | 270        | 150   | W1=<br>W3=Ne     | =0<br>egative | V12      | =V23=     | V31  |            | 1=12=1                                   | 3    |                                                                     |
|                  | Delayed<br>0.866           |      |          | 300        | 180   | valu             | usitive<br>Le |          |           |      |            |                                          |      |                                                                     |
|                  | Delayed<br>0.707           |      |          | 315        | 195   | W3=Ne<br>valu    | egative<br>Je |          |           |      |            |                                          |      | P2<br>P3                                                            |

# Display example (Connection example for single-phase 3-wire)

----- Indicates improper connection

|        |                            |      |        | At        | t the ave | erage cu            | urrent               | (V12=) | √23 <b>、</b> I | 1=I3)                                                                                                    |            |         |      |    |       |    |                  | Conn             | ection                                                        |
|--------|----------------------------|------|--------|-----------|-----------|---------------------|----------------------|--------|----------------|----------------------------------------------------------------------------------------------------|------------|---------|------|----|-------|----|------------------|------------------|---------------------------------------------------------------|
| No.    | Power<br>factor<br>(Input) | P    | hase a | angle dis | play      | Elec<br>pov<br>disp | otric<br>ver<br>olay | Volta  | ge di:         | splay                                                                                                    | Curr       | ent dis | play | V  | oltaç | ge | Cu               | rent             | Connecting diagram                                            |
|        |                            | ∠V12 | 2∠V23  | ∠l1       | ∠13       | W1                  | Wз                   | V12    | V23            | V31                                                                                                    | <b>I</b> 1 | l2      | lз   | 1  | 2     | 3  | CT(sid<br>e "1") | CT(sid<br>e "3") |                                                               |
|        | Forward<br>0.707           |      |        | 315       | 135       |                     |                      |        |                |                                                                                                    |            |         |      |    |       |    |                  |                  | 1 2 3                                                         |
| Normo  | Forward<br>0.866           |      |        | 330       | 150       |                     |                      |        |                |                                                                                                    |            |         |      |    |       |    |                  |                  |                                                               |
|        | 1                          | 0    | 180    | 0         | 180       | W1=                 | =W3                  | V12=   | =V23<          | <v31< td=""><td></td><td>11-13</td><td></td><td>P1</td><td>P2</td><td>Р3</td><td>1K 1L<br/>Forward</td><td>3K 3L<br/>Forward</td><td></td></v31<>                    |            | 11-13   |      | P1 | P2    | Р3 | 1K 1L<br>Forward | 3K 3L<br>Forward |                                                               |
| status | Delayed<br>0.866           |      |        | 30        | 210       |                     |                      |        |                |                                                                                                    |            | 12=0    |      |    |       |    |                  |                  | P1<br>P2<br>P3                                                |
|        | Delayed<br>0.707           |      |        | 45        | 225       |                     |                      |        |                |                                                                                                    |            |         |      |    |       |    |                  |                  |                                                               |
|        | Forward<br>0.707           |      |        | 135       | 315       |                     |                      |        |                |                                                                                                    |            |         |      |    |       |    |                  |                  | Connection between P1 and P2 are reserved.                    |
|        | Forward<br>0.866           | Î    |        | 150       | 330       | Negati              | ve                   |        |                |                                                                                                    |            |         |      |    |       |    |                  |                  |                                                               |
| 1      | 1                          | 0    | 0      | 180       | 0         | value               |                      | V12=   | =V23<          | <v31< td=""><td></td><td>11=13</td><td></td><td>P2</td><td>P1</td><td>Р3</td><td>1K 1L<br/>Forward</td><td>3K 3L<br/>Forward</td><td></td></v31<>                    |            | 11=13   |      | P2 | P1    | Р3 | 1K 1L<br>Forward | 3K 3L<br>Forward |                                                               |
|        | Delayed<br>0.866           |      |        | 210       | 30        | Positiv             | e                    |        |                |                                                                                                    |            | 12=0    |      |    |       |    |                  |                  |                                                               |
|        | Delayed<br>0.707           |      |        | 225       | 45        | value               |                      |        |                |                                                                                                    |            |         |      |    |       |    |                  |                  | P2<br>P3                                                      |
|        | Forward                    |      |        | 135       | 315       |                     |                      |        |                |                                                                                                    |            |         |      |    |       |    |                  |                  | Connection of P1, P2, P3<br>terminals of measuring instrument |
|        | Forward                    |      |        | 150       | 330       | Negati              | ve                   |        |                |                                                                                                    |            |         |      |    |       |    |                  |                  | is reversed (P2, P3, P1).                                     |
| 2      | 1                          | 0    | 0      | 180       | 0         | value               |                      | V12>   | ≻V23=          | =V31                                                                                                    |            | I1=I3   |      | P2 | P3    | P1 | 1K 1L<br>Forward | 3K 3L<br>Forward |                                                               |
|        | Delayed<br>0 866           |      |        | 210       | 30        | W3=<br>Positiv      | e                    |        |                |                                                                                                    |            | l2=0    |      |    |       |    |                  |                  | 3L                                                            |
|        | Delayed<br>0.707           |      |        | 225       | 45        | value               |                      |        |                |                                                                                                    |            |         |      |    |       |    |                  |                  | P2<br>P3                                                      |
|        | Forward<br>0.707           |      |        | 315       | 315       |                     |                      |        |                |                                                                                                    |            |         |      |    |       |    |                  |                  | Connection of CT side "3" is reversed.                        |
|        | Forward<br>0 866           | Î    |        | 330       | 330       | Positiv             | e                    |        |                |                                                                                                    |            |         |      |    |       |    |                  |                  |                                                               |
| 3      | 1                          | 0    | 180    | 0         | 0         | value               |                      | V12=   | =V23<          | <v31< td=""><td>l1</td><td>=13&lt;</td><td>2</td><td>P1</td><td>P2</td><td>P3</td><td>1K 1L</td><td>3K 3L</td><td>К</td></v31<>                                      | l1         | =13<    | 2    | P1 | P2    | P3 | 1K 1L            | 3K 3L            | К                                                             |
|        | Delayed<br>0 866           | ĺ    |        | 30        | 30        | W3=<br>Negati       | ve                   |        |                |                                                                                                    |            |         |      |    |       |    | <b>F</b> d       | Devienee         | P1                                                            |
|        | Delayed<br>0 707           | ĺ    |        | 45        | 45        | value               |                      |        |                |                                                                                                    |            |         |      |    |       |    |                  |                  | P2<br>P3                                                      |
|        | Forward                    |      |        | 135       | 315       |                     |                      |        |                |                                                                                                    |            |         |      |    |       |    |                  |                  | CT side "1" and "3" are swapped.                              |
|        | Forward                    |      |        | 150       | 330       | W1=<br>Negati       | ve                   |        |                |                                                                                                    |            |         |      |    |       |    |                  |                  | к<br>1К<br>1L                                                 |
| 4      | 1                          | 0    | 180    | 180       | 0         | value               |                      | V12=   | =V23<          | <v31< td=""><td></td><td>I1=I3</td><td></td><td>P1</td><td>P2</td><td>P3</td><td>3K 3L<br/>Forward</td><td>1K 1L<br/>Forward</td><td>К<br/>Ц 3К<br/>L 3L</td></v31<> |            | I1=I3   |      | P1 | P2    | P3 | 3K 3L<br>Forward | 1K 1L<br>Forward | К<br>Ц 3К<br>L 3L                                             |
|        | Delayed                    |      |        | 210       | 30        | W3=<br>Negati       | ve                   |        |                |                                                                                                    |            | l2=0    |      |    |       |    | , ormana         | i oi mara        | P1<br>P2                                                      |
|        | Delayed                    | -    |        | 225       | 45        | value               |                      |        |                |                                                                                                    |            |         |      |    |       |    |                  |                  | P3                                                            |
|        | Forward                    |      |        | 135       | 315       |                     |                      |        |                |                                                                                                    |            |         |      |    |       |    |                  |                  | Connection of P1, P2, P3<br>terminals of measuring instrument |
|        | Forward                    | ĺ    |        | 150       | 330       | W1=<br>Negati       | ve                   |        |                |                                                                                                    |            |         |      |    |       |    |                  |                  | is reversed (P3, P2, P1).                                     |
| 5      | 1                          | 0    | 180    | 180       | 0         | value               |                      | V12=   | =V23<          | <v31< td=""><td></td><td>I1=I3</td><td></td><td>P3</td><td>P2</td><td>P1</td><td>1K 1L<br/>Forward</td><td>3K 3L<br/>Forward</td><td></td></v31<>                    |            | I1=I3   |      | P3 | P2    | P1 | 1K 1L<br>Forward | 3K 3L<br>Forward |                                                               |
|        | Delayed                    | İ    |        | 210       | 30        | W3=<br>Negati       | ve                   |        |                |                                                                                                    |            | l2=0    |      |    |       |    |                  |                  | 3L<br>P1                                                      |
|        | Delayed<br>0.707           | 1    |        | 225       | 45        | value               |                      |        |                |                                                                                                    |            |         |      |    |       |    |                  |                  | P2<br>P3                                                      |

#### Display example of discrimination support function for improper connection

| Display example of discrimination supp |                         |
|----------------------------------------|-------------------------|
| Display example (connection example    | for three-phase 4-wire) |

| Display example of discrimination support function for improper connection. Display example (connection example for three-phase 4-wire) Indicates improper con |                         |      |      |          |        |     |                                                             |                                                             |                                                           |                    |                                                                                                    |  |
|----------------------------------------------------------------------------------------------------|-------------------------|------|------|----------|--------|-----|-------------------------------------------------------------|-------------------------------------------------------------|-----------------------------------------------------------|--------------------|----------------------------------------------------------------------------------------------------|--|
|                                                                                                    | Power                   |      | Dhor |          | o dian | lov |                                                             | At the average current                                      | (V1N=V2N=V                                                | 3N, I1=I2=I3)      |                                                                                                    |  |
| No.                                                                                                    | factor                  |      | Phas | se angle | e aisp | lay |                                                             | Electric power<br>display                                   | Voltage<br>display                                        | Current<br>display | Wiring                                                                                                    |  |
|                                                                                                    | (input)                 | ∠V1N | ∠V2N | ∠Vзм     | ∠lı    | ∠l2 | ∠lз                                                         | W1 W2 W3                                                    | V1N V2N V3N                                               | l1 l2 l3           |                                                                                                    |  |
|                                                                                                    | Forward<br>0.707        |      |      |          | 315    | 75  | 195                                                         |                                                             |                                                           |                    |                                                                                                    |  |
|                                                                                                    | Forward<br>0.866        |      |      |          | 330    | 90  | 210                                                         |                                                             |                                                           |                    |                                                                                                    |  |
| Normal status                                                                                                    | 1                       | 0    | 120  | 240      | 0      | 120 | 240                                                         | W1=W2=W3                                                    | V1N=V2N=V3N                                               | l1=l2=l3           |                                                                                                    |  |
|                                                                                                    | Delayed<br>0.866        |      |      |          | 30     | 150 | 270                                                         |                                                             |                                                           |                    |                                                                                                    |  |
|                                                                                                    | Delayed<br>0.707        |      |      |          | 45     | 165 | 285                                                         |                                                             |                                                           |                    | · · · · · · · · · ·                                                                                                    |  |
| 1                                                                                                    | Forward<br>0.707        |      |      |          | 315    | 75  | 195                                                         |                                                             |                                                           |                    | Negative phase sequence 2                                                                                                    |  |
|                                                                                                    | Forward<br>0.866        |      |      |          | 330    | 90  | 210                                                         | -                                                           |                                                           |                    |                                                                                                    |  |
|                                                                                                    | 1                       | 0    | 120  | 240      | 0      | 120 | 240                                                         | W1=W2=W3                                                    | V1N=V2N=V3N                                               | l1=l2=l3           |                                                                                                    |  |
|                                                                                                    | Delayed<br>0.866        |      |      |          | 30     | 150 | 270                                                         |                                                             |                                                           |                    | $\begin{array}{c c c c c c c c c c c c c c c c c c c $                                                                                                    |  |
|                                                                                                    | Delayed<br>0.707        |      |      |          | 45     | 165 | 285                                                         |                                                             |                                                           |                    | $\left \begin{array}{c} \downarrow \\ \downarrow \\ \downarrow \\ \downarrow \\ \downarrow \\ \downarrow \\ \downarrow \\ \downarrow \\ \downarrow \\ \downarrow $                                                                                                    |  |
| 2                                                                                                    | Forward<br>0.707        |      |      |          | 190    | 315 | 75                                                          | W1=Negative value<br>W2=Positive value<br>W3=Positive value |                                                           |                    | Connection between P1 and P2<br>are reserved.                                                                                                    |  |
|                                                                                                    | Forward<br>0.866        |      |      |          | 210    | 330 | 90                                                          | W1=Negative value<br>W2=0<br>W3=Positive value              |                                                           |                    |                                                                                                    |  |
|                                                                                                    | 1 0<br>Delayed<br>0.866 | 240  | 120  | 240      | 0      | 120 | W1=Negative value<br>W2=Negative value<br>W3=Positive value | V1N=V2N=V3N                                                 | l1=l2=l3                                                  |                    |                                                                                                    |  |
|                                                                                                    | Delayed<br>0.866        |      |      |          | 270    | 30  | 150                                                         | W1=0<br>W2=Negative value<br>W3=Positive value              |                                                           |                    |                                                                                                    |  |
|                                                                                                    | Delayed<br>0.707        |      |      |          | 285    | 45  | 165                                                         | W1=Positive value<br>W2=Negative value<br>W3=Positive value |                                                           |                    |                                                                                                    |  |
| 3                                                                                                    | Forward<br>0.707        |      |      |          | 315    | 75  | 195                                                         | W1=Positive value<br>W2=Negative value<br>W3=Positive value |                                                           |                    | Connection between P2 and P3<br>are reserved.<br>$\begin{vmatrix} x \\   \end{vmatrix}$                                                                                                    |  |
|                                                                                                    | Forward<br>0.866        |      |      |          | 330    | 90  | 210                                                         | W1=Positive value<br>W2=Negative value<br>W3=0              |                                                           |                    |                                                                                                    |  |
|                                                                                                    | 1                       | 0    | 240  | 120      | 0      | 120 | 240                                                         | W1=Positive value<br>W2=Negative value<br>W3=Negative value | V1N=V2N=V3N                                               | l1=l2=l3           |                                                                                                    |  |
|                                                                                                    | Delayed<br>0.866        |      |      |          | 30     | 150 | 270                                                         | W1=Positive value<br>W2=0<br>W3=Negative value              |                                                           |                    | V3€         PI           V3€         P0           V3€         P0           V3€         P1           V3€         P1 |  |
| 4                                                                                                    | Delayed<br>0.707        |      |      |          | 45     | 165 | 285                                                         | W1=Positive value<br>W2=Positive value<br>W3=Negative value |                                                           |                    | Connection between P4 and P2                                                                                                    |  |
| 4                                                                                                    | Forward<br>0.707        |      |      |          | 75     | 195 | 315                                                         | W1-Positive value<br>W2=Positive value<br>W3=Negative value |                                                           |                    |                                                                                                    |  |
|                                                                                                    | Forward<br>0.866        |      |      |          | 90     | 210 | 330                                                         | W1=0<br>W2=Positive value<br>W3=Negative value              |                                                           |                    |                                                                                                    |  |
|                                                                                                    | 1                       | 0    | 240  | 120      | 120    | 240 | 0                                                           | W1=Negative value<br>W3=Negative value                      | V1N=V2N=V3N                                               | l1=l2=l3           |                                                                                                    |  |
|                                                                                                    | Delayed<br>0.866        |      |      |          | 150    | 270 | 30                                                          | W1=Negative value<br>W3=0                                   |                                                           |                    |                                                                                                    |  |
| 5                                                                                                    | Delayed<br>0.707        |      |      |          | 165    | 285 | 45                                                          | W2=Positive value<br>W3=Positive value                      |                                                           |                    | Connection between P1 and P0                                                                                                    |  |
| Ĵ                                                                                                    | Forward<br>0.707        |      |      |          | 135    | 255 | 15                                                          |                                                             |                                                           |                    | are reserved.                                                                                                    |  |
|                                                                                                    | Forward<br>0.866        |      |      |          | 150    | 270 | 30                                                          | W1=Negative value                                           |                                                           |                    |                                                                                                    |  |
|                                                                                                    | 1                       | 0    | 330  | 30       | 180    | 300 | 60                                                          | W2=Positive value<br>W3=Positive value                      | V1N <v2n=v3n< td=""><td>l1=l2=l3</td><td></td></v2n=v3n<> | l1=l2=l3           |                                                                                                    |  |
|                                                                                                    | Delayed<br>0.866        |      |      |          | 210    | 330 | 90                                                          |                                                             |                                                           |                    |                                                                                                    |  |
|                                                                                                    | Delayed<br>0.707        |      |      |          | 225    | 345 | 105                                                         |                                                             |                                                           |                    |                                                                                                    |  |

|     | Power                      |      | Phas   | se angl | e disp | lay |                                                             | At the average current<br>Electric power                                              | (V1N=V2N=V<br>Voltage | 3N, I1=I2=I3)<br>Current |                                                                                                    |
|-----|----------------------------|------|--------|---------|--------|-----|-------------------------------------------------------------|---------------------------------------------------------------------------------------|-----------------------|--------------------------|----------------------------------------------------------------------------------------------------|
| No. | factor<br>(input)          | ZVIN | /V2N   |         | Zh     | Zb  | Z 12                                                        | display<br>W1 W2 W2                                                                   | display               | display                  | Wiring                                                                                                    |
|     | Forward<br>0.707           | 2010 | 2. 920 | 2 0 314 | 345    | 105 | 225                                                         | W1 W2 W3                                                                              | V IN V2N V3N          | 11 12 13                 | Connection between P2 and P0<br>are reserved.                                                                      |
|     | Forward                    |      |        |         | 0      | 120 | 240                                                         |                                                                                       |                       |                          |                                                                                                    |
| 6   | 1                          | 0    | 330    | 300     | 30     | 150 | 270                                                         | W1=Positive value<br>W2=Negative value                                                | V1N=V3N>V2N           | l1=l2=l3                 |                                                                                                    |
|     | Delayed<br>0.866           |      |        |         | 60     | 180 | 300                                                         | W <sub>3</sub> =Positive value                                                        |                       |                          |                                                                                                    |
|     | Delayed<br>0.707           |      |        |         | 75     | 195 | 315                                                         |                                                                                       |                       |                          |                                                                                                    |
|     | Forward<br>0.707           |      |        |         | 285    | 45  | 165                                                         |                                                                                       |                       |                          | Connection between P3 and P0<br>are reserved.                                                                      |
|     | Forward<br>0.866           |      |        |         | 300    | 60  | 180                                                         |                                                                                       |                       |                          |                                                                                                    |
| 7   | 1                          | 0    | 60     | 30      | 330    | 90  | 210                                                         | W1=Positive value<br>W2=Positive value<br>W3=Negative value                           | V1N=V2N>V3N           | l1=l2=l3                 |                                                                                                    |
|     | Delayed<br>0.866           |      |        |         | 0      | 120 | 240                                                         |                                                                                       |                       |                          |                                                                                                    |
|     | Delayed<br>0.707           |      |        |         | 15     | 135 | 255                                                         |                                                                                       |                       |                          |                                                                                                    |
|     | Forward<br>0.707           |      |        |         | 135    | 75  | 195                                                         |                                                                                       |                       |                          | Connection of CT on side *1* is<br>reserved.                                                                       |
|     | Forward<br>0.866           |      |        |         | 150    | 90  | 210                                                         |                                                                                       |                       |                          | $ \begin{array}{c} 1 & 2 & 3 \\   & k \\   &   \\   & + = = \frac{1}{2} - \frac{1}{2} - \frac{1}{11} \end{array} $ |
| 8   | 1                          | 0    | 120    | 240     | 180    | 120 | 240                                                         | W1=Negative value<br>W2=Positive value<br>W3=Positive value                           | V1N=V2N=V3N           | I1=I2=I3                 |                                                                                                    |
|     | Delayed<br>0.866           |      |        |         | 210    | 150 | 270                                                         |                                                                                       |                       |                          |                                                                                                    |
|     | Delayed<br>0.707           |      |        |         | 225    | 165 | 285                                                         |                                                                                       |                       |                          |                                                                                                    |
|     | Forward<br>0.707           |      |        |         | 315    | 255 | 195                                                         |                                                                                       |                       |                          | Connection of CT on side "2" is<br>reserved.                                                                       |
|     | Forward<br>0.866           |      |        |         | 330    | 270 | 210                                                         |                                                                                       |                       |                          |                                                                                                    |
| 9   | 1                          | 0    | 120    | 240     | 0      | 300 | 240                                                         | W1=Positive value<br>W2=Negative value<br>W3=Positive value                           | V1N=V2N=V3N           | I1=I2=I3                 |                                                                                                    |
|     | Delayed<br>0.866           |      |        |         | 30     | 330 | 270                                                         |                                                                                       |                       |                          |                                                                                                    |
|     | Delayed<br>0.707           |      |        |         | 45     | 345 | 285                                                         |                                                                                       |                       |                          |                                                                                                    |
|     | Forward<br>0.707           |      |        |         | 315    | 75  | 15                                                          |                                                                                       |                       |                          | Connection of C1 on side 30 is reserved.                                                                           |
|     | Forward<br>0.866           |      |        |         | 330    | 90  | 30                                                          | W1=Positive value                                                                     |                       |                          |                                                                                                    |
| 10  | 1                          | 0    | 120    | 240     | 0      | 120 | 60                                                          | W2=Positive value<br>W3=Negative value                                                | V1N=V2N=V3N           | I1=I2=I3                 |                                                                                                    |
|     | Delayed<br>0.866           |      |        |         | 30     | 150 | 90                                                          |                                                                                       |                       |                          |                                                                                                    |
|     | Delayed<br>0.707           |      |        |         | 45     | 165 | 105                                                         | W1=Positive value                                                                     |                       |                          | CT side "1" and "2" are swapped.                                                                                   |
|     | Forward<br>0.707           |      |        |         | 75     | 315 | 195                                                         | W2=Negative value<br>W3=Positive value<br>W1=0                                        |                       |                          | 1230                                                                                                    |
|     | Forward<br>0.866<br>11 1 0 |      |        |         | 90     | 330 | 210                                                         | W2=Negative value<br>W3=Positive value<br>W1=Negative value                           |                       |                          |                                                                                                    |
| 11  |                            | 120  | 240    | 120     | 0      | 240 | W2=Negative value<br>W3=Positive value<br>W1=Negative value | V1N=V2N=V3N                                                                           | l1=l2=l3              |                          |                                                                                                    |
|     | Delayed<br>0.866           |      |        |         | 150    | 30  | 270                                                         | W <sub>2</sub> =0<br>W <sub>3</sub> =Positive value<br>W <sub>1</sub> =Negative value |                       |                          |                                                                                                    |
|     | 0.707                      |      |        |         | 165    | 45  | 285                                                         | W <sub>2</sub> =Positive value<br>W <sub>3</sub> =Positive value                      |                       |                          |                                                                                                    |

# ----- Indicates improper connection

| Displa | iy example                  | e (connection example for t |         |         |        |     |                                                             | e-phase 4-wire)                                                                                    |               |          | Indicates improper connection                                                                  |
|--------|-----------------------------|-----------------------------|---------|---------|--------|-----|-------------------------------------------------------------|----------------------------------------------------------------------------------------------------|---------------|----------|------------------------------------------------------------------------------------------------|
|        |                             | Phas                        | e angle | e disp  | lav    |     | At the average current                                      | Voltage                                                                                            | 3N, I1=I2=I3) |          |                                                                                                |
| No.    | factor<br>(input)           |                             | 1 1140  | o angio | s alop |     |                                                             | display                                                                                            | display       | display  | Wiring                                                                                         |
|        | (input)                     | ∠V1N                        | ∠V2N    | ∠Vзм    | ∠lı    | ∠l2 | ∠l₃                                                         | W1 W2 W3                                                                                           | V1N V2N V3N   | l1 l2 l3 |                                                                                                |
|        | Forward<br>0.707            |                             |         |         | 315    | 195 | 75                                                          | W1=Positive value<br>W2=Positive value<br>W3=Negative value                                        |               |          | CT side "2" and "3" are swapped.                                                               |
|        | Forward<br>0.866            |                             |         |         | 330    | 210 | 90                                                          | W1=Positive value<br>W2=0<br>W3=Negative value                                                     |               |          |                                                                                                |
| 12     | 1                           | 0                           | 120     | 240     | 0      | 240 | 120                                                         | W1=Positive value<br>W2=Negative value                                                             | V1N=V2N=V3N   | l1=l2=l3 |                                                                                                |
|        | Delayed                     |                             |         |         | 30     | 270 | 150                                                         | W <sub>3</sub> =Negative value<br>W <sub>1</sub> =Positive value<br>W <sub>2</sub> =Negative value | -             |          |                                                                                                |
|        | Delayed                     |                             |         |         | 45     | 285 | 165                                                         | W <sub>3</sub> =0<br>W <sub>1</sub> =Positive value<br>W <sub>2</sub> =Negative value              | -             |          |                                                                                                |
|        | 0.707<br>Forward            |                             |         |         | 40     | 200 | 100                                                         | W <sub>3</sub> =Positive value<br>W <sub>1</sub> =Negative value                                   |               |          | CT side "1" and "3" are swapped.                                                               |
|        | 0.707                       |                             |         |         | 195    | 75  | 315                                                         | W2=Positive value<br>W3=Positive value<br>W1=Negative value                                        | -             |          |                                                                                                |
|        | 0.866                       |                             |         |         | 210    | 90  | 330                                                         | W <sub>2</sub> =Positive value<br>W <sub>3</sub> =0<br>W <sub>1</sub> =Negative value              | -             |          |                                                                                                |
| 13     | 1                           | 0                           | 120     | 240     | 240    | 120 | 0                                                           | W2=Positive value<br>W3=Negative value                                                             | V1N=V2N=V3N   | l1=l2=l3 |                                                                                                |
|        | Delayed<br>0.866            |                             |         |         | 270    | 150 | 30                                                          | W1=0<br>W2=Positive value<br>W3=Negative value                                                     |               |          |                                                                                                |
|        | Delayed<br>0.707            |                             |         |         | 285    | 165 | 45                                                          | W1=Positive value<br>W2=Positive value<br>W3=Negative value                                        |               |          |                                                                                                |
|        | Forward<br>0.707            |                             |         |         | 15     | 315 | 75                                                          | W1=Positive value<br>W2=Positive value<br>W3=Positive value                                        |               |          | Connection between P1 and P2<br>are reserved. And connection of<br>CT on side "1" is reserved. |
|        | Forward<br>0.866            |                             |         |         | 30     | 330 | 90                                                          | W1=Positive value<br>W2=0<br>W3=Positive value                                                     | ]             |          |                                                                                                |
| 14     | 1                           | 0                           | 240     | 120     | 60     | 0   | 120                                                         | W1=Positive value<br>W2=Negative value                                                             | V1N=V2N=V3N   | l1=l2=l3 |                                                                                                |
|        | Delayed<br>0.866<br>Delayed |                             |         |         | 90     | 30  | 150                                                         | W <sub>1</sub> =0<br>W <sub>2</sub> =Negative value                                                | 1             |          |                                                                                                |
|        | Delayed<br>0.707            |                             |         |         | 105    | 45  | 165                                                         | W <sub>3</sub> =Positive value<br>W <sub>1</sub> =Negative value<br>W <sub>2</sub> =Negative value | -             |          |                                                                                                |
|        | Forward                     |                             |         |         | 135    | 75  | 195                                                         | W <sub>3</sub> =Positive value<br>W <sub>1</sub> =Negative value<br>W <sub>2</sub> =Negative value |               |          | Connection between P2 and P3<br>are reserved. And connection of                                |
|        | Forward                     |                             |         |         | 150    | 90  | 210                                                         | W <sub>3</sub> =Positive value<br>W <sub>1</sub> =Negative value<br>W <sub>2</sub> =Negative value | -             |          | CT on side "1" is reserved.                                                                    |
| 15     | 1                           | 0                           | 240     | 120     | 180    | 120 | 240                                                         | W <sub>3</sub> =0<br>W <sub>1</sub> =Negative value<br>W <sub>2</sub> =Negative value              | V1N=V2N=V3N   | 1=12=13  |                                                                                                |
|        | Delayed                     |                             |         |         | 210    | 150 | 270                                                         | W <sub>3</sub> =Negative value<br>W <sub>1</sub> =Negative value<br>W <sub>2</sub> =0              | -             |          |                                                                                                |
|        | 0.866<br>Delayed            |                             |         |         | 210    | 165 | 205                                                         | W <sub>3</sub> =Negative value<br>W <sub>1</sub> =Negative value                                   | -             |          |                                                                                                |
|        | 0.707<br>Forward            |                             |         |         | 220    | 100 | 200                                                         | W <sub>3</sub> =Negative value<br>W <sub>1</sub> =Negative value                                   |               |          | Connection between P1 and P3                                                                   |
|        | 0.707                       |                             |         |         | 255    | 195 | 315                                                         | W2=Positive value<br>W3=Negative value<br>W1=0                                                     | +             |          | T on side "1" is reserved.                                                                     |
|        | 0.866                       |                             |         |         | 270    | 210 | 330                                                         | W <sub>2</sub> =Positive value<br>W <sub>3</sub> =Negative value<br>W <sub>1</sub> =Positive value | 4             |          |                                                                                                |
| 16     | 1                           | 0                           | 240     | 120     | 300    | 240 | 0                                                           | W <sub>2</sub> =Positive value<br>W <sub>3</sub> =Negative value<br>W <sub>1</sub> =Positive value | V1N=V2N=V3N   | I1=I2=I3 |                                                                                                |
|        | Delayed<br>0.866            |                             |         |         | 330    | 270 | 30                                                          | W <sub>2</sub> =Positive value<br>W <sub>3</sub> =0                                                | -             |          | $\begin{array}{c c c c c c c c c c c c c c c c c c c $                                         |
|        | Delayed<br>0.707            |                             |         |         | 345    | 285 | 45                                                          | W <sub>1</sub> =Positive value<br>W <sub>2</sub> =Positive value<br>W <sub>3</sub> =Positive value |               |          |                                                                                                |
|        | Forward<br>0.707            |                             |         |         | 315    | 255 | 15                                                          |                                                                                                    |               |          | connection between P1 and P0<br>are reserved. And connection of<br>CT on side "1" is reserved. |
|        | Forward<br>0.866<br>17 1 0  |                             |         |         | 330    | 270 | 30                                                          |                                                                                                    |               |          |                                                                                                |
| 17     |                             | 330                         | 30      | 0       | 300    | 60  | W1=Positive value<br>W2=Positive value<br>W3=Positive value | V1N <v2n=v3n< td=""><td>l1=l2=l3</td><td></td></v2n=v3n<>                                          | l1=l2=l3      |          |                                                                                                |
|        | Delayed<br>0.866            |                             |         |         | 30     | 330 | 90                                                          |                                                                                                    |               |          |                                                                                                |
|        | Delayed<br>0.707            |                             |         |         | 45     | 345 | 105                                                         |                                                                                                    |               |          |                                                                                                |

| No. | Power<br>factor<br>(input)<br>Forward<br>0.707<br>Forward<br>0.866<br>1<br>Delayed | ∠Vın         | Phas<br>∠V2N | se angle<br>∠V₃N | e dispi<br>∠lı                    | ay<br>∠l₂                                                   |             | At the average current<br>Electric power<br>display         | (V1N=V2N=V3<br>Voltage<br>display                         | Current<br>display | Wiring                                                                                                    |
|-----|------------------------------------------------------------------------------------|--------------|--------------|------------------|-----------------------------------|-------------------------------------------------------------|-------------|-------------------------------------------------------------|-----------------------------------------------------------|--------------------|----------------------------------------------------------------------------------------------------|
| No. | Forward<br>0.707<br>Forward<br>0.866<br>1<br>Delayed                               | ∠V1N         | Phas<br>∠V₂N | ie angle<br>∠V3N | e displ<br>∠lı                    | ay<br>∠l₂                                                   |             | Electric power<br>display                                   | Voltage<br>display                                        | Current<br>display | Wiring                                                                                                    |
| 18  | (input)<br>Forward<br>0.707<br>Forward<br>0.866<br>1<br>Delayed                    | ∠V1N         | ∠V2N         | ∠Vзn             | ∠lı                               | V3N ∠l1 ∠l2 ∠l3 \                                           |             | uispiay                                                     | uispiay                                                   | uispiay            |                                                                                                    |
| 18  | Forward<br>0.707<br>Forward<br>0.866<br>1<br>Delayed                               |              |              |                  |                                   |                                                             | ∠lз         | W1 W2 W3                                                    | V1N V2N V3N                                               | l1 l2 l3           |                                                                                                    |
| 18  | Forward<br>0.866<br>1<br>Delayed                                                   |              |              |                  | 165                               | 105                                                         | 225         |                                                             |                                                           |                    | Connection between P2 and P0 are<br>reserved. And connection of CT on<br>side ″1″ is reserved.                                                                                                    |
| 18  | 1<br>Delayed                                                                       |              |              |                  | 180                               | 120                                                         | 240         |                                                             |                                                           |                    |                                                                                                    |
| _   | Delayed                                                                            | 0            | 330          | 300              | 210                               | 150                                                         | 270         | W1=Negative value<br>W2=Negative value<br>W3=Positive value | V1N=V3N>V2N                                               | I1=I2=I3           |                                                                                                    |
| ſ   | 0.866                                                                              |              |              |                  | 240                               | 180                                                         | 300         |                                                             |                                                           |                    |                                                                                                    |
| ſ   | Delayed<br>0.707                                                                   |              |              |                  | 255                               | 195                                                         | 315         |                                                             |                                                           |                    |                                                                                                    |
| F   | Forward<br>0.707                                                                   |              |              |                  | 105                               | 45                                                          | 165         |                                                             |                                                           |                    | Connection between P3 and P0 are<br>reserved. And connection of CT on<br>side ~1 ~ is reserved.                                                                                                    |
| F   | Forward<br>0.866                                                                   |              |              |                  | 120                               | 60                                                          | 180         |                                                             |                                                           |                    |                                                                                                    |
| 19  | 1                                                                                  | 0            | 60           | 30               | 150                               | 90                                                          | 210         | W1=Negative value<br>W2=Positive value<br>W3=Negative value | V1N=V2N>V3N                                               | I1=I2=I3           |                                                                                                    |
| ſ   | Delayed<br>0.866                                                                   |              |              |                  | 180                               | 120                                                         | 240         |                                                             |                                                           |                    |                                                                                                    |
|     | Delayed<br>0.707                                                                   |              |              |                  | 195                               | 135                                                         | 255         |                                                             |                                                           |                    |                                                                                                    |
| F   | Forward<br>0.707                                                                   |              |              |                  | 195                               | 135                                                         | 75          | W1=Negative value<br>W2=Negative value<br>W3=Positive value |                                                           |                    | Connection between P1 and P2 are<br>reserved. And connection of CT on<br>side "2" is reserved.                                                                                                    |
| F   | Forward<br>0.866                                                                   |              |              |                  | 210                               | 150                                                         | 90          | W1=Negative value<br>W2=0<br>W3=Positive value              |                                                           |                    |                                                                                                    |
| 20  | 1                                                                                  | 0            | 240          | 120              | 240 180 120 W1=Ne<br>W2=P<br>W3=P | W1=Negative value<br>W2=Positive value<br>W3=Positive value | V1N=V2N=V3N | I1=I2=I3                                                    |                                                           |                    |                                                                                                    |
| [   | Delayed<br>0.866                                                                   |              |              |                  | 270                               | 210                                                         | 150         | W1=0<br>W2=Positive value<br>W3=Positive value              |                                                           |                    | $ \underbrace{\begin{array}{c} 3L \\ \hline U \\ \hline U \\ U \\$ |
|     | Delayed<br>0.707                                                                   |              |              |                  | 285                               | 225                                                         | 165         | W1=Positive value<br>W2=Positive value<br>W3=Positive value |                                                           |                    | $ \begin{array}{c} & & & \\ & & & \\ & & & & \\ & & & \\ & & & & \\ & & & & \\ & & & & \\ & & & & \\ & & & & \\ & & & & \\ & & & & \\ & & & & \\ & & & & \\ & & & & \\ & & & & \\ & & & & \\ & & & & \\ & & & & \\ & & & & $                                                                                                    |
| F   | Forward<br>0.707                                                                   |              |              |                  | 315                               | 255                                                         | 195         | W1=Positive value<br>W2=Positive value<br>W3=Positive value |                                                           |                    | side "2" is reserved.                                                                                                    |
| F   | Forward<br>0.866                                                                   |              |              |                  | 330                               | 270                                                         | 210         | W1=Positive value<br>W2=Positive value<br>W3=0              |                                                           |                    |                                                                                                    |
| 21  | 1<br>Defend                                                                        | 0            | 240          | 120              | 0                                 | 300                                                         | 240         | W2=Positive value<br>W3=Negative value<br>W1=Positive value | V1N=V2N=V3N                                               | I1=I2=I3           |                                                                                                    |
|     | 0.866                                                                              |              |              |                  | 30                                | 330                                                         | 270         | W2=0<br>W3=Negative value<br>W1=Positive value              |                                                           |                    |                                                                                                    |
|     | 0.707                                                                              |              |              |                  | 45                                | 345                                                         | 285         | W2=Negative value<br>W3=Negative value<br>W1=Positive value |                                                           |                    | Connection between P1 and P3 are                                                                                                    |
|     | 0.707                                                                              |              |              |                  | 75                                | 15                                                          | 315         | W2=Negative value<br>W3=Negative value<br>W1=0              |                                                           |                    | reserved. And connection of C1 on<br>side "2" is reserved.<br>1 2 3 0<br>K                                                                                                    |
|     | 0.866                                                                              |              |              | 100              | 90                                | 30                                                          | 330         | W2=Negative value<br>W3=Negative value<br>W1=Negative value |                                                           |                    | $L = = L + I \frac{2K}{2I}$                                                                                                    |
|     | 1<br>Delayed                                                                       | 0            | 240          | 120              | 120                               | 60                                                          | 0           | W2=Negative value<br>W3=Negative value<br>W1=Negative value | V1N=V2N=V3N                                               | 11=12=13           |                                                                                                    |
|     | 0.866<br>Delayed                                                                   |              |              |                  | 165                               | 90                                                          | 30          | W2=Negative value<br>W3=0<br>W1=Negative value              |                                                           |                    |                                                                                                    |
|     | 0.707<br>Forward                                                                   |              |              |                  | 100                               | 75                                                          | 40          | W3=Positive value                                           |                                                           |                    | Connection between P1 and P0 are<br>reserved. And connection of CT on                                                                                                    |
| ,   | 0.707<br>Forward                                                                   |              |              |                  | 150                               | 90                                                          | 30          |                                                             |                                                           |                    | side "2" is reserved.                                                                                                    |
| 23  | 0.866                                                                              | rd<br>5<br>0 | 330          | 30               | 180                               | 120                                                         | 60          | W1=Negative value<br>W2=Negative value                      | V1N <v2n=v3n< td=""><td>I1=I2=I3</td><td></td></v2n=v3n<> | I1=I2=I3           |                                                                                                    |
|     | Delayed                                                                            |              |              |                  | 210                               | 150                                                         | 90          | W₃=Positive value                                           |                                                           |                    |                                                                                                    |
| !   | Delayed<br>0.707                                                                   |              |              |                  | 225                               | 165                                                         | 105         |                                                             |                                                           |                    |                                                                                                    |

| Displa | Display example (connection example for three-phase 4-wire) Indicates improper connection |      |        |         |          |     |       |                   |                      |                |                                                           |               |                                                                 |
|--------|-------------------------------------------------------------------------------------------|------|--------|---------|----------|-----|-------|-------------------|----------------------|----------------|-----------------------------------------------------------|---------------|-----------------------------------------------------------------|
|        | D                                                                                         |      |        |         |          |     |       | At the            | average o            | current        | (V1N=V2N=V                                                | 3N, I1=I2=I3) |                                                                 |
| No.    | factor                                                                                    |      | Phas   | se angl | e disp   | lay |       | Ele               | ctric pov            | ver            | Voltage                                                   | Current       | Wiring                                                          |
|        | (input)                                                                                   | ∠V1N | ∠V2N   | ZV3N    | Zh       | Z12 | ۲ß    | W1                | W <sub>2</sub>       | W3             | VIN V2N V3N                                               | l1 l2 l3      |                                                                 |
|        | Enned                                                                                     | _ •  | - 72.1 | 2000    |          |     | 1.0   |                   |                      |                |                                                           |               | Connection between P2 and P0                                    |
|        | 0.707                                                                                     |      |        |         | 345      | 285 | 225   |                   |                      |                |                                                           |               | are reserved. And connection of                                 |
|        |                                                                                           |      |        |         |          |     |       |                   |                      |                |                                                           |               |                                                                 |
|        | Forward                                                                                   |      |        |         | 0        | 300 | 240   |                   |                      |                |                                                           |               |                                                                 |
|        | 0.866                                                                                     |      |        |         |          |     |       |                   |                      |                |                                                           |               |                                                                 |
| 24     | 4                                                                                         |      | 220    | 200     |          | 000 | 070   | W1=               | Positive             | value          | V                                                         | lumber la     |                                                                 |
| 24     | 1                                                                                         | 0    | 330    | 300     | 30       | 330 | 270   | W2=<br>W3=        | Positive             | value<br>value | V 1N= V 3N > V 2N                                         | 11=12=13      |                                                                 |
|        | Delayed                                                                                   |      |        |         |          |     |       |                   |                      |                |                                                           |               |                                                                 |
|        | 0.866                                                                                     |      |        |         | 60       | 0   | 300   |                   |                      |                |                                                           |               |                                                                 |
|        |                                                                                           |      |        |         |          |     |       |                   |                      |                |                                                           |               |                                                                 |
|        | Delayed                                                                                   |      |        |         | 75       | 15  | 315   |                   |                      |                |                                                           |               |                                                                 |
|        | 0.707                                                                                     |      |        |         |          |     |       |                   |                      |                |                                                           |               |                                                                 |
|        | Forward                                                                                   |      |        |         | 285      | 225 | 165   |                   |                      |                |                                                           |               | are reserved. And connection of                                 |
|        | 0.707                                                                                     |      |        |         | 200      | 220 |       |                   |                      |                |                                                           |               | CT on side "2" is reserved.                                     |
|        | Forward                                                                                   |      |        |         |          |     |       |                   |                      |                |                                                           |               |                                                                 |
|        | 0.866                                                                                     |      |        |         | 300      | 240 | 180   |                   |                      |                |                                                           |               |                                                                 |
|        |                                                                                           |      |        |         |          |     |       | W1=               | Positive             | value          |                                                           |               |                                                                 |
| 25     | 1                                                                                         | 0    | 60     | 30      | 330      | 270 | 210   | W2=1              | Vegative             | value          | V1N=V2N>V3N                                               | I1=I2=I3      |                                                                 |
|        |                                                                                           |      |        |         |          |     |       | vv3=r             | vegative             | value          |                                                           |               |                                                                 |
|        | Delayed                                                                                   |      |        |         | 0        | 300 | 240   |                   |                      |                |                                                           |               |                                                                 |
|        | 0.800                                                                                     |      |        |         |          |     |       |                   |                      |                |                                                           |               |                                                                 |
|        | Delayed                                                                                   |      |        |         | 15       | 215 | 255   |                   |                      |                |                                                           |               |                                                                 |
|        | 0.707                                                                                     |      |        |         | 15       | 315 | 200   |                   |                      |                |                                                           |               |                                                                 |
|        | Forward                                                                                   |      |        |         |          |     |       | W1=1              | Vegative             | value          |                                                           |               | Connection between P1 and P2                                    |
|        | 0.707                                                                                     |      |        |         | 195      | 315 | 255   | W2=<br>W3=        | Positive<br>Vegative | value<br>value |                                                           |               | are reserved. And connection of<br>CT on side "3" is reserved.  |
|        |                                                                                           |      |        |         |          |     |       | W1=N              | Vegative             | value          |                                                           |               |                                                                 |
|        | Forward<br>0.866                                                                          |      |        |         | 210      | 330 | 270   |                   | W2=0                 |                |                                                           |               |                                                                 |
|        |                                                                                           |      |        |         |          |     |       | W3=N              | Vegative             | value          |                                                           |               |                                                                 |
| 26     | 1                                                                                         | 0    | 240    | 120     | 240      | 0   | 300   | W1=r<br>W2=N      | vegative             | value          | V1N=V2N=V3N                                               | I1=I2=I3      |                                                                 |
|        |                                                                                           |      |        |         |          |     |       | W3=M              | Vegative             | value          |                                                           |               |                                                                 |
|        | Delayed                                                                                   |      |        |         | 070      |     |       |                   | W1=0                 |                |                                                           |               |                                                                 |
|        | 0.866                                                                                     |      |        |         | 270      | 30  | 330   | VV2=r<br>W3=1     | vegative             | value          |                                                           |               |                                                                 |
|        | Delayed                                                                                   |      |        |         |          |     |       | W1=               | Positive             | value          |                                                           |               |                                                                 |
|        | 0.707                                                                                     |      |        |         | 285      | 45  | 345   |                   | Vegative             | value          |                                                           |               |                                                                 |
|        |                                                                                           |      |        |         |          |     |       | W1=               | Positive             | value          |                                                           |               | Connection between P2 and P3                                    |
|        | Forward<br>0.707                                                                          |      |        |         | 315      | 75  | 15    | W <sub>2</sub> =N | Vegative             | value          |                                                           |               | are reserved. And connection of                                 |
|        |                                                                                           |      |        |         |          |     |       | W3=N              | Vegative             | value          |                                                           |               | 1 2 3 0                                                         |
|        | Forward                                                                                   |      |        |         | 330      | 90  | 30    | W <sub>2</sub> =N | Vegative             | value<br>value |                                                           |               | K                                                               |
|        | 0.866                                                                                     |      |        |         |          |     |       |                   | ₩3=0                 |                |                                                           |               |                                                                 |
| 07     | 4                                                                                         |      | 240    | 100     |          | 100 |       | W1=               | Positive             | value          | \/\/\/                                                    | Lindanda      |                                                                 |
| 21     | 1                                                                                         | 0    | 240    | 120     | 0        | 120 | 60    | W2=1<br>W3=       | Positive             | value          | V 1N= V 2N= V 3N                                          | 11=12=13      |                                                                 |
|        | Delayed                                                                                   |      |        |         | <u> </u> |     |       | W1=               | Positive             | value          |                                                           |               |                                                                 |
|        | 0.866                                                                                     |      |        |         | 30       | 150 | 90    | Wo-               | W <sub>2</sub> =0    | value          |                                                           |               |                                                                 |
|        |                                                                                           |      |        |         |          |     |       | W1=               | Positive             | value          |                                                           |               |                                                                 |
|        | Delayed<br>0.707                                                                          |      |        |         | 45       | 165 | 105   | W2=               | Positive             | value          |                                                           |               |                                                                 |
|        |                                                                                           |      |        |         |          |     |       | W3=               | Positive             | value          |                                                           |               | Connection between P1 and P2                                    |
|        | Forward                                                                                   |      |        |         | 75       | 195 | 135   | W1=<br>W2=        | Positive<br>Positive | value<br>value |                                                           |               | are reserved. And connection of                                 |
|        | 0.707                                                                                     |      |        |         |          |     |       | W3=               | Positive             | value          |                                                           |               | CT on side "3" is reserved.                                     |
|        | Forward                                                                                   |      |        |         | 00       | 210 | 150   | Wo-               | W1=0                 | alue           |                                                           |               |                                                                 |
|        | 0.866                                                                                     |      |        |         | 90       | 210 | 150   | W3=               | Positive             | value          |                                                           |               |                                                                 |
|        |                                                                                           |      |        |         |          |     |       | W1=1              | Vegative             | value          |                                                           |               | <u>K</u> 2K                                                     |
| 28     | 1                                                                                         | 0    | 240    | 120     | 120      | 240 | 180   | W <sub>2</sub> =  | Positive<br>Positive | value          | V1N=V2N=V3N                                               | l1=l2=l3      |                                                                 |
|        |                                                                                           |      |        |         |          |     |       | W1=N              | Vegative             | value          |                                                           |               |                                                                 |
|        | 0.866                                                                                     |      |        |         | 150      | 270 | 210   | $W_2 =$           | Positive             | value          |                                                           |               | u_u_uP1                                                         |
|        |                                                                                           |      |        |         |          |     |       | \A/               | W3=0                 |                |                                                           |               |                                                                 |
|        | Delayed                                                                                   |      |        |         | 165      | 285 | 225   | W1=1<br>W2=       | Positive             | value          |                                                           |               |                                                                 |
|        | 0.707                                                                                     |      |        |         |          |     |       | W3=M              | Vegative             | value          |                                                           |               | v · ÷                                                           |
|        | Forward                                                                                   |      |        |         | 135      | 255 | 105   |                   |                      |                |                                                           |               | Connection between P1 and P0<br>are reserved. And connection of |
|        | 0.707                                                                                     |      |        |         | 155      | 200 | 155   |                   |                      |                |                                                           |               | CT on side "3" is reserved.                                     |
|        | Forward                                                                                   |      |        |         |          |     |       |                   |                      |                |                                                           |               |                                                                 |
|        | 0.866                                                                                     |      |        |         | 150      | 270 | 210   |                   |                      |                |                                                           |               |                                                                 |
|        |                                                                                           |      |        |         |          |     |       | W1=M              | Vegative             | value          |                                                           |               |                                                                 |
| 29     | 1                                                                                         | 0    | 330    | 30      | 180      | 300 | 240   | W2=               | Positive             | value          | V1N <v2n=v3n< td=""><td>I1=I2=I3</td><td></td></v2n=v3n<> | I1=I2=I3      |                                                                 |
|        | Delayed<br>0.866                                                                          |      |        |         |          |     | VV3=N | vegative          | value                |                |                                                           |               |                                                                 |
|        |                                                                                           |      |        |         | 210      | 330 | 270   |                   |                      |                |                                                           |               |                                                                 |
|        | 000.0                                                                                     |      |        |         | L        |     |       |                   |                      |                |                                                           |               |                                                                 |
|        | Delayed                                                                                   |      |        |         | 205      | 245 | 205   |                   |                      |                |                                                           |               |                                                                 |
|        | 0.707                                                                                     |      |        |         | 225      | 345 | 200   |                   |                      |                |                                                           |               | 1 1 1 V V 🗍                                                     |

| Ne  | Power            |      | Phas | e angle | e disp                   | lay |     | At the average current<br>Electric power                                              | (V1N=V2N=V<br>Voltage                                     | 3N, I1=I2=I3)<br>Current   | Wieler                                                                                                    |
|-----|------------------|------|------|---------|--------------------------|-----|-----|---------------------------------------------------------------------------------------|-----------------------------------------------------------|----------------------------|----------------------------------------------------------------------------------------------------|
| NO. | (input)          | ∠V1N | ∠V2N | ∠V3N    | ∠lı                      | ∠l2 | ∠l₃ | display<br>W1 W2 W3                                                                   | display<br>V1N V2N V3N                                    | display<br>I1 I2 I3        | . wiing                                                                                                    |
|     | Forward<br>0.707 |      |      |         | 345                      | 105 | 45  |                                                                                       |                                                           |                            | Connection between P2 and P0<br>are reserved. And connection of<br>CT on side "3" is reserved.                                                                                                    |
|     | Forward<br>0.866 |      |      |         | 0                        | 120 | 60  |                                                                                       |                                                           |                            |                                                                                                    |
| 30  | 1                | 0    | 330  | 300     | 30                       | 150 | 90  | W1=Positive value<br>W2=Negative value<br>W3=Negative value                           | V1n=V3n>V2n                                               | I1= <b>I</b> 2= <b>I</b> 3 |                                                                                                    |
|     | Delayed<br>0.866 |      |      |         | 60                       | 180 | 120 |                                                                                       |                                                           |                            |                                                                                                    |
|     | Delayed<br>0.707 |      |      |         | 75                       | 195 | 135 |                                                                                       |                                                           |                            |                                                                                                    |
|     | Forward<br>0.707 |      |      |         | 285                      | 45  | 345 |                                                                                       |                                                           |                            | Connection between P3 and P0<br>are reserved. And connection of<br>CT on side "3" is reserved.                                                                                                    |
|     | Forward<br>0.866 |      |      |         | 300                      | 60  | 0   |                                                                                       |                                                           |                            |                                                                                                    |
| 31  | 1                | 0    | 60   | 30      | 330                      | 90  | 30  | W1=Positive value<br>W2=Positive value<br>W3=Positive value                           | V1n=V2n>V3n                                               | I1=I2=I3                   |                                                                                                    |
|     | Delayed<br>0.866 |      |      |         | 0                        | 120 | 60  |                                                                                       |                                                           |                            |                                                                                                    |
|     | Delayed<br>0.707 |      |      |         | 15                       | 135 | 75  |                                                                                       |                                                           |                            | Connection between P1 and P2. Connection between P2 and P3. Connection between P1 and P3.                                                                                                    |
|     | Forward<br>0.707 |      |      |         | 315                      | 195 | 75  |                                                                                       |                                                           |                            | are reserved. And CT side "1"<br>and "2" are swapped.<br>1 2 3 0<br>1 2 3 0<br>1 3 1 1 1 1 1 1 1 1 1 1 1 1 1 1 1 1 1 1                                                                                                    |
|     | Forward<br>0.866 |      |      |         | 330                      | 210 | 90  |                                                                                       |                                                           |                            |                                                                                                    |
| 32  | 1                | 0    | 240  | 120     | 0                        | 240 | 120 | W1=W2=W3                                                                              | V1N=V2N=V3N                                               | I1=I2=I3                   | $\square = \frac{1}{2} + \frac{1}{2} + $ |
|     | Delayed<br>0.866 |      |      |         | 30                       | 270 | 150 |                                                                                       |                                                           |                            | U         u         -         -         P1         U         u         -         P1           V         V         -         P0         V         V         P0         V         V         P0           U         u         -         -         P3         V         V         P0         V         V         P0           U         u         -         -         P3         V         V         -         P3                                                                                                    |
|     | 0.707            |      |      |         | 45                       | 285 | 165 |                                                                                       |                                                           |                            | Connection between P2 and P3 Connection between P1 and P3 Connection between P1 and P3                                                                                                    |
|     | 0.707            |      |      |         | 75                       | 315 | 195 |                                                                                       |                                                           |                            | are reserved. And CT side "1"         are reserved. And CT side "2"         are reserved. And CT side "1"           and "2" are swapped.         and "3" are swapped.         and "3" are swapped.           1         2         3         0         1         2         3           1         2         3         0         1         2         3         0         1         2         3         0         1         2         3         0         1         1         1         1         1         1         1         1         1         1         1         1         1         1         1         1         1         1         1         1         1         1         1         1         1         1         1         1         1         1         1         1         1         1         1         1         1         1         1         1         1         1         1         1         1         1         1         1         1         1         1         1         1         1         1         1         1         1         1         1         1         1         1         1         1         1         1         1                                                                                                    |
|     | 0.866            |      |      |         | 90                       | 330 | 210 |                                                                                       |                                                           |                            | $\begin{array}{c c c c c c c c c c c c c c c c c c c $                                                                                                    |
| 33  | 1<br>Delaved     | 0    | 240  | 120     | 120                      | 0   | 240 | W1=W2=W3                                                                              | V1N=V2N=V3N                                               | I1=I2=I3                   |                                                                                                    |
|     | 0.866<br>Delayed |      |      |         | 150                      | 30  | 270 |                                                                                       |                                                           |                            | $\begin{array}{c c c c c c c c c c c c c c c c c c c $                                                                                                    |
|     | 0.707<br>Forward |      |      |         | 165                      | 45  | 285 |                                                                                       |                                                           |                            | Connection between P1 and P3 Connection between P1 and P2 Connection between P2 and P3 are reserved. And CT side "1"                                                                                                    |
|     | 0.707<br>Forward |      |      |         | 195                      | 75  | 315 |                                                                                       |                                                           |                            | and "2" are swapped.<br>1 2 3 0<br>1 2 3 0<br>1 3 1 2 3 0<br>1 3 1 1 1 1 1 1 1 1 1 1 1 1 1 1 1 1 1 1                                                                                                    |
| 34  | 0.866            | 0    | 240  | 120     | 240                      | 120 | 0   | W1=W2=W3                                                                              | V1N=V2N=V3N                                               | 11=12=13                   |                                                                                                    |
|     | Delayed          |      | 210  | .20     | 270                      | 150 | 30  |                                                                                       |                                                           |                            |                                                                                                    |
|     | 0.866<br>Delayed |      |      |         | 285                      | 165 | 45  |                                                                                       |                                                           |                            | Vitik         P0         Vitik         P0           U         U         U         U         P0           U         U         U         P0         P0           U         U         U         P0         P0           U         U         U         P0         P0           U         U         U         P0         P0           U         U         U         P0         P0           U         U         U         P0         P0           U         U         U         P0         P0           U         U         U         U         P0           U         U         U         P0         P0           U         U         U         U         P0           U         U         U         U         P0           U         U         U         U         P0           U         U         U         U         P0           U         U         U         U         P0           U         U         U         U         P0           U         U         U         U                                                                                                    |
|     | Forward          |      |      |         | 255                      | 135 | 15  | W1=Negative value<br>W2=Negative value                                                |                                                           |                            | Connection between P1 and P0<br>are reserved. And CT side "1"                                                                                                    |
|     | Forward          |      |      |         | 270                      | 150 | 30  | W <sub>3</sub> =Positive value<br>W <sub>1</sub> =0<br>W <sub>2</sub> =Negative value |                                                           |                            | and "2" are swapped.                                                                                                    |
| 35  | 1                | 0    | 330  | 30      | 300                      | 180 | 60  | W3=Positive value                                                                     | V1N <v2n=v3n< td=""><td>l1=l2=l3</td><td></td></v2n=v3n<> | l1=l2=l3                   |                                                                                                    |
|     | Delayed<br>0.866 |      |      |         | 0 300 180 e<br>330 210 9 |     | 90  | 60 V1<br>90 W1=Positive value<br>90 W2=Negative value                                 |                                                           |                            |                                                                                                    |
|     | Delayed<br>0.707 |      |      |         | 345                      | 225 | 105 | vv3—Positive value                                                                    |                                                           |                            |                                                                                                    |

| Displa                      | Display example (connection example for three-phase 4-wire) Indicates improper connection |                  |      |         |        |     |                            |                                           |                                                           |                                                           |            |                                                                                                    |  |
|-----------------------------|-------------------------------------------------------------------------------------------|------------------|------|---------|--------|-----|----------------------------|-------------------------------------------|-----------------------------------------------------------|-----------------------------------------------------------|------------|----------------------------------------------------------------------------------------------------|--|
|                             | Power                                                                                     | Ì                |      |         |        |     |                            | At the average                            | current                                                   | (V1N=V2N=V3                                               | 3N, I1=I2= | )                                                                                                    |  |
| No.                         | factor                                                                                    |                  | Phas | se angl | e disp | lay |                            | Electric po<br>display                    | wer                                                       | Voltage<br>display                                        | Current    | Wiring                                                                                                    |  |
|                             | (input)                                                                                   | ∠V1N             | ∠V2N | ∠Vзм    | ∠lı    | ∠l2 | ∠l₃                        | W1 W2                                     | W3                                                        | V1N V2N V3N                                               | l1 l2      | 3                                                                                                    |  |
|                             | Forward<br>0.707                                                                          |                  |      |         | 105    | 345 | 225                        |                                           |                                                           |                                                           |            | Connection between P2 and P0<br>are reserved. And CT side "1"<br>and "2" are swapped.                                                                                                    |  |
|                             | Forward<br>0.866                                                                          |                  |      |         | 120    | 0   | 240                        | W1=Negative<br>W2=Positive                | value<br>value                                            |                                                           |            | 1 2 3 0<br>                                                                                                    |  |
| 36                          | 1                                                                                         | 0                | 330  | 300     | 150    | 30  | 270                        | w3—Positive                               | value                                                     | V1n=V3n>V2n                                               | l1=l2=l3   |                                                                                                    |  |
|                             | Delayed                                                                                   |                  |      |         | 180    | 60  | 300                        | W1=Negative<br>W2=0                       | e value                                                   |                                                           |            |                                                                                                    |  |
|                             | Delayed                                                                                   |                  |      |         | 195    | 75  | 315                        | W3=Positive<br>W1=Negative<br>W2=Negative | value<br>value<br>value                                   | -                                                         |            | $\begin{array}{c} \begin{array}{c} \sqrt{2}\frac{1}{2} & - & - & - & - & PO \\ \hline & & & & & - & - & PO \\ \hline & & & & & & - & - & PO \\ \hline & & & & & & & - & - & PO \\ \hline & & & & & & & & - & - & PO \\ \hline & & & & & & & & & - & - & PO \\ \hline & & & & & & & & & & - & - & PO \\ \hline & & & & & & & & & & - & - & PO \\ \hline & & & & & & & & & & & - & - & PO \\ \hline \end{array}$ |  |
|                             | Forward                                                                                   |                  |      |         | 45     | 285 | 165                        | W3=Positive                               | value                                                     |                                                           |            | Connection between P3 and P0<br>are reserved. And CT side "1"                                                                                                    |  |
|                             | 0.707<br>Forward                                                                          |                  |      |         | 40     | 200 | 100                        | W1=Positive<br>W2=Negative<br>W3=Negative | value<br>value<br>value                                   |                                                           |            | and "2" are swapped.                                                                                                    |  |
| 07                          | 0.866                                                                                     |                  |      |         | 00     | 300 | 100                        | W1=0                                      |                                                           |                                                           |            |                                                                                                    |  |
| 37                          | Delayed                                                                                   | 0                | 60   | 30      | 90     | 330 | 210                        | W2=0<br>W3=Negative                       | e value                                                   | V1N=V2N≯V3N                                               | 11=12=13   |                                                                                                    |  |
|                             | 0.866<br>Delaved                                                                          |                  |      |         | 120    | 0   | 240                        | W1=Negative<br>W2=Positive<br>W3=Negative | e value<br>value<br>e value                               |                                                           |            |                                                                                                    |  |
|                             | 0.707                                                                                     |                  |      |         | 135    | 15  | 255                        | -                                         |                                                           |                                                           |            |                                                                                                    |  |
|                             | Forward<br>0.707                                                                          |                  |      |         | 135    | 15  | 255                        | W1=Negative                               | e value                                                   |                                                           |            | Connection between P1 and P0<br>are reserved. And CT side "2"<br>and "3" are swapped.                                                                                                    |  |
|                             | Forward<br>0.866                                                                          |                  |      |         | 150    | 30  | 270                        | W2=Positive<br>W3=Negative                | value<br>value                                            |                                                           |            |                                                                                                    |  |
| 38                          | 1                                                                                         | 0                | 330  | 30      | 180    | 60  | 300                        | W1=Negative<br>W2=0<br>W3=0               | e value                                                   | V1n <v2n=v3n< td=""><td>l1=l2=l3</td><td></td></v2n=v3n<> | l1=l2=l3   |                                                                                                    |  |
| Delayed<br>0.866<br>Delayed |                                                                                           |                  |      | 210     | 90     | 330 | W1=Negative                | e value                                   |                                                           |                                                           |            |                                                                                                    |  |
|                             | Delayed<br>0.707                                                                          |                  |      |         | 225    | 105 | 345                        | W2=Negative<br>W3=Positive                | value<br>value                                            |                                                           |            |                                                                                                    |  |
|                             | Forward<br>0.707                                                                          |                  |      |         | 345    | 225 | 105                        | W1=Positive<br>W2=Negative<br>W3=Negative | value<br>value<br>value                                   |                                                           |            | Connection between P2 and P0<br>are reserved. And CT side "2"<br>and "3" are swapped.                                                                                                    |  |
|                             | Forward<br>0.866                                                                          |                  |      |         | 0      | 240 | 120                        | W1=Positive<br>W2=0<br>W3=Negative        | value<br>value                                            |                                                           |            |                                                                                                    |  |
| 39                          | 1                                                                                         | 0                | 330  | 300     | 30     | 270 | 150                        |                                           |                                                           | V1n=V3n>V2n                                               | l1=l2=l3   |                                                                                                    |  |
|                             | Delayed<br>0.866                                                                          |                  |      |         | 60     | 300 | 180                        | W1=Positive<br>W2=Positive<br>W3=Negative | value<br>value<br>value                                   |                                                           |            |                                                                                                    |  |
|                             | Delayed<br>0.707                                                                          |                  |      |         | 75     | 315 | 195                        |                                           |                                                           |                                                           |            |                                                                                                    |  |
|                             | Forward<br>0.707                                                                          |                  |      |         | 285    | 165 | 45                         |                                           |                                                           |                                                           |            | Connection between P3 and P0<br>are reserved. And CT side "2"<br>and "3" are swapped.                                                                                                    |  |
|                             | Forward<br>0.866                                                                          |                  |      |         | 300    | 180 | 60                         | W1=Positive<br>W2=Negative<br>W3=Positive | value<br>value<br>value                                   |                                                           |            |                                                                                                    |  |
| 40                          | 1                                                                                         | 0                | 60   | 30      | 330    | 210 | 90                         |                                           |                                                           | V1N=V2N>V3N                                               | I1=I2=I3   | $\begin{array}{c} \kappa \\ \kappa \\ \kappa \\ \kappa \\ \kappa \\ \kappa \\ \kappa \\ \kappa \\ \kappa \\ \kappa $                                                                                                    |  |
|                             | Delayed<br>0.866                                                                          |                  |      |         | 0      | 240 | 120                        | W1=Positive<br>W2=Negative<br>W3=0        | value<br>value                                            |                                                           |            |                                                                                                    |  |
|                             | Delayed<br>0.707                                                                          |                  |      |         | 15     | 255 | 135                        | W1=Positive<br>W2=Negative<br>W3=Negative | value<br>value<br>value                                   |                                                           |            |                                                                                                    |  |
|                             | Forward<br>0.707                                                                          |                  |      |         | 15     | 255 | 135                        |                                           |                                                           |                                                           |            | Connection between P1 and P0<br>are reserved. And CT side "1"<br>and "3" are swapped.                                                                                                    |  |
|                             | Forward<br>0.866                                                                          |                  |      |         | 30     | 270 | 150                        | W1=Positive<br>W2=Positive<br>W3=Negative | value<br>value<br>value                                   |                                                           |            | $\begin{array}{c ccccccccccccccccccccccccccccccccccc$                                                                                                    |  |
| 41                          | 41 1 0                                                                                    | 330              | 30   | 60      | 300    | 180 |                            |                                           | V1N <v2n=v3n< td=""><td>l1=l2=l3</td><td></td></v2n=v3n<> | l1=l2=l3                                                  |            |                                                                                                    |  |
|                             | Delayed<br>0.866                                                                          | Delayed<br>0.866 |      |         | 90     | 330 | 210                        | W1=0<br>W2=Positive<br>W3=Negative        | value<br>value                                            |                                                           |            |                                                                                                    |  |
|                             | Delayed<br>0.866<br>Delayed<br>0.707                                                      |                  |      | 105     | 345    | 225 | W1=Negative<br>W2=Positive | value<br>value                            |                                                           |                                                           |            |                                                                                                    |  |

| Display example (connection example for three-phase 4-wire) In At the average current (V1N=V2N=V3N, I1=I2=I3) |         |      |      |          |        |     |     |                   |                  |         |              |      |         | Indicates improper connection |                                                               |
|----------------------------------------------------------------------------------------------------|---------|------|------|----------|--------|-----|-----|-------------------|------------------|---------|--------------|------|---------|-------------------------------|---------------------------------------------------------------|
|                                                                                                    | Power   |      |      |          |        |     |     | At the            | average          | current | (V1N=V2N=    | V3N, | I, I1=I | 2=13)                         |                                                               |
| No.                                                                                                    | factor  |      | Phas | se angle | e disp | lay |     | Ele               | ctric po         | wer     | Voltage      |      | Curr    | ent                           | Wiring                                                        |
|                                                                                                    | (input) | 01   | 01   | 04       | 21     | 71  | 21  | 14/               | display          | 144     | display      |      | disp    | lay                           | , , , , , , , , , , , , , , , , , , ,                         |
|                                                                                                    |         | ∠V1N | ∠V2N | ∠V3N     | ∠l1    | ∠12 | ∠13 | VV 1              | VV2              | VV 3    | V1N V2N V3   | NI   | 1 12    | 13                            | Oran estimation instances DO such DO                          |
|                                                                                                    | Forward |      |      |          | 225    | 105 | 345 |                   |                  |         |              |      |         |                               | connection between P2 and P0<br>are reserved. And CT side "1" |
|                                                                                                    | 0.707   |      |      |          | 225    | 105 | 545 | W1=N              | legative         | e value |              |      |         |                               | and "3" are swapped.                                          |
|                                                                                                    |         |      |      |          |        |     |     | W2=N              | legative         | e value |              |      |         |                               | 1 2 3 0                                                       |
|                                                                                                    | Forward |      |      |          | 240    | 120 | 0   | VV3-1             | ositive          | value   |              |      |         |                               |                                                               |
|                                                                                                    | 0.000   |      |      |          |        |     |     |                   |                  |         |              |      |         |                               |                                                               |
| 40                                                                                                    |         |      | 000  | 000      |        |     |     |                   | W1=0             |         |              |      |         |                               |                                                               |
| 42                                                                                                    | 1       | 0    | 330  | 300      | 270    | 150 | 30  | VV2=N             | legative<br>Wa=0 | e value | V1N=V3N > V3 | 2N   | 11=12   | =13                           |                                                               |
|                                                                                                    |         |      |      |          |        |     |     |                   | 113-0            |         | •            |      |         |                               |                                                               |
|                                                                                                    | Delayed |      |      |          | 300    | 180 | 60  |                   |                  |         |              |      |         |                               |                                                               |
|                                                                                                    | 0.800   |      |      |          |        |     |     |                   | Positive         | value   |              |      |         |                               |                                                               |
|                                                                                                    | Delaved |      |      |          |        |     |     | W3=N              | legative         | e value |              |      |         |                               |                                                               |
|                                                                                                    | 0.707   |      |      |          | 315    | 195 | 75  |                   |                  |         |              |      |         |                               |                                                               |
|                                                                                                    |         |      |      |          |        |     |     | 10/4 - N          | logotiv          |         |              | +    |         |                               | Connection between P3 and P0                                  |
|                                                                                                    | Forward |      |      |          | 165    | 45  | 285 | W <sub>2</sub> =  | Positive         | value   |              |      |         |                               | are reserved. And CT side "1"                                 |
|                                                                                                    | 0.707   |      |      |          |        |     |     | W3=N              | legative         | e value |              |      |         |                               | and "3" are swapped.                                          |
|                                                                                                    | Forward |      |      |          |        |     |     | W1=N              | legative         | e value |              |      |         |                               |                                                               |
|                                                                                                    | 0.866   |      |      |          | 180    | 60  | 300 | W2=               | Positive         | value   |              |      |         |                               | К 1К                                                          |
|                                                                                                    |         |      |      |          |        |     |     |                   | W3=0             |         |              |      |         |                               |                                                               |
| 12                                                                                                    | 1       | 0    | 60   | 30       | 210    | 00  | 220 |                   |                  |         |              | 251  | k-la    | -12                           |                                                               |
| 42                                                                                                    | 1       | 0    | 00   | 30       | 210    | 90  | 330 |                   |                  |         | V IN-V2N/V   | 3IN  | 11-12   | -13                           |                                                               |
|                                                                                                    |         |      |      |          |        |     |     | W1=N              | legative         | e value |              |      |         |                               |                                                               |
|                                                                                                    | Delayed |      |      |          | 240    | 120 | 0   | W2=1              | Positive         | value   |              |      |         |                               |                                                               |
|                                                                                                    | 0.000   |      |      |          |        |     |     | W <sub>3</sub> =I | Positive         | value   |              |      |         |                               |                                                               |
|                                                                                                    | Delaved |      |      |          |        |     |     |                   |                  |         |              |      |         |                               |                                                               |
|                                                                                                    | 0.707   |      |      |          | 255    | 135 | 15  |                   |                  |         |              |      |         |                               |                                                               |
|                                                                                                    |         |      |      |          |        |     |     |                   |                  |         | 1            |      |         |                               |                                                               |

### Test menu 2: Communication test

In test mode, the following operations can be possible.

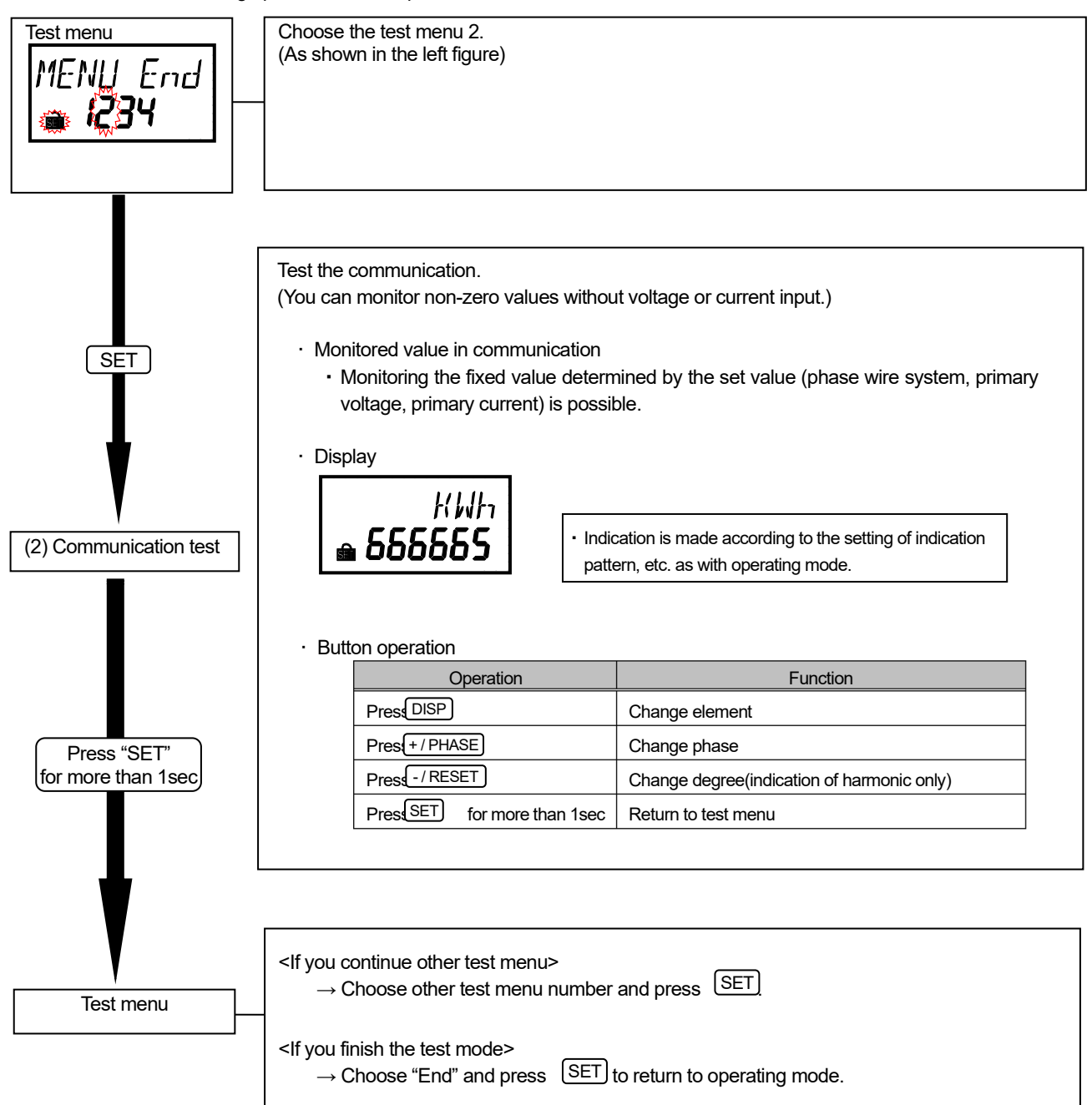

## Test menu 3: Pulse output test

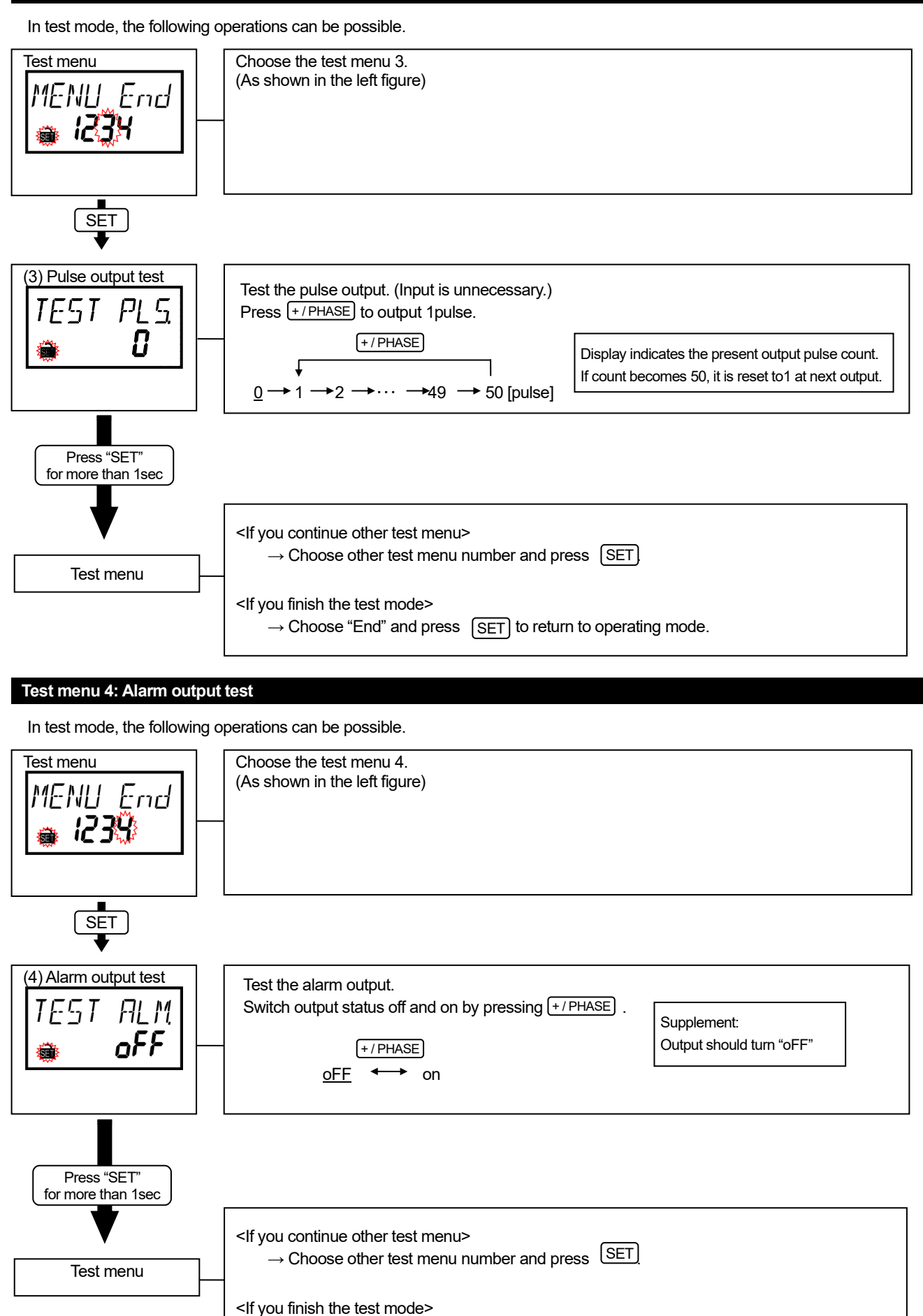

(48/71)

 $\rightarrow$  Choose "End" and press (SET) to return to operating mode.

# Operation procedure in operating mode

This unit indicates the measured value of each item in operating mode. (For the measured items which can be indicated, **•** page 57)

Operation procedure to change the measured item indicated is as follows:

|                            | Operation     |                                     | Details                                                                            |              |                                                                                                    |  |  |  |
|----------------------------|---------------|-------------------------------------|------------------------------------------------------------------------------------|--------------|----------------------------------------------------------------------------------------------------|--|--|--|
|                            |               | Indicated item is cha               | nged by every operation in following order:                                        |              |                                                                                                    |  |  |  |
|                            |               | Measuring item                      | Display example                                                                    | unit         | Note                                                                                                    |  |  |  |
|                            |               | Electric energy<br>(Consumption)    | кин<br>• <b>i23456</b> • i23456                                                    | kWh<br>MWh   | value <b>*</b> P.52.                                                                                                    |  |  |  |
|                            |               | Current                             | Current (phase 1)                                                                  | A            | <ul> <li>For changing phase to be displayed</li> <li>● P.50.</li> </ul>                                                                                                    |  |  |  |
|                            |               | Current demand                      | Current demand (phase 1)<br>I R<br>•™ 0000                                         | A            | <ul> <li>For changing phase to be displayed</li> <li>● P.50.</li> </ul>                                                                                                    |  |  |  |
|                            |               | Voltage                             | Voltage (1-2)                                                                      | V            | <ul> <li>For changing phase to be displayed</li> <li>● P.50.</li> </ul>                                                                                                    |  |  |  |
|                            |               | Electric power                      | ни<br>• 123456 • 123456                                                            | kW<br>MW     | <ul> <li>Unit varies depending on the setting value P.52.</li> <li>Sign explanation Unsigned : Consumption, - : Regeneration</li> </ul>                                        |  |  |  |
|                            |               | Electric power<br>demand            | <i>KW</i><br>•™ <i>I23</i> 455 •™ <i>I23</i> 455                                   | kW<br>MW     | Unit varies depending on the setting value      P.52.                                                                                                    |  |  |  |
| Change<br>the<br>indicated | Press<br>DISP | Reactive power                      | . KVAR<br>• <b>9999</b> • <b>9999</b>                                              | kvar<br>Mvar | <ul> <li>Unit varies depending on the setting value P.52.</li> <li>Sign explanation Unsigned: Lag, -: Lead</li> </ul>                                                          |  |  |  |
| item                       |               | Apparent power                      | кия<br>• <b>9999</b> • <b>9999</b>                                                 | kva<br>Mva   | <ul> <li>Unit varies depending on the setting value P. 52.</li> <li>Indicated in three-phase 4-wire (3P4W) only.</li> </ul>                                                    |  |  |  |
|                            |               | Power factor                        | ۶ <i>۴</i><br>• <b>999</b> •                                                       | %            | <ul> <li>Sign explanation</li> <li>Unsigned:Lag, —:Lead</li> </ul>                                                                                                    |  |  |  |
|                            |               | Frequency                           | HZ<br>• <b>500</b>                                                                 | Hz           |                                                                                                    |  |  |  |
|                            |               | RMS value of harmonic current       | RMS value of total harmonic current (phase 1)<br>ALL, I A<br>• <b>9999</b>         | A            | <ul> <li>Indicated in only when harmonic current indicator ( P.24) is set to "on" (skipped this display when set to "oFF").</li> <li>For changing phase of harmonic</li> </ul> |  |  |  |
|                            |               | Distortion rate of harmonic current | Distortion rate of total harmonic current (phase 1)<br>ALL, 1A<br>• 9995*          | %            | current ●P.51.<br>•For indication and change degree<br>●P.51.                                                                                                    |  |  |  |
|                            |               | RMS value of harmonic voltage       | RMS value of total harmonic voltage (phase 1)<br>ALL. IN V<br>• 9999               | V            | <ul> <li>Indicated in only when harmonic voltage indicator (●P.25) is set to "on" (skipped this display when set to "oFF").</li> <li>For changing phase of harmonic</li> </ul> |  |  |  |
|                            |               | Distortion rate of harmonic voltage | Distortion rate of total harmonic voltage (phase 1)<br>HLL. INV'<br>• <b>999</b> * | %            | voltage ● P.51.<br>• For indication and change degree<br>● P.51.                                                                                                    |  |  |  |

|                                    |               | Measuring item                                         | Display exampl                                                | е                                    |                                                                                                    | unit                                                | Note                                                                                                    |                                                                                                    |
|------------------------------------|---------------|--------------------------------------------------------|---------------------------------------------------------------|--------------------------------------|----------------------------------------------------------------------------------------------------|-----------------------------------------------------|----------------------------------------------------------------------------------------------------|----------------------------------------------------------------------------------------------------|
|                                    |               | Reactive energy<br>(consumption<br>lag)                | кия<br>• <b>12345</b>                                         | <sup>n</sup> h<br><b>5</b>           | ₩/ARh<br>• <b>I23456</b>                                                                                                    | kvarh<br>Mvarh                                      | •Unit varies de<br>value <b>T</b> P.52                                                                                                    | pending on the setting                                                                                                    |
|                                    | Press<br>DISP | Electric energy<br>(regeneration)                      | REG. KI.<br>• <b>12345</b>                                    | lh<br><b>6</b>                       | REG MUH<br>• <b>123456</b>                                                                                                    | kWh<br>MWh                                          | •Unit varies de<br>value <b>•</b> P.52                                                                                                    | pending on the setting                                                                                                    |
| Change<br>the<br>indicated<br>item |               | Periodic electric<br>energy                            | PRI KI.<br>• <b>12345</b>                                     | lh<br><b>5</b>                       | PRI MWh<br>• 123456                                                                                                    | kWh<br>MWh                                          | Periodic electric<br>energy while e:<br>ON.<br>• Unit varies de<br>value • P.52<br>• Integrated<br>(consumption)<br>"ON".<br>• Indicated in<br>pulse input (•<br>(skipped this | c energy is the electric<br>ternal contact input is<br>pending on the setting<br>electric energy<br>while contact input is<br>only when contact /<br>"P23) is set to "CO.P."<br>display when set to |
|                                    |               | CO <sub>2</sub> conversion<br>setting                  | СО2 н<br>• <b>9999</b>                                        | (6<br>9 <b>9</b>                     | . <b>999999</b>                                                                                                    | kg<br>t                                             | <ul> <li>Unit varies de<br/>value P.52</li> <li>Indicated in of<br/>CO2 indication<br/>"on." (skipped<br/>to "oFF").</li> </ul>                                                | pending on the setting<br>only when Equivalent<br>n (●P.24) is set to<br>this display when set                                                                                                    |
|                                    |               | Pulse count<br>value                                   | PULS<br>• <b>i2345</b>                                        | 5E<br><b>6</b>                       |                                                                                                    | -                                                   | <ul> <li>Indicated in<br/>pulse input (</li> <li>(skipped this<br/>"CO.P.").</li> </ul>                                                                                        | only when contact /<br>P.23) is set to "PLS."<br>display when set to                                                                                                    |
|                                    |               | Condition of<br>contact input                          | •                                                             | 1 <i>P.</i>                          |                                                                                                    | -                                                   | <ul> <li>Indicated in<br/>pulse input (</li> <li>(skipped this<br/>"PLS.").</li> </ul>                                                                                         | only when contact /<br>P.23) is set to "CO.P."<br>display when set to                                                                                                    |
|                                    |               | Operating time                                         | 0P.TIME<br>• <b>99999</b>                                     | h<br>9                               |                                                                                                    | h                                                   | <ul> <li>Indicated in<br/>time indication<br/>"on." (skipped<br/>to "oFF").</li> </ul>                                                                                         | only when operating<br>(● P.25) is set to<br>this display when set                                                                                                    |
|                                    |               | Date                                                   | 20 160 10<br>• <b>00</b> • 0                                  | 0<br>0                               |                                                                                                    | -                                                   | Indicated in c<br>unit is connected                                                                                                    | nly when the logging<br>ed.                                                                                                    |
|                                    |               | Note: The display                                      | example above-m                                               | entioned i                           | s the example when m                                                                                                    | easuring elec                                       | tric energy (cons                                                                                                    | umption).                                                                                                    |
|                                    |               | Phase is changed b                                     | y every operation                                             | in followir                          | ıg order:                                                                                                    |                                                     |                                                                                                    |                                                                                                    |
|                                    | Brocs         | Indica                                                 | ted item                                                      |                                      | Order of                                                                                                    | change                                              |                                                                                                    |                                                                                                    |
|                                    |               | Present curren                                         | t value                                                       | 1-phase<br>→ 1-pha                   | $\rightarrow$ 2-phase $\rightarrow$ 3-phas<br>ase $\rightarrow \cdots$                                                                 | $e \rightarrow N$ -phase                            | * $\rightarrow$ Average                                                                                                    |                                                                                                    |
|                                    |               | Present curren                                         | t demand value                                                | 1-phase<br>→ 1-pha                   | $\rightarrow$ 2-phase $\rightarrow$ 3-phas<br>ase $\rightarrow \cdots$                                                                 | $e \rightarrow N$ -phase                            | *                                                                                                    |                                                                                                    |
| Change                             |               | Present voltage                                        | e value                                                       | phase 1<br>$\rightarrow$ phase       | $2 \rightarrow \text{phase } 23 \rightarrow \text{phase}$<br>e 2N* $\rightarrow \text{phase } 3\text{N}^* \rightarrow \text{phase } 3$ | e 31 $\rightarrow$ phase<br>Average $\rightarrow$ p | ⊧1N*<br>hase 12 →···                                                                                                    |                                                                                                    |
| phase                              | +/PHASE       | Harmonic curre                                         | ent                                                           | phase 1<br>→phase                    | $\rightarrow$ phase 2 $\rightarrow$ phase 3–<br>e 1 $\rightarrow \cdots$                                                               | →phase N*                                           |                                                                                                    |                                                                                                    |
|                                    |               | Harmonic volta<br>(except for 3F                       | ge<br>4W)                                                     | phase 1                              | 2→phase 23→phase                                                                                                    | 12→ …                                               |                                                                                                    |                                                                                                    |
|                                    |               | Harmonic volta                                         | ge (3P4W)                                                     | phase 1<br>→phase                    | $N^* \rightarrow phase 2N^* \rightarrow phase 2N^* \rightarrow \cdots$                                                                 | se 3N*                                              |                                                                                                    |                                                                                                    |
|                                    |               | *: Indicated in<br>Supplement: Pha<br>For average curr | three-phase 4-wire<br>ase is not changed<br>ent and average v | e (3P4W)<br>d in the iter<br>oltage, | only.<br>ns except above rega<br>page 51.                                                                                              | rdless of phas                                      | e wire system.                                                                                                    |                                                                                                    |

#### · Indication of harmonic

This unit can indicate the RMS value of harmonic, distortion rate and content rate. To indicate them, the indication setting of harmonic is needed in advance.

(For indication setting of harmonic, refer to p.24,25.)

- Measured element

|                   | Harmon                                   | ic current | Harmonic voltage |                                   |  |
|-------------------|------------------------------------------|------------|------------------|-----------------------------------|--|
| Order             | RMS value Distortion rate (Content rate) |            | RMS value        | Distortion rate<br>(Content rate) |  |
| Total of harmonic | 0                                        | 0          | 0                | 0                                 |  |
| 1st               | 0                                        | -          | 0                | -                                 |  |
| 3rd               | 0                                        | 0          | 0                | 0                                 |  |
| 5th               | 0                                        | 0          | 0                | 0                                 |  |
| 7th               | 0                                        | 0          | 0                | 0                                 |  |
| 9th               | 0                                        | 0          | 0                | 0                                 |  |
| 11th              | 0                                        | 0          | 0                | 0                                 |  |
| 13th              | 0                                        | 0          | 0                | 0                                 |  |
| 15th              | 0                                        | 0          | 0                | 0                                 |  |

- Transition diagram for indication of harmonic (change degree)

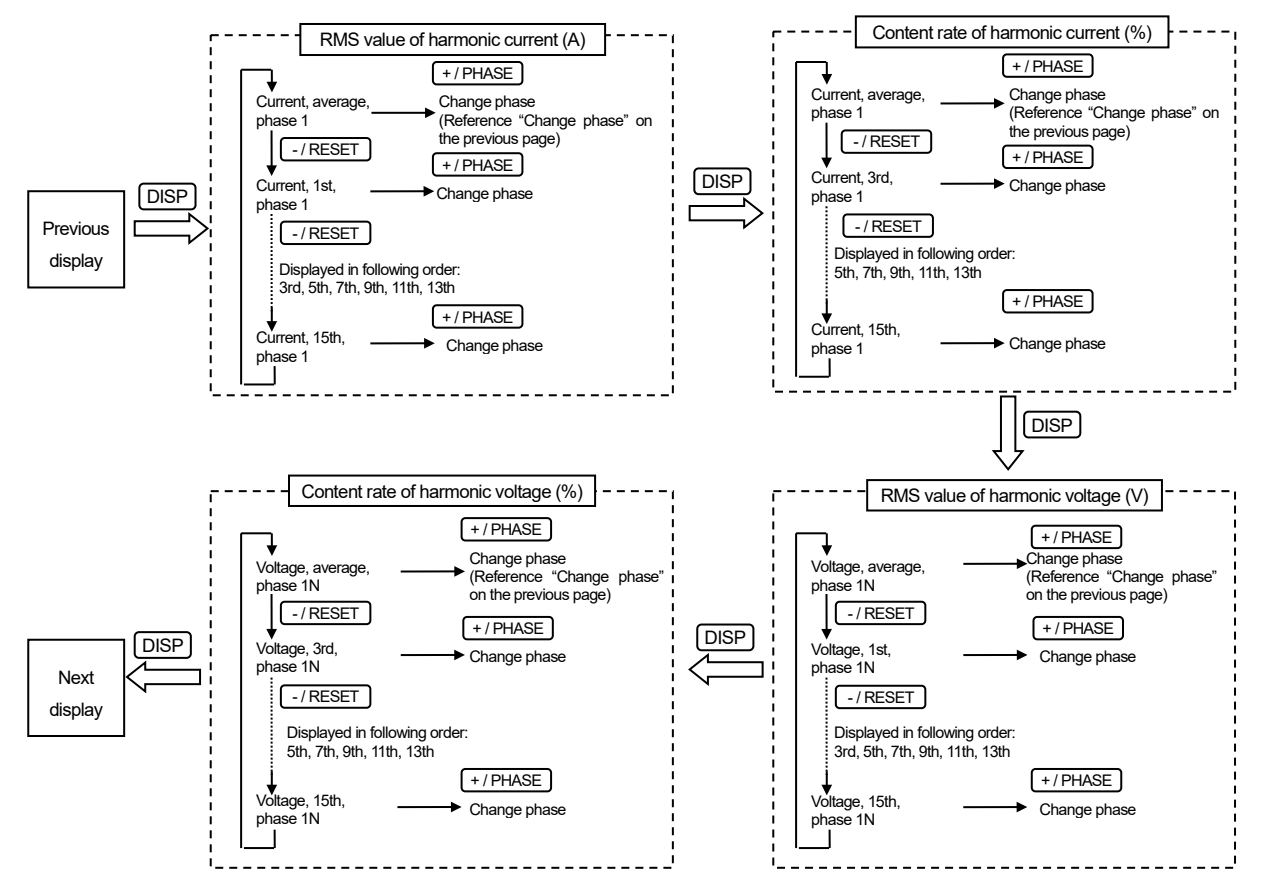

Supplement: Harmonic total is shown by "ALL".

### Indication of electric energy, reactive energy and periodic energy

- Indication format

The indication format of electric energy, reactive energy and periodic energy is as follows depending on the full load power:

L

|                        | $\alpha$ x (VT primary voltage) x (CT primary current) |  |
|------------------------|--------------------------------------------------------|--|
| Full load power [kW] = | 1000                                                   |  |

Single-phase, 2-wire α: 1 2 Single-phase, 3-wire  $\sqrt{3}$  Three-phase, 3-wire 3 Three-phase, 4-wire

\*1: VT primary voltage in single-phase 3-wire system is regarded as 110V.

\*2: Using direct connection, replace VT primary voltage with direct voltage in calculation above. \*3: In three-phase 4-wire system, replace VT primary voltage or direct voltage with phase voltage in calculation above.

| Fu            | III load | l power         | Indication format  |              |  |
|---------------|----------|-----------------|--------------------|--------------|--|
|               | [kV      | V]              | Digital indication | Unit         |  |
|               |          | less than 12    | 8888.88            |              |  |
| 12 or more    | and      | less than 120   | 88888.8            | kWh<br>kvarh |  |
| 120 or more   | and      | less than 1200  | 888888             | NVCITI       |  |
| 1200 or more  | and      | less than 12000 | 8888.88            | MWh          |  |
| 12000 or more | 9        |                 | 88888.8            | Mvarh        |  |

#### Indication of electric power, power demand, reactive power and apparent power

#### - Indication format

The indication format of electric power, power demand, reactive power and apparent power is as follows depending on the full load power:

(For the full load power, refer to above.)

| Full load power                  | Indication format  |                   |  |
|----------------------------------|--------------------|-------------------|--|
| [kW]                             | Digital indication | Unit              |  |
| less than 12                     | 888.888            |                   |  |
| 12 or more and less than 120     | 8888.88            | kW                |  |
| 120 or more and less than 1200   | 88888.8            | kVA               |  |
| 1200 or more and less than 12000 | 888888             |                   |  |
| 12000 or more                    | 8888.88            | MW<br>Mvar<br>MVA |  |

#### Indication of current and current demand

- Indication format

The indication style of current and current demand is as follows depending on the primary current:

| Pri                            | imary o | current       | Indication format  |      |  |
|--------------------------------|---------|---------------|--------------------|------|--|
| [Ă]                            |         |               | Digital indication | Unit |  |
|                                |         | less than 40  | 888.888            |      |  |
| 40 or more                     | and     | less than 400 | 8888.88            | ^    |  |
| 400 or more and less than 4000 |         |               | 88888.8            | A    |  |
| 4000 or more                   |         |               | 888888             |      |  |

#### Indication of voltage

- Indication style

The indication format of voltage is as follows depending on the primary voltage:

| Primary voltage | Indication format  |      |  |
|-----------------|--------------------|------|--|
| [V]             | Digital indication | Unit |  |
| less than 300   | 88888.8            | V    |  |
| 300 or more     | 888888             | v    |  |

Caution: In three-phase 4-wire system, the indication of VT primary voltage and direct voltage depends on the phase voltage.

## · Indication of harmonic current and harmonic voltage

#### - Indication format

To indicate harmonic current and harmonic voltage, the indication setting of them is needed in advance. The indication format of them is as follows depending on the full load power:

| Macaurad element                                   | Indication format  |                 |  |
|----------------------------------------------------|--------------------|-----------------|--|
| Measured element                                   | Digital indication | Unit            |  |
| RMS value of harmonic current                      | same as current    | same as current |  |
| Distortion rate of harmonic current (Content rate) | 888.8              | %               |  |
| RMS value of harmonic voltage                      | same as voltage    | same as voltage |  |
| Distortion rate of harmonic voltage (Content rate) | 888.8              | %               |  |

## Indication of equivalent CO2

- Indication format

To indicate equivalent CO2, the indication setting of it is needed in advance. The indication format of it is as follows depending on the full load power:

| Full load power                  | Indication form    | Indication format |  |  |
|----------------------------------|--------------------|-------------------|--|--|
| [kW]                             | Digital indication | Unit              |  |  |
| less than 12                     | 8888.88            |                   |  |  |
| 12 or more and less than 120     | 88888.8            | kg                |  |  |
| 120 or more and less than 1200   | 888888             |                   |  |  |
| 1200 or more and less than 12000 | 8888.88            | +                 |  |  |
| 12000 or more                    | 88888.8            | L                 |  |  |

### How to use upper/lower limit alarm function

This device can set the upper/lower limit alarm value for each measured value individually.

#### <Monitoring items>

| Upper limit alarm items | Current demand, phase N current demand, Voltage, Electric power demand, Power factor, Pulse count |
|-------------------------|---------------------------------------------------------------------------------------------------|
| Lower limit alarm items | Current demand, Voltage, Electric power demand, Power factor,                                     |

<Alarm setting>

Upper limit value

- Lower limit value
- ·Alarm delay time

Set the upper limit of measured value. For setting value and setting range, Tp.26,27 Set the lower limit of measured value. For setting value and setting range, Tp.26,27 Set the value in case you want to remove the inrush current of the load, etc. from the objects of monitoring. Alarm does not occur when the measured value goes below the upper limit or goes over the lower limit within the configured time. For setting value and setting range, Tpage 27. Alarm recovery operation is different according to the alarm reset method.

Alarm reset method

|       | Reset method                                                  | Alarm recovery operation                                                                                                    |  |  |  |  |
|-------|---------------------------------------------------------------|----------------------------------------------------------------------------------------------------|--|--|--|--|
|       | Auto-reset (Auto)                                             | Reset the alarm automatically if the measured value goes below the upper limit or goes over the lower limit.                         |  |  |  |  |
|       | Self-retention<br>(HoLd)                                      | The alarm is held after the measured value goes below the upper limit or goes over the lower limit. Alarm is cleared by alarm reset. |  |  |  |  |
| For s | For setting, 🖝 page 27. For alarm reset operation, 🖝 page 55. |                                                                                                    |  |  |  |  |

<Alarm occurrence / recovery condition>

| Alarm item                            | Alarm reset<br>method     | Alarm status              |            | Alarm occurrence / recovery condition                                      |
|---------------------------------------|---------------------------|---------------------------|------------|----------------------------------------------------------------------------|
|                                       |                           | Upper limit               | Occurrence | Measured value > configured upper limit<br>(Alarm delay time is available) |
|                                       | Auto-reset                | monitoring                | Recovery   | Measured value $\leq$ configured upper limit                               |
|                                       | (Auto)                    | Lower limit               | Occurrence | Measured value < configured lower limit<br>(Alarm delay time is available) |
|                                       |                           | monitoring                | Recovery   | Measured value ≥ configured lower limit                                    |
| Current demand                        |                           |                           | Occurrence | Measured value > configured upper limit<br>(Alarm delay time is available) |
| Voltage                               |                           | Upper limit               | Retention  | Measured value ≤ configured upper limit                                    |
| Electric power demand<br>Power factor | Self-retention            | monitoring                | Recovery   | Measured value ≤ configured upper limit<br>AND<br>Alarm reset              |
|                                       | (HoLd)                    | Lower limit<br>monitoring | Occurrence | Measured value < configured lower limit<br>(Alarm delay time is available) |
|                                       |                           |                           | Retention  | Measured value $\geq$ configured lower limit                               |
|                                       |                           |                           | Recovery   | Measured value ≥ configured lower limit<br>AND<br>Alarm reset              |
|                                       | Auto-reset                | Upper limit               | Occurrence | Measured value ≥ configured upper limit                                    |
|                                       | (Auto)                    | monitoring                | Recovery   | Measured value < configured upper limit                                    |
| Pulse count                           | Self-retention<br>(Hol d) |                           | Occurrence | Measured value ≥ configured upper limit                                    |
|                                       |                           | Upper limit               | Retention  | Measured value < configured upper limit                                    |
|                                       |                           |                           | Recovery   | Measured value < configured upper limit                                    |

Caution: Measured value of pulse count is integrated, so you can reduce it (i.e. clear it to zero) by the preset operation of pulse count only. For the preset operation of pulse count, Table 26.

<Alarm indication at alarm status>

|                                  |          | Alarm occur                                   | Alarm occurrence                |                                               | Alarm retention                 |  |
|----------------------------------|----------|-----------------------------------------------|---------------------------------|-----------------------------------------------|---------------------------------|--|
|                                  | No alarm | When indicating the<br>alarm-occurrence phase | When indicating the other phase | When Indicating the<br>alarm-occurrence phase | When indicating the other phase |  |
| Digital indication               | Turn ON  | Flash (*1)                                    | Turn ON                         | Flash (*2)                                    | Turn ON                         |  |
| Measured element,<br>Unit, Phase | Turn ON  | Flash (*1)                                    | Flash (*1)                      | Flash (*2)                                    | Flash (*2)                      |  |

\*1: Flash (250ms ON / 250ms OFF)

\*2: Flash (500ms ON / 500ms OFF)

## < Examples of alarm occurring (except for the upper limit of pulse count) >

(1) When the alarm reset method is "Auto-reset (Auto)".

Measured value Alarm delay time Alarm delay time Alarm delay time Alarm delay time Upper limit alarm value Lower limit alarm value Time First measurement after the power is on No Lower limit No Upper limit No No Lower limit Alarm status alarm alarm occurs alarm alarm occurs alarm alarm alarm occurs Lower limit alarm occurs

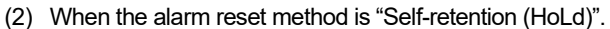

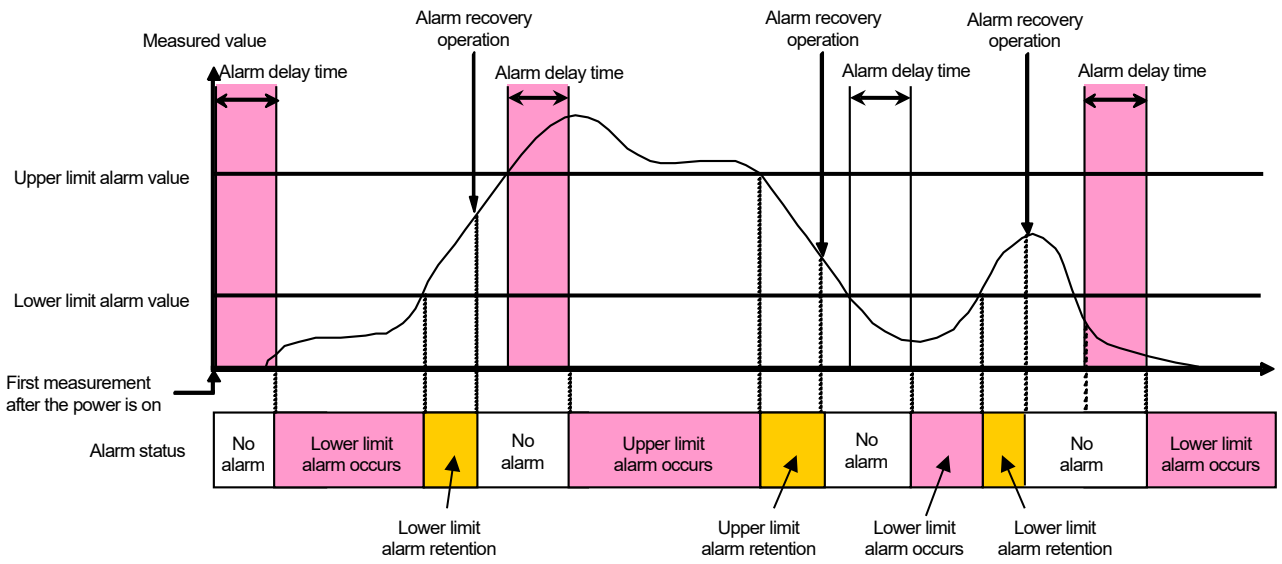

#### Operations of alarm reset

· Operations of alarm reset

Alarm recovery operation is different according to the alarm reset method.

| Alarm reset method       | Alarm recovery operation                                                                                                    |  |  |
|--------------------------|----------------------------------------------------------------------------------------------------|--|--|
| Auto-reset (Auto)        | Reset the alarm automatically if the measured value goes below the upper limit or goes over the lower limit.                                                                                                    |  |  |
| Self-retention<br>(HoLd) | <ul> <li>The alarm is held after the measured value goes below the upper limit or goes over the lower limit. Clear the alarm as below after the value goes below the upper limit or goes over the lower limit.</li> <li>In the present value display of operating mode, press -/ RESET button for two seconds to clear the alarm.</li> <li>(Alarm clear is effective even in other than the alarm-occurrence phase.)</li> </ul> |  |  |

alarm reter

#### Preset and all data reset

You can reset all the integrated measured values or some of them to zero. (such as electric energy, operating time, etc.)

· The integrated measured values you can reset to zero are as follows:

Electric energy (consumption, regeneration), Reactive energy, Periodic energy, Pulse count, Equivalent CO<sub>2</sub>, Operation time

- Preset (Data reset of selected value)
  - In each integrated value display of operating mode, press both (+/PHASE) and (-/RESET) at the same time for more than two seconds to transition to preset mode.
  - Preset procedure is as follows:

#### Operation of preset display

- Press + / PHASE or / RESET to choose the value at flashing digit.
- · Press SET for the setting digit (flashing digit) to shift to lower.
- Press DISP for the setting digit (flashing digit) to shift to upper.
- Press SET at the lowest digit to transition to preset confirmation display as below.
- In preset confirmation display, choose "yES" to reset value, then back to the integrated value display.
- In preset confirmation display, choose "no" to cancel resetting value, then back to the integrated value display.

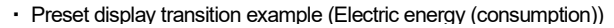

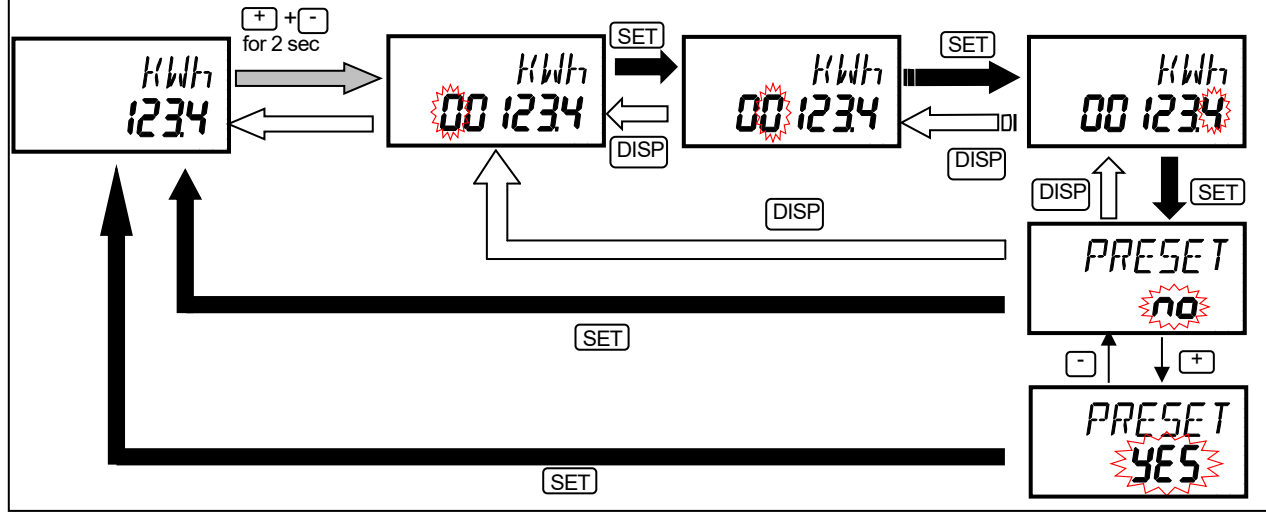

- All data reset
  - In each integrated value display of operating mode, press both (SET) and (+/PHASE) at the same time for more than two seconds to transition to all-data-reset display as below.
  - In all-data-reset display, choose "yES" to reset all the integrated values to zero, then back to the integrated value display.
  - In all-data-reset display, choose "no" to cancel resetting, then back to the integrated value display.
  - · All data reset display transition

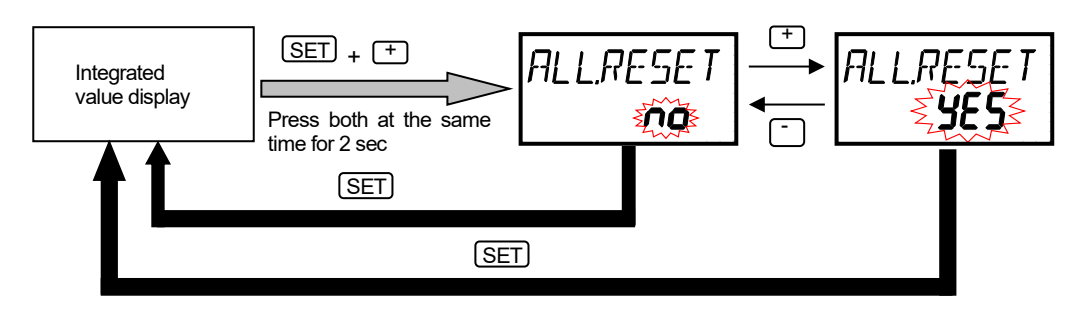

## Measured items

The table below shows whether indication and output are performed or not for each measured item.

• ··· Data which are indicated and output - ··· Data which are not indicated or output

|                     | N                    | Measured item               |                       |      | EMI IA- |      |      |
|---------------------|----------------------|-----------------------------|-----------------------|------|---------|------|------|
|                     | •                    |                             | Details               | 1P2W | 1P3W    | 3P3W | 3P4W |
| Current             |                      | phase 1                     |                       |      | •       | •    | •    |
|                     |                      | phase 2                     |                       | -    | •       | •    | •    |
|                     |                      | phase 3                     |                       |      | •       | •    | •    |
|                     |                      | phase N                     |                       |      | -       | -    | •    |
|                     |                      |                             |                       |      | -       | -    | •    |
| Current den         | and                  | nhase 1                     |                       |      | •       | •    | •    |
| *moving ave         | erage for the set    | phase ?                     |                       | •    | •       | •    | •    |
| period of c         | urrent demand is     | phase 2                     |                       | -    | •       | •    | •    |
| indicated           |                      | phase 3                     |                       | -    | •       | •    | •    |
| Voltaga             |                      | phase N                     |                       | -    | -       | -    | •    |
| vollage             |                      |                             |                       | •    | •       | •    | •    |
|                     |                      | phase 23                    |                       | -    | •       | •    | •    |
|                     |                      | phase 31                    |                       | -    | •       | •    | •    |
|                     |                      | phase IN                    |                       | -    | -       | -    | •    |
|                     |                      | phase 2N                    |                       | -    | -       | -    | •    |
|                     |                      | phase 3N                    |                       | -    | -       | -    | •    |
| <b>-</b>            |                      | Average line volt           | age                   | •    | •       | ٠    | •    |
| Electric pow        | ver                  |                             |                       | •    | •       | •    | •    |
| Electric pow        | ver demand           |                             | u a u al inclinata al | •    | •       | •    | •    |
| Popotivo po         | erage for the set pe | erioa of current der        | nand is indicated     |      |         | -    |      |
| Reactive po         |                      |                             |                       | •    | •       | •    | •    |
| Apparent po         | ower                 |                             |                       | -    | -       | -    | •    |
| Power facto         | r                    |                             |                       | •    | •       | •    | •    |
| Frequency           | 5140                 | <b></b>                     |                       | •    | •       | •    | •    |
| Harmonic            | RMS                  | lotal                       | phase 1               | •    | •       | •    | •    |
| current             |                      | 3rd - 15th                  | phase 2               | -    | -       | -    | •    |
|                     |                      |                             | phase 3               | -    | •       | •    | •    |
|                     |                      |                             | phase N               | -    | -       | -    | •    |
|                     | Distortion ratio     | Total                       | phase 1               | •    | •       | •    | •    |
|                     |                      | 3rd - 15th                  | phase 2               | -    | -       | -    | •    |
|                     |                      |                             | phase 3               | -    | •       | •    | •    |
|                     |                      |                             | phase N               | -    | -       | -    | •    |
| Harmonic            | RMS                  | Total                       | phase 1N              | -    | -       | -    | •    |
| Harmonic<br>voltage |                      | 1st                         | phase 2N              | -    | -       | -    | •    |
|                     |                      | 3rd - 15th                  | phase 3N              | -    | -       | -    | •    |
|                     |                      |                             | phase 12              | •    | •       | •    | -    |
|                     |                      |                             | phase 23              | -    | •       | ٠    | -    |
|                     | Distortion ratio     | Total                       | phase 1N              | -    | -       | -    | ٠    |
|                     |                      | 3rd - 15th                  | phase 2N              | -    | -       | -    | •    |
|                     |                      |                             | phase 3N              | -    | -       | -    | •    |
|                     |                      |                             | phase 12              | •    | •       | •    | -    |
|                     |                      |                             | phase 23              | _    | •       | •    | -    |
| Flectric ene        | rav                  | Consumption                 |                       | •    | •       | •    | •    |
| Licence chergy      |                      | Regeneration                |                       | •    | •       | •    | •    |
|                     |                      | Consumption (e)             | (tended) (*1)         |      | •       | •    | •    |
|                     |                      | Receneration (extended) (1) |                       |      |         |      |      |
| Reactive en         | erav                 | Consumption lac             | 1                     |      |         |      |      |
|                     |                      | Consumption lac             | (extended) (*1)       |      |         |      |      |
| External            | Pulse input          | Pulse count                 |                       |      |         |      | •    |
| input               |                      | Poriodio algotria           | oporav                |      | •       | •    | •    |
| Oporating #         |                      |                             | спегду                | •    | •       | •    | •    |
|                     |                      |                             |                       | •    | •       | •    | •    |
|                     | 502(2)               |                             |                       | •    | •       | •    | •    |

\*1: Output is supported, but indication is not supported.\*2: Indication is supported, but communication is not supported.

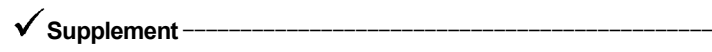

The table below shows how to calculate the average value.

| Item                        | Phase-wire system                                                                                               | Calculating formula                                                                     |
|-----------------------------|----------------------------------------------------------------------------------------------------|-----------------------------------------------------------------------------------------|
| RMS current value (Average) | Single-phase 2-wire                                                                                             | RMS current value (Average) = phase 1 current                                           |
|                             | Single-phase 2-wire<br>Three-phase 3-wire RMS current value (Average) = (phase 1 current + phase 3 current) / 2 |                                                                                         |
|                             | Three-phase 4-wire                                                                                              | RMS current value (Average) = (phase 1 current + phase 2 current + phase 3 current) / 3 |
|                             | Single-phase 2-wire                                                                                             | RMS voltage value (Average) = voltage V12                                               |
| RMS voltage value (Average) | Single-phase 2-wire<br>Three-phase 3-wire                                                                       | RMS voltage value (Average) = (voltage V12+ voltageV23) / 2                             |
|                             | Three-phase 4-wire                                                                                              | RMS voltage value (Average) = (voltage V12 + voltage V23+ voltage V31) / 3              |

# Restrictions of measured data

F/W version is displayed in five seconds after the power loading to this device. Measurement and communication do not performed in a few seconds after the configuration or the change of the rating to it. Behaviors during operation are as follows:

|                                                                   | Behaviors of this device                                                                                                    |                       |  |  |
|-------------------------------------------------------------------|----------------------------------------------------------------------------------------------------|-----------------------|--|--|
| Measured Item                                                     | Display part indication                                                                                                    | Communication data    |  |  |
| Current                                                           | Indicate "0A" if RMS value is under 0.4% range of rating.<br>Indicate upper indication limit value if RMS value is over it.                                                                                                    | Same as on the left   |  |  |
| Current demand                                                    | Indicate upper indication limit value if RMS value is over it.                                                                                                    | Same as on the left   |  |  |
| Voltage (*1)                                                      | Indicate "0V" if RMS value is under 11V.<br>Indicate upper indication limit value if RMS value is over it.                                                                                                    | Same as on the left   |  |  |
| Power<br>Power demand<br>Reactive power<br>Apparent power         | Indicate "0W", "0var" or "0VA" if indicated voltage values of all phases<br>are 0V or indicated current values of them are 0A.<br>Indicate upper indication limit value if the measured value is over it.                                                                                                    | Same as on the left   |  |  |
| Power factor                                                      | Indicate "100.0%" if indicated voltage values of all phases are 0V or indicated current values of them are 0A                                                                                                    | Same as on the left   |  |  |
| Frequency                                                         | Voltage condition:<br>Indicate "" if voltage V12 (voltage V1N for 3P4W) is 0V.                                                                                                    | 0                     |  |  |
|                                                                   | Frequency condition:<br>Indicate "" if frequency is under 44.5Hz.                                                                                                    | 44.5                  |  |  |
| RMS value of<br>harmonic current                                  | Voltage condition:<br>Indicate "" at all phase if voltage V12 (voltage V1N for 3P4W) is<br>under 11V.<br>Indicate "0A" at all phase if voltage V12 (voltage V1N for 3P4W) is<br>under 40V.                                                                                                    | 0                     |  |  |
|                                                                   | Frequency condition:<br>Indicate "" at all phases if frequency is under 44.5Hz.                                                                                                    | 0                     |  |  |
| Content rate of<br>harmonic current<br>(modulation<br>distortion) | Voltage condition:<br>Indicate "" at all phase if voltage V12 (voltage V1N for 3P4W) is<br>under 11V.<br>Indicate "0.0%" at all phase if voltage V12 (voltage V1N for 3P4W) is<br>under 40V.                                                                                                    | 0                     |  |  |
|                                                                   | Frequency condition:<br>Indicate "" at all phases if frequency is under 44.5Hz.                                                                                                    | Outside-channel error |  |  |
| RMS value of<br>harmonic voltage                                  | Voltage condition:<br>Indicate "" at all phase if voltage V12 (voltage V1N for 3P4W) is<br>under 11V.<br>Indicate "0V" at all phase if voltage V12 (voltage V1N for 3P4W) is<br>under 40V.                                                                                                    | 0                     |  |  |
|                                                                   | Frequency condition:<br>Indicate "" at all phases if frequency is under 44.5Hz.                                                                                                    | 0                     |  |  |
| Content rate of<br>harmonic voltage<br>(modulation<br>distortion) | Voltage condition:<br>Indicate "" at all phase if voltage V12 (voltage V1N for 3P4W) is<br>under 11V.<br>Indicate "0.0%" at all phase if voltage V12 (voltage V1N for 3P4W) is<br>under 40V.                                                                                                    | 0                     |  |  |
|                                                                   | Frequency condition:<br>Indicate "" at all phases if frequency is under 44.5Hz.                                                                                                    | 0                     |  |  |
| Pulse count                                                       | When use of upper / lower limit alarm = oFF or upper / lower limit<br>alarm element ≠ pulse count (upper limit), counting restarts from 0<br>when 999999 have been exceeded.<br>When use of upper / lower limit alarm = on and upper / lower limit<br>alarm element = pulse count (upper limit), it is fixed to 999999 when<br>999999 have been exceeded. | Same as on the left   |  |  |
| Operating time<br>(*2)                                            | Indicate "999999h" if operating time is over 999999h.                                                                                                    | Same as on the left   |  |  |
| Periodic electric<br>energy                                       | For contact input ON/OFF, integrated value may deviate up to 250 ms<br>less in time at the start or stop of integration.                                                                                                    | Same as on the left   |  |  |

\*1: In single-phase, three-wire system, indicate "0V" if RMS value is under 22V.
\*2: Operation time is reference value.

This chapter explains the ways of dealing when you think the unit is in failure, Q&A, etc.

#### In case you think the unit is in failure

If an abnormal sound, bad-smelling smoke, fever break out from this unit, switch it off promptly and don't use it. If you think the unit is in failure, check the following before sending for repair.

#### Obtained value is incompatible with other values.

- · Integrated electric energy value is not measured though current value is indicated.
- · Obtained values are different from other measuring instruments.

Check the polarity of connection between a CT and the terminals of this unit.

Check the settings of phase wire system, primary voltage and primary current. Wrong settings may cause the incorrect measurement.

Check whether the short circuit or disconnection is present.

#### Obtained values are different from other measuring instruments. (over tolerance)

Check that the measuring instrument used for comparison indicates a correct RMS value. This unit indicates an RMS value.

If the measuring instrument used for comparison measures an average value instead of RMS value, distortion caused by harmonic etc. in the current of the circuit to be measured causes a significant difference of values.

#### About error number

In case the display part indicates the error number as below, adopt measures indicated in the table below. If the unit does not resume after measures, it may be in failure. Contact our sales representative near you.

(Example) Error No.005

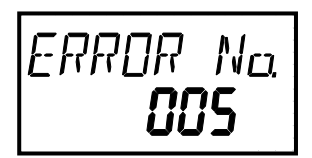

| Error No. | Kind of Error              | Measures                                                                                               |
|-----------|----------------------------|----------------------------------------------------------------------------------------------------|
| 002       | FRAM error                 | Press the reset button until the display (LED) turns off.                                              |
| 003       | Memory error               | or                                                                                                    |
| 004       | Timeout error              | Restore auxiliary power supply.                                                                        |
| 005       | Outside-set-value error    | Press SET button                                                                                       |
| 009       | Communication module error | Make sure that the communication module is connected properly, then turn on the power again auxiliary. |

.

If you have any questions or the product is broken down, contact our sales representative near you. (For details, refer to the end of this manual.)

- · Gratis warranty is effective until the earlier of 1 year after the date of your purchase or 18 months after manufacturing.
- The gratis warranty shall apply if the product fails even though it is being used properly in the conditions, with the methods and under the environments in accordance with the terms and precautions described in the catalogs, the instruction manual, caution label on the product, etc.
- · Repair shall be charged for the following cases even during the gratis warranty period.
  - Failures occurring due to your improper storage or handling, carelessness or fault.
  - Failures due to faulty workmanship
  - Failures due to faults in use and undue modification
  - Failures due to accidental force such as a fire, abnormal voltage, etc. and force majeure such as an earthquake, wind, flood, etc.
  - Failures due to matters unpredictable based on the level of science technology at the time of product.
  - Our company shall not be liable to compensate for any loss arising from events not attributable to our company, opportunity loss and lost earning of the customer due to failure of the product, and loss, secondary loss, accident compensation, damage to other products besides our products and other operations caused by a special reason regardless of our company's predictability

| Q&A     |                                                                                                    |
|---------|----------------------------------------------------------------------------------------------------|
| General |                                                                                                    |
| Q       | To what degree is the unit durable against overvoltage and over current?                                                                                                    |
| A       | Durability is as follows:<br>Momentary*: Up to 10 times as high as rated current and 2 times as high as rated voltage.<br>*Momentary means: Energizing 9 times for 0.5 seconds at 1-minute intervals, and then 1 time for 5 seconds.<br>Continuous: Up to 1.2 times as high as rated voltage and rated current.                                                                                                    |
| Q       | Can the unit be used as an electric energy meter?                                                                                                    |
| Α       | This unit cannot be used for deal and proof of electric energy measurement stipulated in the measurement law.                                                                                                    |
| Q       | Are errors in wiring verifiable easily?                                                                                                    |
| Α       | They are verifiable by the indication for discrimination support function for improper connection. ( P.37-46)                                                                                                    |
| Q       | If a load such as welding equipment exists, a current flows only for a short period (e.g. 2 cycles). Is measurement possible?                                                                                                    |
| A       | The electrical amount such as current, voltage, electric power, power factor, frequency, harmonic voltage and harmonic current is measured in a cycle of 250 ms period. So it is impossible to measure the current accurately for a short period. The amount of electricity and reactive power amount are measured separately from the momentary data described above, using a sampling period of about 4kHz continuously without intermittence. Therefore, it is possible to measure the load for a short period.                                                                                                    |
| Q       | Obtained values may be different from other measuring instruments. Why is it so?                                                                                                    |
| A       | <ul> <li>There are various possible causes. Check the following first, please: <ol> <li>Check for wiring errors.</li> <li>Check for the settings. (phase wires, primary voltage and primary current)</li> <li>Check for the short circuit on the secondary side of the current transformer (CT).</li> <li>Check that the measuring instrument used for comparison indicates a correct RMS value.</li> <li>This unit indicates an RMS value. If the measuring instrument used for comparison measures an average value instead of RMS value, distortion caused by harmonic etc. in the current of the circuit to be measured causes a significant difference of values</li> </ol> </li> </ul> |

## Q&A about specifications

| Q     | What does "Allowable tolerance" mean?                                                                                                    |
|-------|----------------------------------------------------------------------------------------------------|
| A     | In terms of the amount of electricity, it means a range of tolerances in reading values. For example, when the reading value is "10 kWh, a tolerance is ±0.05 kWh. In terms of measured elements other than the amount of electricity, it means a tolerance to the full scale (reference 65). For a current, when a rated current is set to 5A, ±0.5% of 5A is a tolerance.                                                                       |
| Q     | Is accuracy of a CT and a VT included?                                                                                                    |
| A     | Accuracy of a CT and a VT is not included in accuracy of the unit.<br>A maximum value of tolerance is obtained by summing tolerance of the unit and that of a CT and a VT.                                                                                                    |
| Q     | To what degree an area of micro current is measured?                                                                                                    |
| A     | A current value is measured from the area exceeding 0.4% of the rated current. In an area below 0.4%, measurement result is indicated as "0" (zero). However, in that case, still, the amount of electricity is being measured. Even if the indicated value is "0," measurement value will increase in continuing measurement for a long time.<br>The amount of electricity is measured with a load that is about 0.1% or more of all load power. |
| Q     | Is measurement of inverter circuit possible?                                                                                                    |
| A     | Measuring the secondary side of the inverter is impossible due to the large fluctuation of frequency.<br>Make measurement on the primary side of the inverter. However, since a current waveform on the primary side of the inverter has<br>distortion containing the harmonic components, a slight error occurs.                                                                                                    |
| A abo | ut connection                                                                                                    |
| Q     | Does polarity exist in connection between a CT and the unit?                                                                                                    |
| A     | Yes.<br>Make connections so that the polarity of the secondary terminals of a CT and terminal symbols of this unit agree with each other. If polarit<br>is incorrect, the current value is measurable, but the electric power and the electrical energy cannot be measured correctly.                                                                                                    |
| Q     | Are there any key points in avoiding errors in wiring?                                                                                                    |
| Α     | Check polarity of a CT. And also, check the wiring between the secondary side of a CT and this unit are connected correctly for the 1-side circuit, 2-side circuit, and 3-side circuit.                                                                                                    |

# Q&A about setting

| Q | Is the setting required?                                                                                                    |
|---|----------------------------------------------------------------------------------------------------|
| Α | At least, settings of phase wires, primary current and primary voltage are required. Specify settings in accordance with a circuit to be connected |

# **11. Requirement for the compliance with EMC Directives**

EMC Directives prescribe both "Emission (electromagnetic interference): Do not radiate strong electromagnetic waves outside" and "Immunity (electromagnetic susceptibility): Do not be influenced by electromagnetic waves from outside".

This section compiles the precautions for the compliance of the system incorporating the energy measuring unit (target model: EMU4-FD1-MB) with the EMC Directives. The following description is based on the requirement of the regulations and the standards we understand, but we do not guarantee to comply with the directives above for the whole system built in accordance with this description. The manufacturer of the system finally needs to evaluate the way of the compliance with EMC Directives and whether the system complies with them or not.

- (1) Harmonized standard for EMC Directives: EN61326-1:2013
  - (a) Compatibility condition for harmonized standard

The energy measuring unit is the open type device (i.e. the device incorporated in other device), and needs to be installed in the conductive control panel. The unit is tested with installed in the control panel for the emission and the immunity out of the test items for the standard.

- (2) Condition for installation in the control panel
  - (a) Control panel
    - · Control panel needs to have conducting property.
    - When bolting the top panel, bottom panel etc. of the control panel, mask the grounding part of the panel so as not to be painted.
    - In inner panel, keep the conductivity in as large area as possible by masking the bolting part to the main panel to keep the electric contact to main panel.
    - · Ground the main panel by the thick wire so as to keep high impedance even for high-frequency wave.
  - (b) Installation of power line and ground line
    - Set up the ground point to the control panel near the energy measuring unit, and ground the frame GND terminal of the unit to the ground terminal of the control panel (PE) by as thick and short wires as possible. (wire length is 30cm or shorter)
  - (c) Cable
    - power line

Attach ferrite cores to power line. Ferrite cores used in our testing is below. KITAGAWA INDUSTRIES CO.,LTD., GRFC-10

• External input signal line, External output signal line

Wiring of each connection wire should satisfy the following conditions.

For wiring inside buildings, the wiring length should not exceed 30 m.

Do not route wiring from the inside of the building to the outside of the building.

# Common specifications

| Item                                        |                    |                                    | Specifications                                                                                                    |                                                                                                    |                                                         |  |
|---------------------------------------------|--------------------|------------------------------------|----------------------------------------------------------------------------------------------------|----------------------------------------------------------------------------------------------------|---------------------------------------------------------|--|
| Model                                       |                    |                                    | EMU4-FD1-MB                                                                                                    |                                                                                                    |                                                         |  |
| Phase-wi                                    | ire system         |                                    |                                                                                                    | Single-phase 2-wire / Single-phase 3-wire / Three-p<br>setting)                                                                                                    | hase 3-wire / Three-phase 4-wire(Change of              |  |
|                                             | Voltage<br>circuit | Sin<br>Thr                         | gle-phase 2-wire /<br>ee-phase 3-wire                                                                                                    | (DELTA) AC110V,220V<br>(STAR) AC110V,220V,440V(*1)                                                                                                    |                                                         |  |
|                                             |                    | Sin                                | gle-phase 3-wire                                                                                                    | AC110V (b/w 1- and 2-phase, 2- and 3-phase), AC2                                                                                                    | 20V (b/w 1- and 3-phase)                                |  |
| Rating                                      |                    | Thr                                | ee-phase 4-wire                                                                                                    | Min: 63.5V/110V AC, Max: 277V/480V AC(*2)                                                                                                    |                                                         |  |
|                                             | Current o          | ircuit                             |                                                                                                    | 5AAC or 1AAC (Change of setting)                                                                                                    |                                                         |  |
|                                             | Frequence          | v                                  |                                                                                                    | 50Hz / 60Hz (Auto-detect)                                                                                                    |                                                         |  |
| Auxiliary                                   | ,<br>power sup     | ,<br>ply ra                        | ting                                                                                                    | 100 - 240V AC (+10%, -15%) 50Hz-60Hz, 10VA, Tra                                                                                                    | ansient overvoltage 4,000V                              |  |
| Transient                                   | overvolta          | je<br>je                           | 0                                                                                                    | Measuring circuit: CATIII, Auxiliary power supply: CATIII.                                                                                                    |                                                         |  |
| Measura                                     | ble circuit d      | ount                               |                                                                                                    | 1 circuit                                                                                                    |                                                         |  |
|                                             |                    | Volta                              | age circuit                                                                                                    | Each phase 0.1VA (at 110V AC). 0.2VA (at 220V AC                                                                                                    | c), 0.4VA (at 440V AC)                                  |  |
|                                             |                    | Cun                                | rent circuit                                                                                                    | Each phase 0.1VA                                                                                                    | ,,,,,,,,,,,,,,,,,,,,,,,,,,,,,,,,,,,,,,,                 |  |
| Consum                                      | otion VA           | Aux                                | iliary power supply<br>iit                                                                                                    | At 110V AC: 9VA<br>At 220V AC: 10VA                                                                                                    |                                                         |  |
| Allowable tolerance                         |                    |                                    | Current, voltage, electric power, reactive power,<br>apparent power, power factor, frequency<br>Electric energy<br>Reactive energy<br>Harmonic current, harmonic voltage | : ±0.5%(*3)<br>: class0.5S (IEC62053-22)<br>: class2.0 (IEC62053-23)<br>: ±2.5%(*3)                                                                                                    |                                                         |  |
| Data update interval                        |                    |                                    | 250msec *Integrated values of electric energy a<br>(following up the short-cycled load fl                                                                                | and reactive energy are always accumulated uctuation)                                                                                                    |                                                         |  |
| Range of demand time setting                |                    | etting                             | 0, 10s, 20s, 30s, 40s, 50s, 1 - 15min (1min intervals), 20min, 25min, 30min                                                                                              |                                                                                                    |                                                         |  |
|                                             | Input s            | Input signal                       |                                                                                                    | Non-voltage Form A contact, 1 input (choose the function from below)                                                                                                    |                                                         |  |
|                                             | Function           | Function                           |                                                                                                    | Setting to "pulse input" : Pulse count (0 - 999,999 counts)                                                                                                    |                                                         |  |
|                                             |                    |                                    |                                                                                                    | Setting to "contact input" : Contact monitoring only<br>: Contact monitoring and energy measuring at work (when<br>contact is on)                                                                                                    |                                                         |  |
|                                             | Isolatio           | Isolation                          |                                                                                                    | By photo coupler                                                                                                    |                                                         |  |
| External                                    | Rated curren       | Rated input voltage and<br>current |                                                                                                    | Voltage of the contact is 5V DC, and current is 7mA, condition.                                                                                                    | , so use something appropriate for the switching        |  |
|                                             | Input<br>conditi   | on                                 | Pulse                                                                                                    | Pulse ON time: 30ms or longer<br>Pulse OFF time: 30ms or longer<br>Chattering time: 3ms or shorter                                                                                                    | horter 30ms or longer                                   |  |
|                                             |                    |                                    | Contact                                                                                                    | Contact ON time: 30ms or longer<br>Contact OFF time: 30ms or longer<br>Chattering time: 3ms or shorter                                                                                                    | s or longer                                             |  |
|                                             | Output             | sign                               | al                                                                                                    | Non-voltage Form A contact, 1 output (choose the fu                                                                                                    | unction from below)                                     |  |
| External<br>output                          | Function           | Function                           |                                                                                                    | Upper limit monitoring of current demand,<br>Lower limit monitoring of current demand,<br>Upper/Lower limit monitoring of voltage,<br>Upper limit monitoring of power demand,<br>Lower limit monitoring of power demand,<br>Upper limit monitoring of power factor,<br>Lower limit monitoring of power factor,<br>Upper limit monitoring of pulse count | Selectable from either auto-reset or self-<br>retention |  |
|                                             | Isolatio           | n                                  |                                                                                                    | By semiconductor relay                                                                                                    |                                                         |  |
|                                             | Rated curren       | switc<br>t                         | hing voltage and                                                                                                    | 35V DC, 75mA<br>24V AC, 75mA (power factor = 1)                                                                                                    |                                                         |  |
|                                             |                    | Out                                | out element                                                                                                    | Electric energy(Consumption)                                                                                                    |                                                         |  |
|                                             |                    | Out                                | out signal                                                                                                    | Non-voltage Form A contact, 1 output<br>• Unit of pulse (kWh / pulse): 0.001 / 0.01 / 0.1 / 1 / 1                                                                                                    | 0 / 100                                                 |  |
| Pulse out                                   | tput               | Isola                              | ation                                                                                                    | By semiconductor relay                                                                                                    |                                                         |  |
|                                             |                    | Rate<br>volta                      | ed switching<br>age and current                                                                                                    | 35V DC, 75mA<br>24V AC, 75mA (power factor = 1)                                                                                                    |                                                         |  |
|                                             |                    | Out                                | out pulse width                                                                                                    | 0.1 – 0.15s                                                                                                    |                                                         |  |
| Compensation for Stored items power failure |                    | ed items                           | Setting values, Electric energy (consumption, regener<br>pulse count value, Operating time (stored in the non                                                            | eration), reactive energy, periodic electric energy, volatile memory)                                                                                                    |                                                         |  |

| Item                  |                                                                   | Specifications                                                                                                    |
|-----------------------|-------------------------------------------------------------------|----------------------------------------------------------------------------------------------------|
| Standard              |                                                                   | EMC: EN-61326-1: 2013<br>UL: UL61010-1<br>LVD: EN-61010-1: 2010                                                                                                    |
|                       | Operating temperature                                             | -5 - +55°C (Daily average temperature is 35°C or lower)                                                                                                    |
| Usage                 | Operating humidity                                                | 30 - 85%RH (No condensation)                                                                                                    |
| environment           | Storage temperature                                               | -10 - +60°C                                                                                                    |
|                       | Operating altitude                                                | 2000m or below                                                                                                    |
|                       |                                                                   | b/w all terminals (except for communication circuit and frame GND terminal) and casing: 2000V AC, 1min                                                             |
| Commercial fre        | equency withstand voltage                                         | b/w all terminals of current input, voltage input / auxiliary power : 2000V AC, 1min                                                                               |
|                       |                                                                   | b/w all terminals of current input, voltage input, auxiliary power and all terminals of digital / pulse input, pulse / alarm output, communication: 2000V AC, 1min |
| Insulation resistance |                                                                   | $10M\Omega$ or more at the same part above (500V DC)                                                                                                    |
|                       | Terminals of auxiliary<br>power circuit and voltage<br>input      | stranded wire: AWG26-14(0.13~2.0mm²)<br>single wire : AWG26-14( <i>φ</i> 0.41~1.62mm)                                                                              |
| Appropriate<br>wire   | Terminals of current input                                        | stranded wire: AWG18-14(0.82~2.0mm <sup>2</sup> ) *4<br>single wire : AWG18-14(\$\phi 1.03~1.62mm\$)                                                               |
|                       | Terminals of input/output                                         | stranded wire: AWG22-14(0.33~2.0mm²)<br>single wire : AWG22-14( <i>φ</i> 0.65~1.62mm)                                                                              |
|                       | Screws for terminals of auxiliary power circuit and voltage input | 0.8 - 1.0N·m                                                                                                    |
| Tightening<br>torque  | Screws for terminals of<br>current input and<br>input/output      | 0.5 - 0.6N·m                                                                                                    |
|                       | Screws for installation to the panel                              | 0.63N·m                                                                                                    |
| Mass                  |                                                                   | 0.3kg                                                                                                    |
| External dimer        | nsions (unit: mm)                                                 | 75 (W) x 90 (H) x 75 (D) (expect for the protruding portions)<br>(Maximum dimension including the protruding portions: 79 (W) x 90 (H) x 75 (D))                   |
| Product life exp      | pectancy                                                          | 10 years (under usage environmental condition indicated above)                                                                                                    |
| Possible comb         | ination optional unit for UL                                      | EMU4-LM, EMU4-CM-C, EMU4-CM-CIFB, EMU4-CM-MT                                                                                                    |

\*1: 110V, 220V, 440V AC can connected to this unit directly. For the circuit over this voltage, transformer (VT) is necessary (Primary voltage of VT can be set up to 220V as optional setting). Star- delta connection and delta-star connection transformer of cannot measure definitely to be out of phase. Please use a transformer of the same connection.

\*2: 63.5/110V – 277/480V AC can connected to this unit directly. For the circuit over this voltage, transformer (VT) is necessary (Primary voltage of VT can be set up to 6600V, and secondary voltage of VT can be set up to 220V as optional setting). Star- delta connection and delta-star connection transformer of cannot measure definitely to be out of phase. Please use a transformer of the same connection.

\*3: Accuracy of A, V, W, var, VA, PF, Hz, HI and HV is specified according to the maximum scale value at standard test condition. (Maximum scale values lists below.)

| A,HI | V,HV                                             | W, var, VA                                                                                                    |                                      | PF | Hz   |
|------|--------------------------------------------------|----------------------------------------------------------------------------------------------------|--------------------------------------|----|------|
| 5A   | 1P2W:600V<br>1P3W:300V<br>3P3W:600V<br>3P4W:600V | 1P2W: 2000W (440V × 5A × 1=2200W<br>1P3W: 1000W (110V × 5A × 2=1100W<br>3P3W: 4000W (440V × 5A × √3=3810W<br>3P4W: 4000W (277V × 5A × 3=4155W | →2000)<br>→1000)<br>→4000)<br>→4000) | 1  | 65Hz |

\*4: If the diameter of the wire is small, the conductor resistance of the wire will be high and the consumption VA of the wire will increase.

Decide wire diameter and wire length so that it does not exceed the rated burden of CT to be connected.

#### Specifications of MODBUS®RTU communication

| Item                     | S                                                                           | Specifications                                     |
|--------------------------|-----------------------------------------------------------------------------|----------------------------------------------------|
| Communication method     | RS-485 2wires half duplex                                                   |                                                    |
| Protocol                 | MODBUS RTU mode                                                             |                                                    |
| Synchronization method   | Asynchronous                                                                |                                                    |
| Transmission wiring type | Multi-point bus (either directly on the trunk cable, forming a daisy-chain) |                                                    |
| Baud rate                | 2400, 4800, 9600, 19200, 38400bps                                           | (default: 19200bps)                                |
| Data bit                 | 8bit                                                                        |                                                    |
| Stop bit                 | 1, 2bit                                                                     | (default: 1bit)                                    |
| Parity bit               | ODD,EVEN,NONE                                                               | (default: EVEN)                                    |
| Slave address            | 1~255<br>(But 0 is impossible of authorization for a broa                   | (default: 1)<br>dcast address. 248-255 is Reserve) |
| Response time            | 1s or shorter from completion of receiving que                              | ry data to response transmission                   |
| Communications distance  | Maximum 1200m                                                               |                                                    |
| Connectable devices      | Maximum 31 devices                                                          |                                                    |
| Termination resistor     | 120Ω 1/2W                                                                   |                                                    |
| Recommended cable        | SPEV(SB)-MPC-0.2 × 1P (Mitsubishi cable in                                  | dustries)                                          |

#### ■MODBUS<sup>®</sup> communication data Multiplying factor

The multiplying factor of electric energy, reactive energy and periodic energy is as follows depending on the full load power

α x (VT primary voltage) x (CT primary current) Full load power [kW] = 
 α: 1
 Single-phase, 2-wire

 2
 Single-phase, 3-wire

 √3
 Three-phase, 3-wire

 .3
 Three-phase, 4-wire

\*1: VT primary voltage in single-phase 3-wire system is regarded as 110V.

\*2: Using direct connection, replace VT primary voltage with direct voltage in calculation above.

1000

\*3: In three-phase 4-wire system, replace VT primary voltage or direct voltage with phase voltage in calculation above.

| Full          | load po | wer [kW]        | Multiplying factor |
|---------------|---------|-----------------|--------------------|
|               |         | less than 12    | ×0.01              |
| 12 or more    | and     | less than 120   | ×0.1               |
| 120 or more   | and     | less than 1200  | ×1                 |
| 1200 or more  | and     | less than 12000 | ×10                |
| 12000 or more |         |                 | ×100               |

The multiplying factor of electric power, power demand, reactive power and apparent power is as follows depending on the full load power

(For the full load power, refer to above.)

| Full          | load power [kW]     | Multiplying factor |
|---------------|---------------------|--------------------|
|               | less than 12        | ×0.001             |
| 12 or more    | and less than 120   | ×0.01              |
| 120 or more   | and less than 1200  | ×0.1               |
| 1200 or more  | and less than 12000 | ×1                 |
| 12000 or more |                     | ×10                |

The multiplying factor of current and current demand is as follows depending on the primary current

| F            | Primary | current [A]    | Multiplying factor |
|--------------|---------|----------------|--------------------|
|              |         | less than 40   | ×0.001             |
| 40 or more   | and     | less than 400  | ×0.01              |
| 400 or more  | and     | less than 4000 | ×0.1               |
| 4000 or more |         |                | ×1                 |

The Multiplying factor of voltage and harmonic voltage is as follows depending on the primary voltage:

Caution: In three-phase 4-wire system, the Multiplying factor of VT primary voltage

and direct voltage depends on the phase voltage.

| Primary voltage [V] | Multiplying factor |
|---------------------|--------------------|
| less than 300       | ×0.1               |
| 300 or more         | ×1                 |

# 13. Option devices

- (1) Part for installation to panel Attachment for installation to panel EMU4-PAT Dimensions

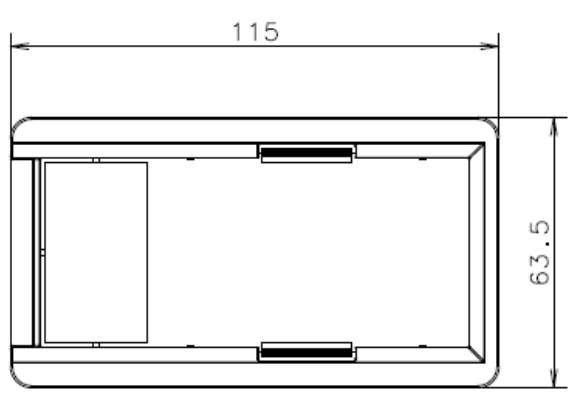

(2)Option unit - Logging unit: EMU4-LM Dimensions

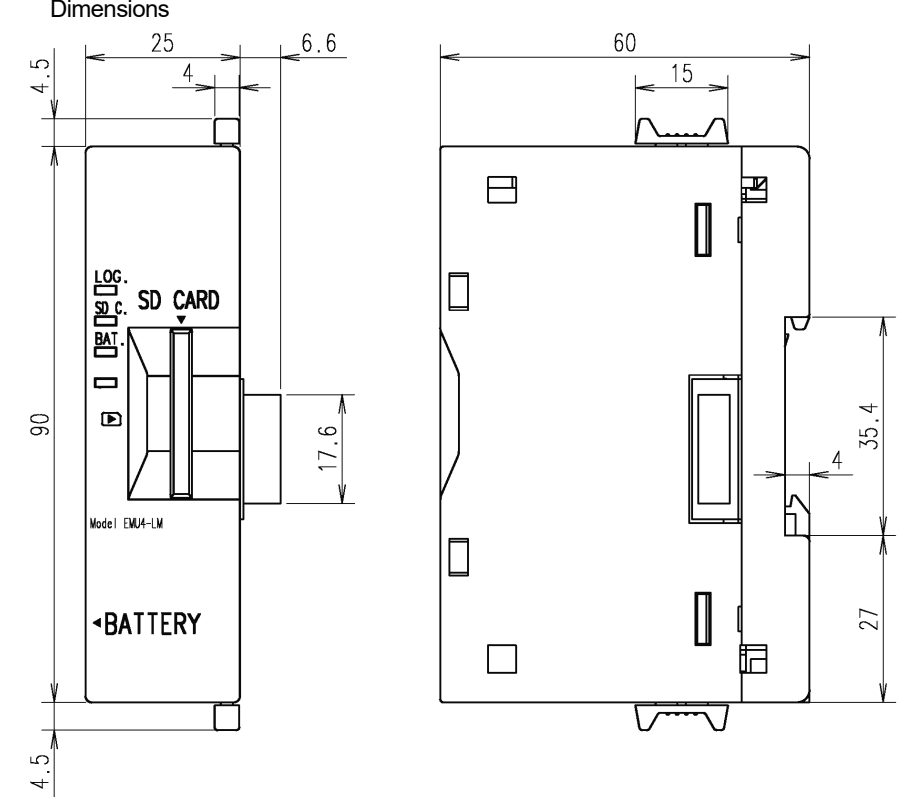

- CC-Link communication unit: EMU4-CM-C Dimensions

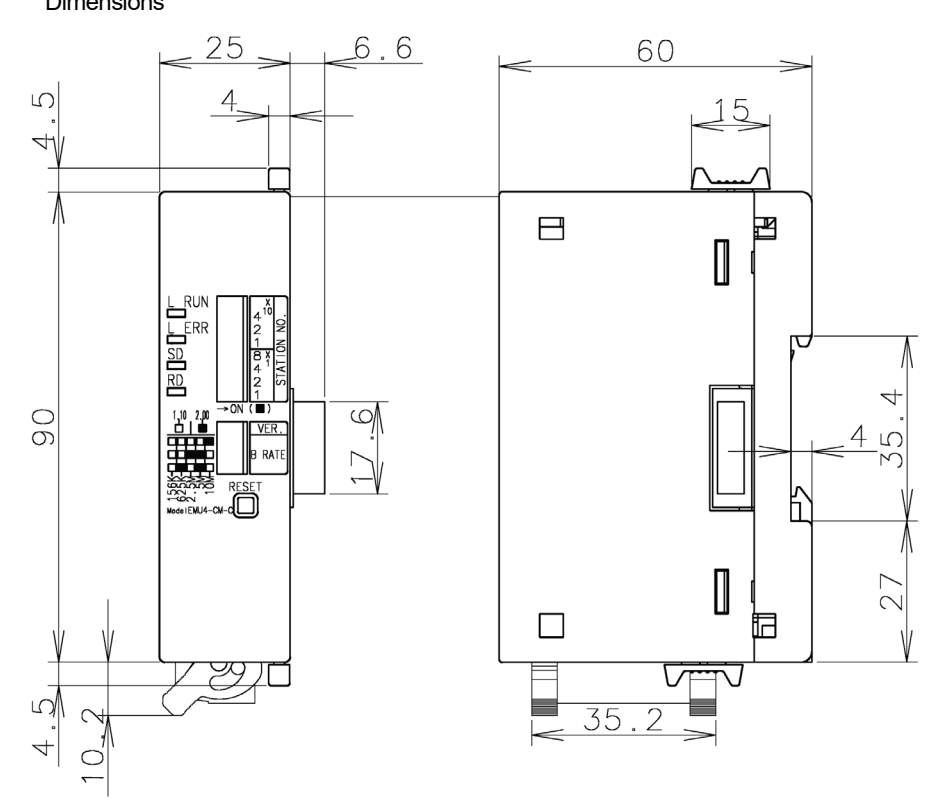

- MODBUS®TCP communication unit: EMU4-CM-MT Dimensions

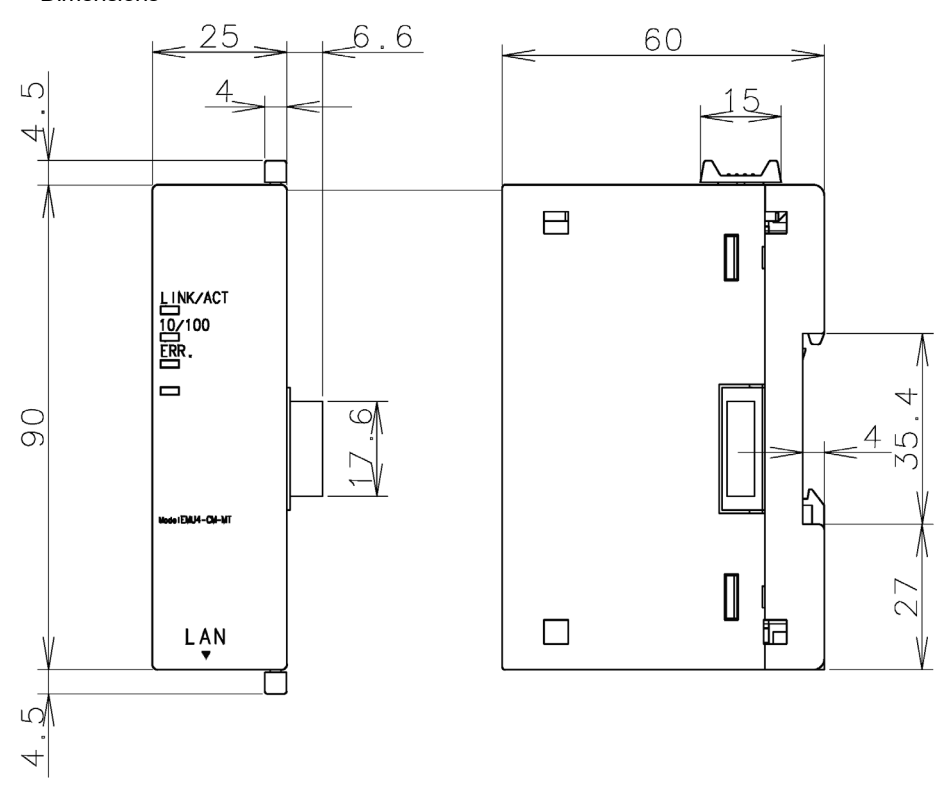

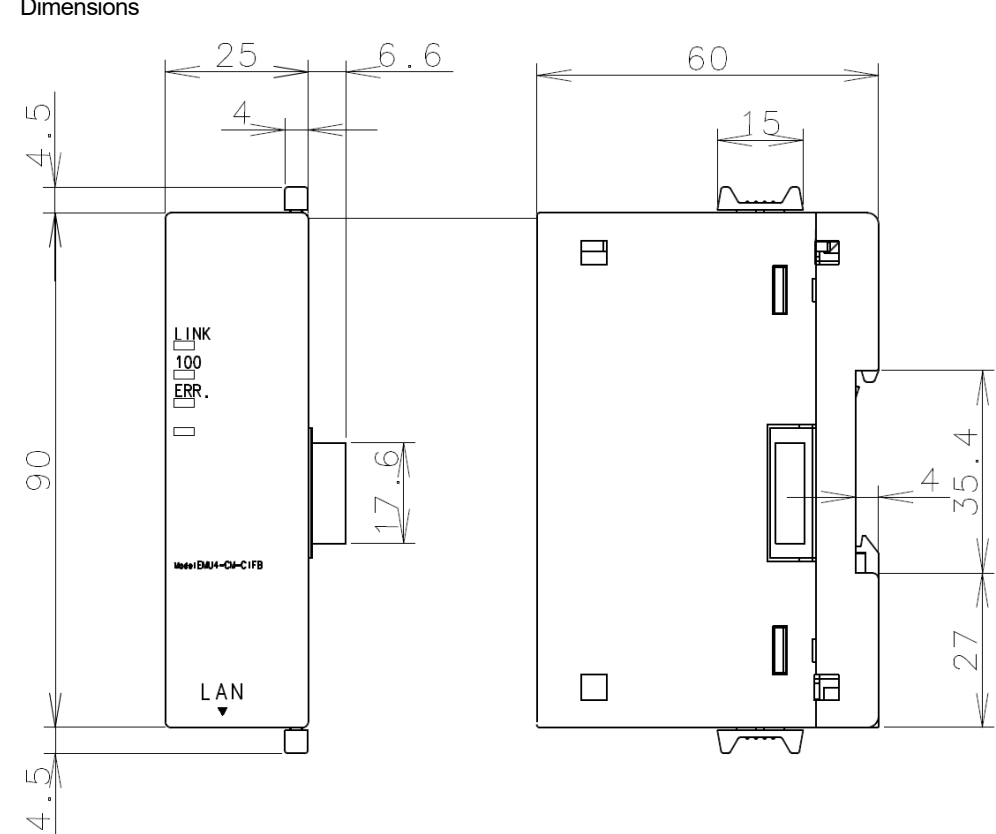

- CC-Link IE Field Network Basic Communication unit: EMU4-CM-CIFB Dimensions

For specifications, please refer to each manual.

# 14. External dimensions

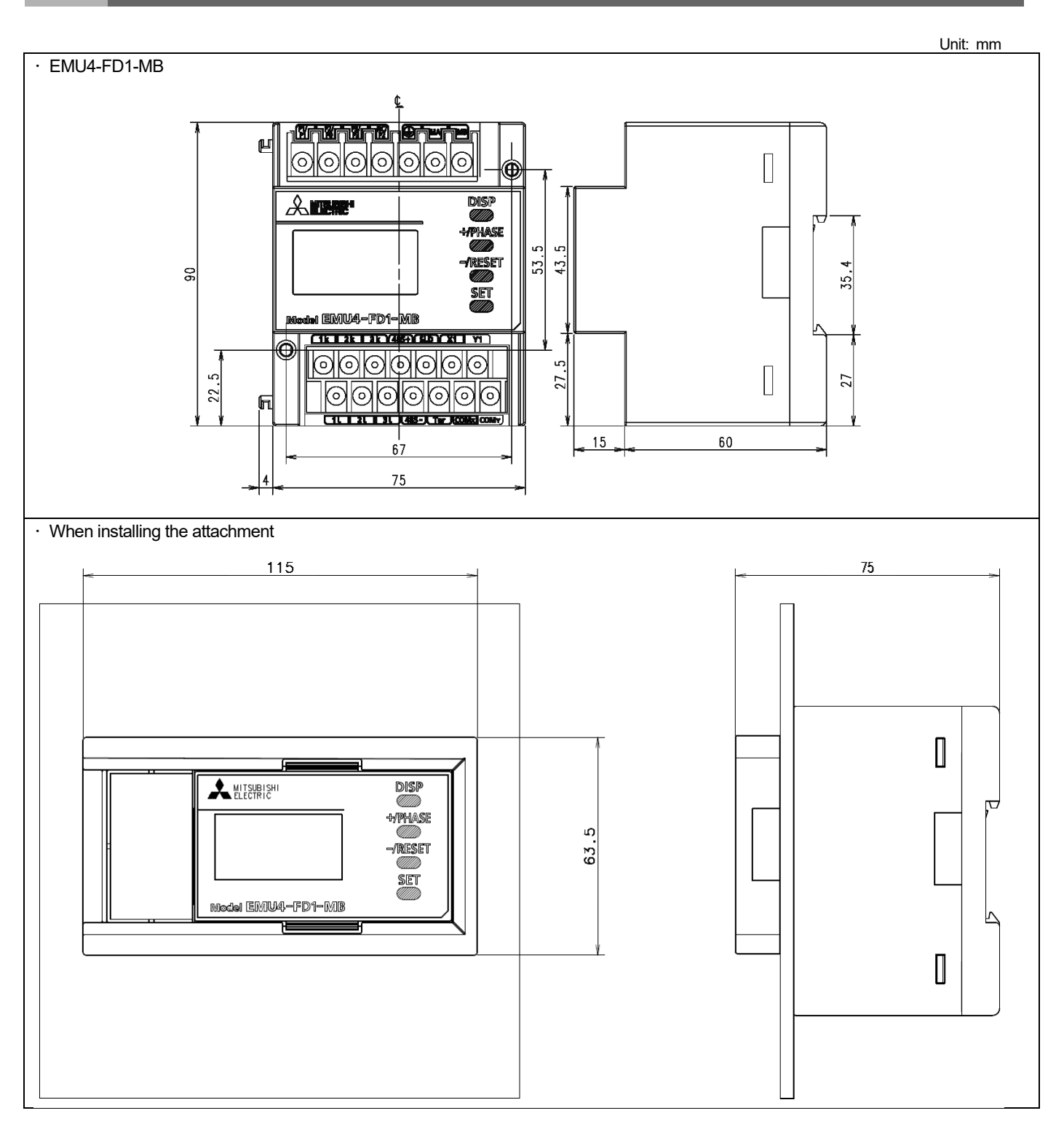

# 15. Index

| All data reset                                                                                                    |
|----------------------------------------------------------------------------------------------------|
| Clock setting                                                                                                    |
| Device operation                                                                                                    |
| Error number                                                                                                    |
| Features1                                                                                                    |
| In case you think the unit is in failure                                                                                                    |
| Maintenance precautions       4         Measured item indication       52         Measured items       57         MODBUS <sup>®</sup> RTU communication       22         MODBUS <sup>®</sup> TCP communication       29 |

| Name and function of each part                                                                                                    | 5                                                  |
|----------------------------------------------------------------------------------------------------|----------------------------------------------------|
| Operating mode<br>Operation procedure<br>Option devices                                                                                                    | 15<br>49<br>67                                     |
| Precautions for use<br>Preset<br>Phase wire system<br>Procedures for setting<br>Procedure for wiring<br>Pulse output test                                                                                                    | 56<br>18<br>16<br>10<br>48                         |
| Q&A                                                                                                    | 61                                                 |
|                                                                                                    |                                                    |
| Requirement for the compliance with EMC Directives                                                                                                    | 63<br>59                                           |
| Requirement for the compliance with EMC Directives<br>Restrictions of measured data<br>Safety precautions<br>Setting menu<br>Setting method<br>Specifications                                                                                                    | 63<br>59<br>18<br>16<br>64<br>64<br>66<br>4        |
| Requirement for the compliance with EMC Directives<br>Restrictions of measured data<br>Safety precautions<br>Setting menu<br>Setting method<br>Specifications<br>Common specifications<br>Specifications of MODBUS® communication<br>Storage precautions<br>Test mode | 63<br>59<br>18<br>16<br>64<br>64<br>64<br>64<br>34 |
## **Energy Measuring Unit**

## Service Network

| Country/Region   | Corporation Name                                        | Address                                                                                                    | Telephone              |
|------------------|---------------------------------------------------------|----------------------------------------------------------------------------------------------------|------------------------|
| Australia        | Mitsubishi Electric Australia Pty. Ltd.                 | 348 Victoria Road, Rydalmere, N.S.W. 2116, Australia                                                                                                    | +61-2-9684-7777        |
| Algeria          | Mec Casa                                                | Rue i N 125 Hay-Es-Salem, 02000, W-Chlef, Algeria                                                                                                    | +213-27798069          |
|                  | PROGRESSIVE TRADING CORPORATION                         | HAQUE TOWER 2ND FLOOR 610/11 JUBILEE ROAD, CHITTAGONG, BANGLADESH                                                                                                    | +880-31-624307         |
| Bandladesh       | ELECTRO MECH ALITOMATION& ENGINEERING                   | SHATARDI CENTER 12TH ELOOR SUITES 12.8 202 INNER CIRCUI AR ROAD                                                                                                    | 1000 01 02 1001        |
| Dangiadesin      | LTD                                                     | STATADD CENTER, 12TT FLOOR, SOTTES, 12-D, 232, HINDER CIRCOLAR ROAD,                                                                                                    | +88-02-7192826         |
| <b>D</b> 1       | LID.                                                    | PARIKA POOL, MO I JIHEEL, DHAKA-1000, BANGLADESH                                                                                                    |                        |
| Belarus          | Tennikon                                                | Oktyabrskaya 19, Oli. 705, B1-220030 Minsk, Belarus                                                                                                    | +375 (0)17 / 210 46 26 |
| Belgium          | Koning & Hartman B.V.                                   | Woluwelaan 31, BE-1800 Vilvoorde, Belgium                                                                                                    | +32 (0)2 / 2570240     |
| Brazil           | Mitsubishi Electric do Brasil Comércio e Serviços Ltda. | Avenida Adelino Cardana, 293 – 21º Andar, Bethaville, Barueri, SP, Brasil, CEP 06401-147                                                                                                    | +55-11-4689-3000       |
| Cambodia         | DHINIMEX CO., LTD                                       | #245, St. Tep Phan, Phnom Penh, Cambodia                                                                                                    | +855-23-997-725        |
| Central America  | Automation International LLC                            | 7050 W. Palmetto Park Road Suite #15 PMB #555, Boca Raton, FL 33433                                                                                                    | +1-561-237-5228        |
| Chile            | Rhona S.A. (Main office)                                | Vte. Aqua Santa 4211 Casilla 30-D (P.O. Box) Vina del Mar, Chile                                                                                                    | +56-32-2-320-600       |
|                  | Mitsubishi Electric Automation (China) Ltd.             | Mitsubishi Electric Automation Building, No.1386 Honogiao Road, Shanghai, China 200336                                                                                                    | +86-21-2322-3030       |
|                  | Mitsubishi Electric Automation (China) Ltd              |                                                                                                    |                        |
| China            | Bei ling                                                | 5/F,ONE INDIGO,20 Jiuxianqiao Road Chaoyang District,Beijing, China 100016                                                                                                    | +86-10-6518-8830       |
|                  | Mitsubishi Electric Automation (China) Ltd              |                                                                                                    |                        |
|                  | ShenZhen                                                | Level 8, Galaxy World Tower B, 1 Yabao Road, Longgang District, Shenzhen, China 518129                                                                                                    | +86-755-2399-8272      |
|                  | Mitsubishi Electric Automation (China) Ltd              | Pm 1006 A1 Times E-Park, No 276-282, Hanvi Road East, Zhongoun Street, Panyu Distric, Guangzhou, China                                                                                                    |                        |
|                  | GuongZhou                                               | KIII 1000, AT TIMES E-FAIN, NO.270-202, Hanxi Noad East, Zhongdun Steet, Fainyd Distric, Guangzhou, Ghina<br>510020                                                                                                    | +86-20-8923-6730       |
|                  | Mitaubishi Electric Automotion (Obino) Ltd              | 510050                                                                                                    |                        |
|                  | Chang Du                                                | 1501-1503,15F, Guang-hua Centre Building-C, No.98 North Guang Hua 3th Rd Chengdu, China 610000                                                                                                    | +86-28-8446-8030       |
|                  | Mitaubishi Electric Automatica (Lena Kana) Ltd          | 20/F. Other land Add Hingle Deed Trilling shing Lines (Con-                                                                                                    | 1050 0540 0555         |
|                  | Mitsubishi Electric Automation (Hong Kong) Ltd.         | 20/F., Citypiaza One, 1111 king's Road, Talkoo shing, Hong Kong                                                                                                    | +852-2510-0555         |
| Colombia         | Proelectrico Representaciones S.A.                      | Carrera 42 Nº 75 – 367 Bodega 109, Itagui, Medellin, Antioquia, Colombia                                                                                                    | +57-4-4441284          |
| Czech Republic   | AUTOCONT CONTROL SYSTEMS S.R.O                          | Technologická 374/6, CZ-708 00 Ostrava - Pustkovec                                                                                                    | +420 595 691 150       |
| Denmark          | BEIJER ELECTRONICS A/S                                  | LYKKEGARDSVEJ 17, DK-4000 ROSKILDE, Denmark                                                                                                    | +45 (0)46/ 75 76 66    |
| Egypt            | Cairo Electrical Group                                  | 9, Rostoum St. Garden City P.O. Box 165-11516 Maglis El-Shaab,Cairo - Egypt                                                                                                    | +20-2-27961337         |
| France           | Mitsubishi Electric Europe B.V. French Branch           | FR-92741 Nanterre Cedex                                                                                                    | +33 (0)1 55 68 57 01   |
| Germany          | Mitsubishi Electric Europe B.V.                         | Mitsubishi-Electric-Platz 1, 40882 Ratingen, Germany                                                                                                    | +49 (0) 2102 4860      |
| ,                | KALAMARAKIS - SAPOUNAS S.A.                             | IONIAS & NEROMILOU STR., CHAMOMILOS ACHARNES, ATHENS, 13678 Greece                                                                                                    | +30-2102 406000        |
| Greece           | UTECO                                                   | 5. MAVROGENOUS STR., 18542 PIRAELIS, Greece                                                                                                    | +30-211-1206-900       |
| Hupgany          | Meltrade I td                                           | Fertő utra 14. HL 1107 Budanest Hundany                                                                                                    | +36 (0)1_431_0726      |
| r iungai y       | Miteuhishi Electric India Drivoto Limitod               | 2nd Eloor Tower & B. R. Oyber Creans, DI F. Oyber City, DI F. Dhose, III, Curranon, 122,022 Honjana, India                                                                                                    | +01-124-4630200        |
| 1                | Mitoubishi Electric India Private Limited Dime. C. 1    | Ziru i τουτ, τοινιστιλαίο, σύμοι στοστίο, μ.Ε. σύμοι στιν, μ.Ε. Ετίαδο-ΙΙΙ, σύμοι στο 122 U22 Haryana, India                                                                                                    | · J I-124-4030300      |
| lus alla         | Mitsubishi Electric India Private Limited Pune Sales    | CC-Devi Gaurav rechnology Park, Unit no. 402, Fourn Floor, Survey no. 191-192 (P), Opp. valiabn Nagar Bus                                                                                                    | +91-20-68192100        |
| India            | Uffice                                                  | Depot, Pune – 411018, Manarashtra, India                                                                                                    |                        |
|                  | Mitsubishi Electric India Private Limited FA Center     | 204-209, 2nd Floor, 31FIVE, Corporate Road, Prahladnagar,                                                                                                    | +91-79677-77888        |
|                  |                                                         | Ahmedabad 380015, Gujarat. India                                                                                                    |                        |
| Indonesia        | PT.Mitsubishi Electric Indonesia                        | Gedung Jaya 8th floor, JL.MH. Thamrin No.12 Jakarta Pusat 10340, Indonesia                                                                                                    | +62-21-3192-6461       |
| liluonesia       | P.T. Sahabat Indonesia                                  | P.O.Box 5045 Kawasan Industri Pergudangan, Jakarta, Indonesia                                                                                                    | +62-(0)21-6610651-9    |
| Ireland          | Mitsubishi Electric Europe B.V.                         | Westgate Business Park, Ballymount, IRL-Dublin 24, Ireland                                                                                                    | +353 (0)1-4198800      |
| Israel           | Gino Industries Ltd.                                    | 26. Ophir Street IL-32235 Haifa, Israel                                                                                                    | +972 (0)4-867-0656     |
| Italy            | Mitsubishi Electric Europe B.V.                         | Viale Colleoni 7, I-20041 Agrate Brianza (MI), Italy                                                                                                    | +39 039-60531          |
| Kazakhstan       | Kazpromavtomatika                                       | III Zhambyla 28 KAZ - 100017 Karaganda                                                                                                    | +7-7212-501000         |
| Korea            | Mitsubishi Electric Automation Korea Co. 1 td           | OF Capreen Handand Visioner & Ant Vangchennum Cangeso du Secul 07528 Korea                                                                                                    | +82-2-3660-0573        |
| Holda            |                                                         | or Cangace Hangang Artowers, 401 Hangehearthe, Cangace gu, Cecurerozo Ronea                                                                                                    | 102 2 0000 0010        |
| Laos             | AROUNKII CORPORATION IMPORT- EXPORT                     | SAPHANMO VILLAGE. SAYSETHA DISTRICT, VIENTIANE CAPITAL, LAOS                                                                                                    | +856-20-415899         |
| L als an an      | SOLE CO.,LID                                            | Ochara Orates, Black A Autorite de Derr, PO, Den 14 0507 Deint Lichener                                                                                                    | 1001 1 010115          |
| Lebanon          | Comptoir d'Electricite Generale-Liban                   | Cebaco Center - Block AAutostrade Dora, P.O. Box 11-2597 Beirut - Lebanon                                                                                                    | +961-1-240445          |
| Lithuania        | Rifas UAB                                               | linku 29A, LI-5300 Panevezys, Lithuania                                                                                                    | +370 (0)45-582-728     |
| Malaysia         | Mittric Sdn Bhd                                         | No. 5 Jalan Pemberita U1/49, Temasya Industrial Park, Glenmarie 40150 Shah Alam, Selangor, Malaysia                                                                                                    | +603-5569-3748         |
| manayona         | Flexible Automation System Sdn Bhd                      | 60, Jalan USJ 10/1B,UEP Subang Jaya,47620 Selangor Darul Ehsan,Malaysia                                                                                                    | +603-5633-1280         |
| Malta            | ALFATRADE LTD                                           | 99 PAOLA HILL, PAOLA PLA 1702, Malta                                                                                                    | +356 (0)21-697-816     |
| Maroco           | SCHIELE MAROC                                           | KM 7,2 NOUVELLE ROUTE DE RABAT AIN SEBAA, 20600 Casablanca, Maroco                                                                                                    | +212 661 45 15 96      |
| Myanmar          | Peace Myanmar Electric Co.,Ltd.                         | NO137/139 Botahtaung Pagoda Road, Botahtaung Town Ship 11161,Yangon,Myanmar                                                                                                    | +95-(0)1-202589        |
| Nepal            | Watt&Volt House                                         | KHA 2-65.Volt House Dillibazar Post Box:2108.Kathmandu.Nepal                                                                                                    | +977-1-4411330         |
| Netherlands      | Imtech Marine & Offshore B.V.                           | Sluisiesdiik 155. NL-3087 AG Rotterdam. Netherlands                                                                                                    | +31 (0)10-487-19 11    |
| North America    | Mitsubishi Electric Automation Inc                      | 500 Comprate Woods Parkway Verron Hills II 600611154                                                                                                    | +847-478-2100          |
| Nonway           | Scanelec AS                                             |                                                                                                    | +47 (0)55-506000       |
| TNOTWAY          | ocal lelec Ao                                           | Envided in 450, No-5173 Goddin, Norway                                                                                                    | 147 (0)00-000000       |
| Mexico           | Mitsubishi Electric Automation, Inc. Mexico Branch      | Dirdu. Miguel de Cervanies Saaveura 301, 1016 Note Fiso 3, Col. Ampliadon Granada,                                                                                                    | +52-55-3067-7511       |
| Middle East      | +                                                       | THIS AND THAT IS A CONTRACT OF THE AND THE AND THE                                                                                                    |                        |
| Arab Countries 9 | Comptair d'Elactriaita Concersia International S.A.I    | Cobace Contar Block & Autostado Dara BO, Roy 11 1214 Baix t, Laboran                                                                                                    | +061 1 240420          |
| Arab Countries & | Comptoir d Electricite Generale-International-S.A.L.    | Cepaco Center - Block AAutostrade Dora P.O. Box 11-1314 Beirut - Lebanon                                                                                                    | T901-1-240430          |
| Cyprus           |                                                         |                                                                                                    |                        |
| Pakistan         | Prince Electric Co.                                     | 2-P GULBERG II, LAHORE, 54600, PAKISTAN                                                                                                    | +92-42-575232, 5753373 |
| Peru             | Knona S.A. (Branch office)                              | Avenida Argentina 2201, Cercado de Lima                                                                                                    | +51-1-464-4459         |
| Philippines      | MELCO Factory Automation Philippines Inc.               | 128, Lopez Rızal St., Brgy. Highway Hills, Mandaluyong City, Metro Manila, Phillippines                                                                                                    | +63-(0)2-256-8042      |
| - Timphilipa     | Edison Electric Integrated, Inc.                        | 24th Fl. Galleria Corporate Center, Edsa Cr. Ortigas Ave., Quezon City Metro Manila, Philippines                                                                                                    | +63-(0)2-634-8691      |
| Poland           | Mitsubishi Electric Europe B.V. Polish Branch           | Krakowska 48, 32-083 Balice, Poland                                                                                                    | +48 12 347 65 00       |
| Republic of      | Intehnia SBI                                            | hid Traign 22/4 MD 2000 Vichingy Moldaya                                                                                                    | 1272 (0)22 66 4040     |
| Moldova          | ITTERISIS SRL                                           | Diu. Traian 25/1, WD-2000 Kishinev, Woldova                                                                                                    | T313 (U)22-00-4242     |
| Romania          | Sirius Trading & Services SRL                           | RO-060841 Bucuresti, Sector 6 Aleea Lacul Morii Nr. 3                                                                                                    | +40-(0)21-430-40-06    |
| Russia           | Mitsubishi Electric (Russia) LLC                        | 2 bld.1, Letnikovskaya street, Moscow, 115114, Russia                                                                                                    | +7 495 721-2070        |
| Saudi Arabia     | Center of Electrical Goods                              | Al-Shuwaver St. Side way of Salahuddin Al-Avoubi St. P.O. Box 15955 Rivadh 11454 - Saudi Arabia                                                                                                    | +966-1-4770149         |
| Singapore        | Mitsuhishi Electric Asia Pte 1 td                       | 307 Alevandra Road Mitsubishi Electric Building, Singapore 1500/3                                                                                                    | +65-6473-2308          |
| Oligapole        |                                                         | Kunalna 1/ SK - 08001 Precov Slovakia                                                                                                    | +421 (0)51 - 7590 611  |
| Slovakia         | SIMAD                                                   | long Darku 1671 SK 01101 Trongin Slovakia                                                                                                    | +421 (0)22 742 04 72   |
| C' .             |                                                         | Jana Deriku 1071, OK - 91101 Helicili, Olovakia                                                                                                    | THZ1 (U)32 143 U4 12   |
| Slovenia         | Inea RB1 0.0.0.                                         | Stegne 11, SI-1000 Ljubijana, Siovenia                                                                                                    | +386 (U)1-513-8116     |
| South Africa     | CBI-electric: low voltage                               | Private Bag 2016, ZA-1600 Isando Gauteng, South Africa                                                                                                    | +27-(0)11-9282000      |
| Spain            | Mitsubishi Electric Europe B.V. Spanish Branch          | Carretera de Rubí 76-80, E-08190 Sant Cugat del Vallés (Barcelona), Spain                                                                                                    | +34 (0)93-565-3131     |
| Swedon           | Mitsubishi Electric Europe B.V. (Scandinavia)           | Hedvig Möllers gata 6, 223 55 Lund, Sweden                                                                                                    | +46 (0)8-625-10-00     |
| Sweuen           | Euro Energy Components AB                               | Järnvägsgatan 36, S-434 24 Kungsbacka, Sweden                                                                                                    | +46 (0)300-690040      |
| Switzerland      | TriElec AG                                              | Muehlentalstrasse 136, CH-8201 Schaffhausen, Switzerland                                                                                                    | +41-(0)52-6258425      |
| Tajwan           | Setsuvo Enterprise Co., Ltd                             | 5th FL, No.105, Wu Kung 3rd, Wu-Ku Hsiang, Taipei, Taiwan, R.O.C.                                                                                                    | +886-(0)2-2298-8889    |
|                  | United Trading & Import Co. 1 td                        | 77/12 Bamrungmuang Road Klong Mahanak Pomprab Bangkok Thailand                                                                                                    | +66-223-4220-3         |
| Thailand         | MITSUBISHI ELECTRIC EACTORY ALITOMATION                 | The contrarighted by today today today to a graduate of the compress shall be by the compression of the compression of the comp |                        |
| i nalidi lu      |                                                         | 101, True Digital Park Office, 5th Floor, Sukhumvit Road, Bangchak, Phara Khanong, Bangkok, 10260 Thailand                                                                                                    | +662-092-8600          |
| Tunisia          |                                                         | 2. Pécidonoo Imon Avonuo doo Martum Mourou i III. 2074. El Mourou i III. Pon Aroua. Tunicia                                                                                                    | +216 71 474 500        |
| Turlisia         | Miteubiebi Electric Turkey A C                          | o, nesidence imeti, Avenue des iviaityis iviourouj ili, 2074 - El Mourouj III Ben Arous, Tunisia                                                                                                    | TZ 10-1 1 414 399      |
| Turkey           | IVIII.SUDISTI Electric Turkey A.Ş.                      | peniali viai laitesi Kale Sokak Ivo: 41, 34/15 Urritariiye, Istanbul, Turkey                                                                                                    | TOU-2 10-909-2000      |
| United Kingdom   | Mitsubishi Electric Europe B.V.                         | Iravellers Lane, UK-Hatfield, Herts. AL10 8XB, United Kingdom                                                                                                    | +44 (0)1707-276100     |
| Uruguay          | Fierro Vignoli S.A.                                     | Avda. Uruguay 1274 Montevideo Uruguay                                                                                                    | +598-2-902-0808        |
| Vietnom          | Mitsubishi Electric Vietnam Co., Ltd. Head Office       | 11th & 12th Floor, Viettel Tower B, 285 Cach Mang Thang 8 Street, Ward 12, District 10, Ho Chi Minh City, Vietnam                                                                                                    | +84-28-3910-5945       |
| VIGUICITI        | Mitsubishi Electric Vietnam Co., Ltd. Hanoi Branch      | 24th Floor, Handico Tower, Pham Hung Road, khu do thi moi Me Tri Ha, Nam Tu Liem District, Hanoi City, Vietnam                                                                                                    | +84-24-3937-8075       |

## MITSUBISHI ELECTRIC CORPORATION HEAD OFFICE: TOKYO BUILDING, 2-7-3, MARUNOUCHI, CHIYODA-KU, TOKYO 100-8310, JAPAN